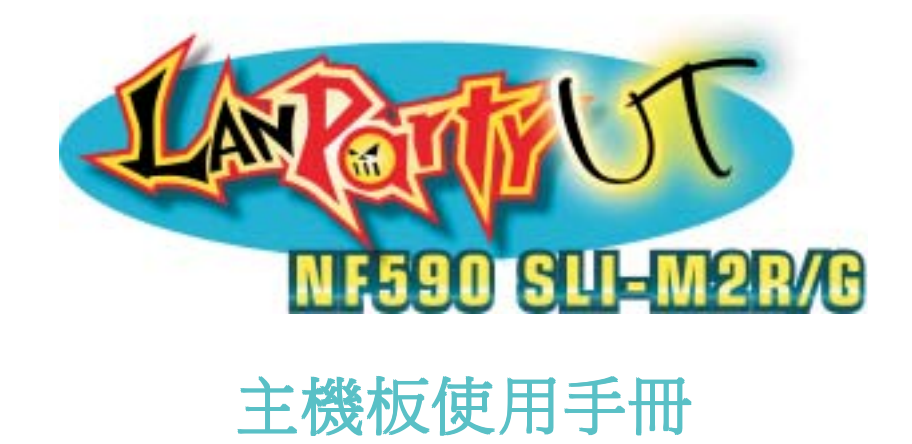

935-N59SM1-006G 92210629C

#### 著作權

本使用手冊所提供訊息受著作權所保護,未經許可請勿任意拷貝、引 用或變更其內容。

本手冊僅為安裝資訊參考之用,對於手冊與產品在特定方面之適用 性,製造商在此並無任何立場的表達,亦無任何型式之擔保或其它暗 示;使用者必需自行承擔使用之風險。此外,本產品之規格與手冊內 容變更亦不另行通知;本產品製造商保有隨時更改之權利,而且並無 主動通知任何人之義務。

© 2006 年印製 - 版權所有,翻印必究

#### 註冊商標

本使用手冊中所出現之產品型號與註冊商標皆為其所屬公司所有,於本手冊中僅作為識別之用。

#### FCC and DOC Statement on Class B

This equipment has been tested and found to comply with the limits for a Class B digital device, pursuant to Part 15 of the FCC rules. These limits are designed to provide reasonable protection against harmful interference when the equipment is operated in a residential installation. This equipment generates, uses and can radiate radio frequency energy and, if not installed and used in accordance with the instruction manual, may cause harmful interference to radio communications. However, there is no guarantee that interference will not occur in a particular installation. If this equipment does cause harmful interference to radio or television reception, which can be determined by turning the equipment off and on, the user is encouraged to try to correct the interference by one or more of the following measures:

- *Reorient or relocate the receiving antenna.*
- *Increase the separation between the equipment and the receiver.*
- Connect the equipment into an outlet on a circuit different from that to which the receiver is connected.
- Consult the dealer or an experienced radio TV technician for help.

Notice:

- 1. The changes or modifications not expressly approved by the party responsible for compliance could void the user's authority to operate the equipment.
- 2. Shielded interface cables must be used in order to comply with the emission limits.

| E | 錄 |
|---|---|
|   |   |

| 關于本手冊   | 6 |
|---------|---|
| 非產品保固範圍 | 6 |
| 靜電預防措施  | 7 |
| 安全注意事項  | 7 |
| 產品包裝明細  | 8 |
| 相關組件    | 8 |

# 第一章 簡介

| 規格  |    | 9 |
|-----|----|---|
| 功能性 | 寺色 |   |

# 第二章 硬體安裝

| 主機板配置圖     |  |
|------------|--|
| 系統記憶體      |  |
| 中央處理器(CPU) |  |
| 跳線設定       |  |
| 背板輸出/輸入埠   |  |
| 輸出/輸入接頭    |  |

# 第三章 BIOS 設定

| Award BIOS 設定程式 | 63  |
|-----------------|-----|
| RAID            |     |
| 更新 BIOS         | 111 |

## 第四章 軟體支援

| 驅動程式與軟體程安裝 | 113 |
|------------|-----|
| 程式安裝注意事項   | 130 |

# 第五章 Cool 'n' Quiet技術

| Cool | 'n | Quiet技術 |  | 131 |
|------|----|---------|--|-----|
|------|----|---------|--|-----|

# 第六章 RAID

| RAID級別13 | 3 | 3 |  | 3 |  |
|----------|---|---|--|---|--|
|----------|---|---|--|---|--|

# 第七章 SLI技術

| 系統需求           | 138 |
|----------------|-----|
| PCI Express 插槽 | 139 |
| 安裝顯示卡          | 140 |

# 附錄 A 錯誤訊息解讀

| 開機自我測試(POST)警告嗶聲 | 145 |
|------------------|-----|
| 錯誤訊息             | 145 |

### 附錄 B 故障排除

### 關于本手冊

CD光碟中含有本手冊的電子檔案。欲閱讀此檔案,請在CD-ROM中放入CD,螢幕上會彈出自動運行畫面(Mainboard Utility CD),點擊 "TOOLS" 圖示後,於主畫面中點擊 "Manual"。

#### 非產品保固範圍

- 產品因不當使用,自行拆解或更換零件,或是任意變更規格 所造成的故障與損壞,不在保固範圍內。
- 產品的不當使用與安裝,或已經過任意更改與修正,產品保 固即告無效。
- 除非使用手冊提出特別說明,否則在任何情形下均不得對產品任意調整或修正;若有相關之需求,須將產品送回由原銷售單位、原製造商或已獲認可之服務單位來提供所須服務。
- 產品一經變更或修改,以及任何因間接、特殊或意外情況所 造成的損害,我們概不負責。

### 靜電預防措施

靜電極易在無任何征兆的情況下造成PC,主機板以及其他元件的 損傷,因此,必須采取相應的預防措施防止靜電的結集。

- 1. 在主機板安裝之前,請不要將其從防靜電包裝中取出。
- 2. 安裝時,請帶上防靜電手環。
- 3. 請在無靜電工作台上從事安裝准備工作。
- 請用手握住主機板邊緣,小心不要踫到任何元件以及相關連接裝置。
- 5. 安裝模組時,不要握住整個模組,請拿住模組的兩端,避免 接觸模組接腳。

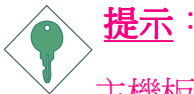

主機板上的處理器、硬碟、介面卡等元件容易因靜電而受 損。使用者最好能在無靜電工作台進行主機板的安裝;若 無這類工作台,則應採行其它的防靜電措施,如:戴上防 靜電手環,或是在安裝過程中常常碰觸金屬機殼以中和靜 電.

#### 安全注意事項

#### 電源

- 請使用正確的交流電壓。
- 系統安裝時,在打開機殼前請先拔掉電源接頭,於安裝完畢機殼裝
   妥後再接上電源,以防觸電。

#### 電池

- 不當的電池安裝方式可能導致電池爆裂。
- 請依據製造商建議安裝適當類型的電池。
- 請依據電池製造商的指示處置廢棄電池。

#### 產品包裝明細

主機板的包裝包括以下內容,如果發現缺失或損壞,請聯系您的經銷商或者銷售代表。

- ☑一塊主機板
- ☑ 一個Karajan(卡拉揚) 音效模組
- ☑一個SLI連接器
- ☑一條IDE圓排線
- ☑ 一條軟碟機圓排線
- ☑四條 Serial ATA 資料排線
- ☑ 兩條 Serial ATA 電源排線
- ☑一片 I/O 背板
- ☑一張RAID驅動軟碟
- ☑ 一張"Mainboard Utility" 光碟片
- ☑ 一本主機板使用手冊
- ☑ 一本簡冊

產品包裝內容會因不同的銷售區域而異,有關實際附件明細或其它產品問題,請洽詢當地經銷商或業務代表。

### 相關組件

主板安裝完成之后,應著手准備基本的組件。如果是全新組裝,您至少應准備:

- 一塊CPU
- 記憶體模組
- 存儲裝置,如硬牒機, CD-ROM等

要順利使用,您還應該准備一些必須的系統外部裝置,一般包括鍵盤,滑鼠,顯示器等。

第一章 - 簡介

規格

| 中央處理器 | AMD®Athlon <sup>TM</sup> 64 FX / Athlon <sup>TM</sup> 64 X2 / Athlon <sup>TM</sup> 64 Socket AM2                                                                                                    |
|-------|----------------------------------------------------------------------------------------------------|
| 前端匯流排 | 2000MT/s HyperTransport 介面                                                                                                    |
| 晶片組   | NVIDIA nForece ®590 SLI MCP<br>- 北橋:NVIDIA®C51XE<br>- 南橋:NVIDIA®MCP55PXE                                                                                                    |
| 系統記憶體 | 四組 240-pin DDR2 DIMM 插槽<br>支援DDR2 533與DDR2 667記憶體<br>支援雙通道(128位元)記憶體介面<br>支援4GB 系統記憶體<br>支援hon-ECC x8或x16記憶體模組<br>支援unbuffered (無緩冲)記憶體模組                                                                    |
| 擴充插槽  | <ul> <li>兩組PCI Express x16插槽</li> <li>- 於SLI或單VGA模式下時,每組插槽按全速x16通首運行</li> <li>- 須使用相同規格並支援SLI模式的PCI Express x16顯示<br/>卡</li> <li>一組PCI Express x1插槽:</li> <li>一組PCI Express x8插槽</li> <li>三組PCI插槽</li> </ul> |
| BIOS  | Award BIOS<br>CMOS Reloaded<br>CPU/DRAM 超頻設定<br>CPU/DRAM/晶片組電壓調昇設定<br>4Mbit 快閃記憶體                                                                                                    |
| 電源管理  | ACPI 規格與 OS 直接電源管理<br>ACPI STR (Suspend to RAM) 功能<br>PS/2 鍵盤/滑鼠喚醒功能<br>網路喚醒功能<br>定時系統啓動功能<br>AC 電源中斷系統回復狀態控制                                                                                                |

| 土馁似使用于卌                               | ••••••                                                                                                    |
|---------------------------------------|----------------------------------------------------------------------------------------------------|
| 硬體監控功能                                | CPU/系統/晶片組溫度監控<br>12V/5V/3.3V/Vcore/Vbat/5Vsb/Vdimm/Vchip電壓監控<br>散熱風扇轉速監控<br>CPU過熱防護功能可於系統開機時監控 CPU溫度                                                                                                    |
| 網路                                    | NVIDIA <sup>®</sup> MCP55PXE整合Gigabit MAC(媒體訪問控制)技術<br>雙Vitesse VSC8601 Gigabit Phy晶片<br>完全相容於IEEE 802.3 (10BASE-T), 802.3u<br>(100BASETX)與802.3ab(1000BASE-T)標准                                                                                                    |
| 音效                                    | Karajan (卡拉揚) 音效模組<br>- Realtek ALC885八聲道HD(高傳真) 音效譯碼器<br>- 六聲道音效插孔<br>- 一個CD-in接頭<br>- 一個前方音效接頭<br>DAC/ADC SNR(訊噪比) 為106dB/101dB<br>無失真內容保護技術<br>S/PDIF-in/out介面                                                                                                    |
| IDE接頭                                 | 支援—個IDF接頭,可連接多達兩塊IIItraDMA                                                                                                    |
|                                       | 133Mbps硬碟                                                                                                    |
| RAID模式下<br>的Serial<br>ATA             | <ul> <li>NVIDIA<sup>®</sup> MCP55PXE晶片支援六個Serial ATA埠</li> <li>SATA速度高達3Gb/s</li> <li>RAID 0, RAID 1, RAID 0+1與RAID 5</li> <li>Silicon Image SiI 3132支援兩個Serial ATA接頭</li> <li>SATA速度高達3Gb/s</li> <li>RAID 0, RAID 1與RAID 0+1</li> </ul>                                                      |
| RAID模式下<br>的Serial<br>ATA<br>IEEE1394 | <ul> <li>NVIDIA<sup>®</sup> MCP55PXE晶片支援六個Serial ATA埠</li> <li>SATA速度高達3Gb/s</li> <li>RAID 0, RAID 1, RAID 0+1與RAID 5</li> <li>Silicon Image Sil 3132支援兩個Serial ATA接頭</li> <li>SATA速度高達3Gb/s</li> <li>RAID 0, RAID 1與RAID 0+1</li> <li>VIA VT6307</li> <li>支援兩個100/200/400 Mb/sec埠</li> </ul> |

| 內部1/0接頭 | 兩個USB接頭,可接出四個額外的外部USB2.0/1.0<br>埠<br>一個1394接頭,可接出一個外部IEEE1394埠<br>一個串列接頭,可接出一個外部串列埠<br>一個市方音源接頭,可接出一個外部line-Out及<br>Micin插孔(位於卡拉揚音效模組上)<br>一個CD-In內部音源接頭<br>一個S/PDIF接頭,可連接光纖排線<br>一個InDA接頭與一個CIR接頭<br>八個Serial ATA接頭<br>一個IDE接頭與一個90軟碟機接頭<br>一個24-pin ATX電源接頭<br>一個8-pin ATX12V電源接頭(FDD類型)<br>一個前方面板接頭<br>五個風扇接頭<br>一個Debug指示燈 |
|---------|----------------------------------------------------------------------------------------------------|
|         | 一個巴COUGHTAE                                                                                                    |
| PCB     | ATX form factor<br>24cm (9.45") x30.5cm (12")                                                                                                    |

# 功能/特色

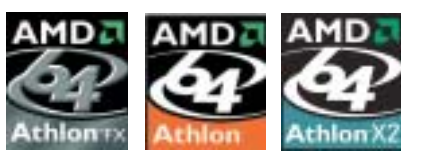

本主機板可支援適合於AM2腳座的 AMD Athlon<sup>TM</sup> 64 X2 / Athlon 64 FX / Athlon<sup>™</sup> 64 / Sempron<sup>™</sup> 處理器。 AMD Athlon<sup>™</sup> 64處理器具備優異的

運算效能,可讓 32-bit 與 64-bit 的應用軟體同時在同一個平台上運 作,滿足多數應用軟體的需求。作業系統與應用軟體可擷取大量 的記憶體,處理更多資料,因而可提昇系統效能。

CG版或更新版本的 Athlon<sup>™</sup> 64 處理器支援 2T Timing,提供了更 穩定的系統運作環境。使用者可以在 BIOS 的 Genie BIOS Setting 中的DRAMConfiguration下對記憶體時脈進行相應設定。

AMD Cool 'n' Ouiet 技術可偵測 CPU 的工作量 Cool '<u>n'Quiet</u>™ 大小,依據其負載動態變更工作頻率及電 壓,以節省電力消耗,並達到靜音效果。

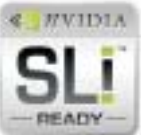

PCI>>

NVIDIA <sup>®</sup>SLI<sup>™</sup> (Scalable Link Interface) 技術將兩塊SLIready PCIExpress顯示卡連接在單一的可升級系統中。 籍由SI連接器連接的兩塊顯示卡,可提供強烈的游

戲視覺效果和強大的多媒體顯示能力。兩個CH可以 增強圖形D效果,使圖形性能翻倍。

PCIExpress 為一高速匯流排,藉由多數通道的組 成來提昇傳輸能力。本主機板可支援實體層 EXPRESS" x1、x8與x16的通道寬度。x1PCIExpress通道支

援250MBbos的傳輸率; PCI Express架構可提供高效能的繪圖基 礎,使x16 PCI Express通道傳輸率達到4 Gb/s。

系統啓動時會自動值測CPU溫度,以避免CPU因 CPUOverheat 過熱而受損;一旦偵測到 CPU 溫度超過系統預設 Protection 的上限值,系統會自動關閉。此功能可避免CPU因 過熱而受損,確保系統運作的穩定性。

DDR2是一種高性能DDR技術,其數據傳輸率可使頻 667 寬達到4.3GB/s以上,是未增加電耗情況下的普通DDR 的傳輸速度的兩倍。相對于DDR模組所用的2.6V電 DDR2 壓,只需提供1.8V的工作電壓給DDR2SDRAM模組即 可。D D R 2 還同時整合了一些新技術,如內部中斷電阻設計 (ODT)以及高達4-bit預取功能,而DDR只有2-bit。

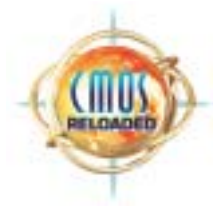

這項獨特的技術可讓使用者依據不同的目的需 求,在 BIOS 中自行儲存多組不同的設定值,並 可依據自己的喜好來命名,而且隨時可以載入任 一組設定。使用者可以很輕易地在幾組不同的設 定間切換,對於需要使用到多組 BIOS 設定的超

頻玩家尤其簡便。

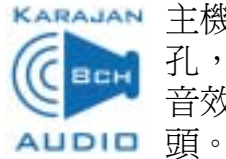

KARAJAN 主機板I/O背板上的卡拉揚音效模組具備六個音效插 孔,可為高階7.1-聲道超級環繞音效系統提供八聲道 音效輸出,另外還有配置一個CD-in與前方音效接

S/PDIF 為一標準的音源檔轉換格式,可將數位音源訊 號直接傳送至硬體設備,而不需先將其轉換爲類比型 熊再輸出,以避免數位轉類比時音效品質打了折扣。 DAT 或音效處理裝置等數位音效設備通常都可支援 S/ PDIF。本主機板所具備的 S/PDIF 接頭可將環繞音效與 3D 立體聲 音源輸出訊號傳送到擴大機與喇叭,以及 CD 燒錄器這類數位資 料的燒錄裝置。

SerialATA為一相容於SATA 1.0規格的儲存 SATA 3Gb/s 介面。NVIDIA®MCP55PXE晶片與Silicon Image Sil 3132晶片均支援高達3Gb/s的資料傳輸率。Serial ATA可提 高硬碟效能,使其傳輸率高於標准并列ATA100MB/s的傳輸率。

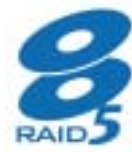

**题** 幾板上的NVIDIA<sup>®</sup> MCP55PXE晶片可允許於Serial ATA硬碟上對RAID進行設定,並支援RAID 0, RAID 1, RAID 0+1與RAID 5。

Silicon Image Sil 3132晶片允許於另外兩個Serial ATA埠 上對RAID進行設定,並且支援RAID0, RAID1與RAID

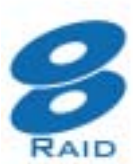

DUAL IGABIT

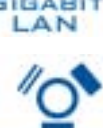

0+1 ° 整合於NVIDIA®MCP55PXE晶片中的Gigabit MAC(媒

體訪問控制)技術結合雙Vitesse VSC8601 Gigabit Phy晶 片,支援全功能GigabitLAN埠。

IEEE 1394 完全符合 1394 OHCI (Open Host controller Interface - 開放式主機控制器介面) 1.1 規格,最多可同時連 接63個裝置,並支援隨插即用及熱插拔功能。1394為 一高速匯流排標準,資料傳輸率高達 400Mbps,可支 IEEE 1394 援等時性傳輸,尤其適合於需要快速且及時傳輸大量 資料影像裝置。

主機板使用手冊 \_\_\_\_\_\_

本主機板備有一 IrDA 紅外線傳輸接頭。藉由此接 **I**rDA 頭,電腦與其調邊設備可進行無線資料傳輸; IrDA 規格可支援一公尺距離內 115K baud 的資料傳輸率。 本主機板已配置 USB 2.0/1.1 埠。USB 1.1 支援 12Mb/s 2.0 的頻寬,而USB2.0則支援480Mb/s的頻寬。透過USB 埠,電腦可同時連接許多外部隨插即用的週邊裝置, USB 有效解決系統 I/O 需求。 使用者可經由網路將處於軟體關機(Soft-Off) Wake-On-LAN 狀態中的系統喚醒。以下裝置可支援此項功 能:內建的網路埠及使用 PCI PME (Power Management Event)訊 號的 PCI 網路卡。然而,若您的系統是處於暫停 (Suspend) 模式, 則只能經由 IRO 或 DMA 中斷來啓動。 提要: 電源供應器的 5VSB 供電線路至少需支援 720mA 的電流輸 出。 Wake-On-PS/2 使用者可經由PS/2 鍵盤或滑鼠將系統喚醒。 提要: 電源供應器的 5VSB 供電線路至少需支援 720mA 的電流輸 出。 內建於主機板的 RTC 可使系統於指定的日期與時間自動 RTC 開機。 本主機板的設計符合進階電源管理規格 (ACPI - Ad-STR vanced Configuration and Power Interface)。ACPI 提供省 電功能,若所使用的作業系統支援 OS 直接電源管理 (OS Direct

电功能, 右所使用的作業系統支援 OS 直接電源管理 (OS Direct PowerManagement),即可使用電源管理與即插即用功能。目前只有 Windows<sup>®</sup> 2000/XP 可支援ACPI 功能。需將 BIOS 中 Power Management Setup 子畫面下的 ACPI 功能開啓,才可使用 Suspend to RAM 功能。

一旦啓用Suspend to RAM功能,使用者只需按下電源按鈕或是在 關閉Windows®2000/XP時選擇"暫停"選項,即可立即關機,而 不需經歷關閉檔案、程式和作業系統這一連串的冗長程序。因 為系統於關機時會將所有程式與檔案的執行狀態儲存於隨機存

取記憶體 (RAM - Random Access Memory) 中,當使用者再次開機時,系統即可回復到先前關機時的作業內容。

**提要:** 

電源供應器的5VSB供電線路至少需提供1A的電流輸出。

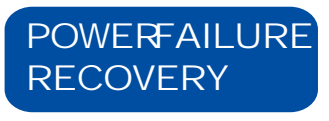

使用者可設定系統營
電後又復電時的狀態回復 方式,可選擇以手動方式將系統再次啓動,或 是讓系統自動啓動,亦或讓系統回到營
電時的

狀態。

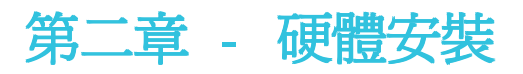

# 主機板配置圖

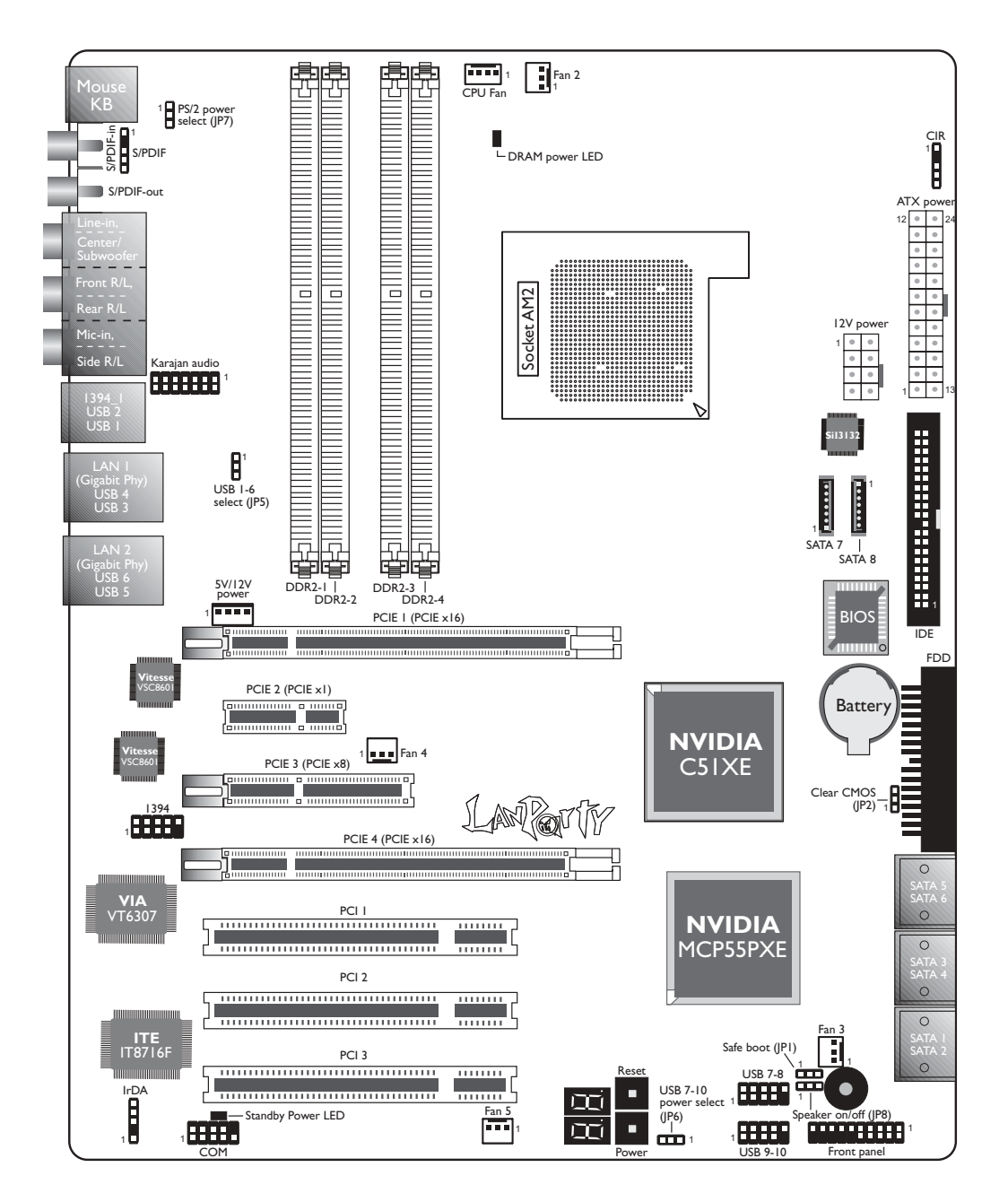

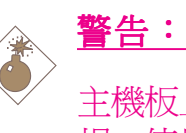

主機板上的處理器、硬碟、介面卡等元件容易因靜電而受 損。使用者最好能在無靜電工作台進行主機板的安裝;若 無這類工作台,則應採行其它的防靜電措施,如:戴上防 靜電手環,或是在安裝過程中常常碰觸金屬機殼以中和靜 雷。

# 系統記憶體

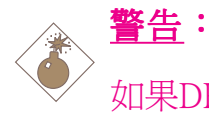

如果DRAM電源指示燈處於發光狀態,表明DDR2插槽中 有電流存在。安裝記憶體模組前,請先關閉電腦并拔除電 源插頭,否則容易使主機板與元件受損。

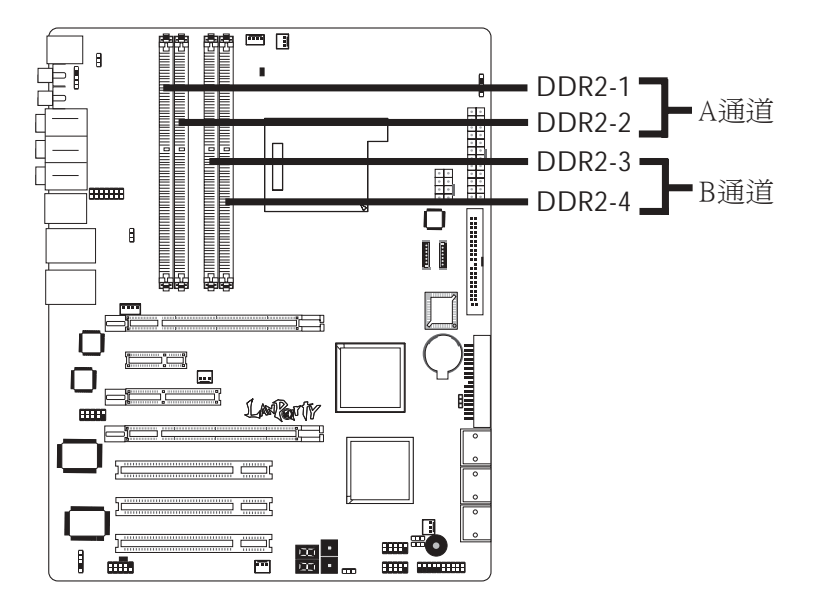

本主機板支援240-pin DDR2 DIMM插槽。主機板上的四組DDR2 DIMM插槽被分成兩個通道。

> A通道-DDR2 1與DDR2 2 B通道-DDR2 3與DDR2 4

本主機板支援以下記憶體介面:

單通道(SC - Single Channel)

記憶體通道上的資料是以64位元(8位元組)模式被存取。

### 雙通道 (DC-Dual Channel)

雙通道可提供雙倍(128bit)的資料傳輸率,因而可提升系統效能。

| 單通道 | DIMM安裝在同一通道                                                                   |
|-----|-------------------------------------------------------------------------------|
|     | 同一個通道的DIMM,其規格並不                                                              |
|     | 一定完全相同。但我們建議使用規                                                               |
|     | 格相同的DIMM。                                                                     |
|     | 並非所有插槽都安裝DIMM                                                                 |
| 雙通道 | 同樣規格的DIMM安裝在不同的記<br>憶體通道                                                      |
| 雙通道 | 一定完全相问。但我们建譲便用規<br>格相同的 DIMM。<br>並非所有插槽都安裝 DIMM<br>同樣規格的 DIMM 安裝在不同的記<br>憶體通道 |

### BIOS 設定

使用者可以在 BIOS的 Genie BIOS Setting 子畫面下 DRAM Configuration中對系統記憶體進行相應的設定。

# 安裝記憶體模組

----

記憶體模組必須固定在記憶體插槽里面。安插時,記憶體模組的接腳必須與記憶體插槽的接腳對齊。

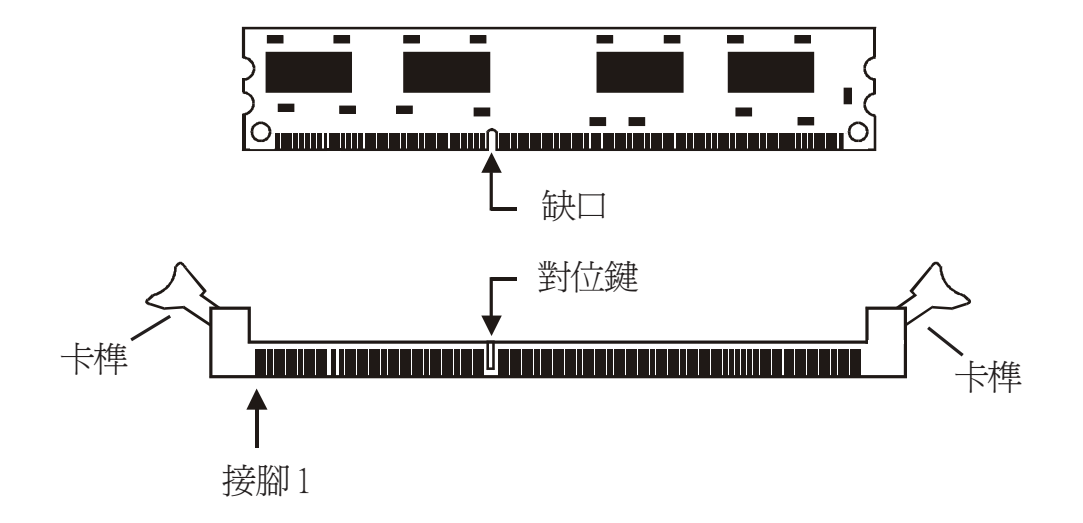

- 1. 將記憶體插槽兩端的卡榫輕輕往外壓。
- 2. 將記憶體模組上的缺口對準插槽上的對位鍵。
- 將記憶體模組按照上圖所示方式向下置入插槽,并於上方略 為施力,插槽兩側的卡榫會自動向內側扣入,牢牢地將其固 定在插槽上。

# 中央處理器(CPU)

## 槪觀

主機板上配置了一個表面黏著式AM2處理器腳座,爲安裝AMD CPU 的專屬設計。

## 安裝處理器

- 1. 將系統與其所有周邊裝置的電源關閉。
- 2. 拔掉電源插頭。
- 3. 找出主機板上AM2的 CPU 腳座。

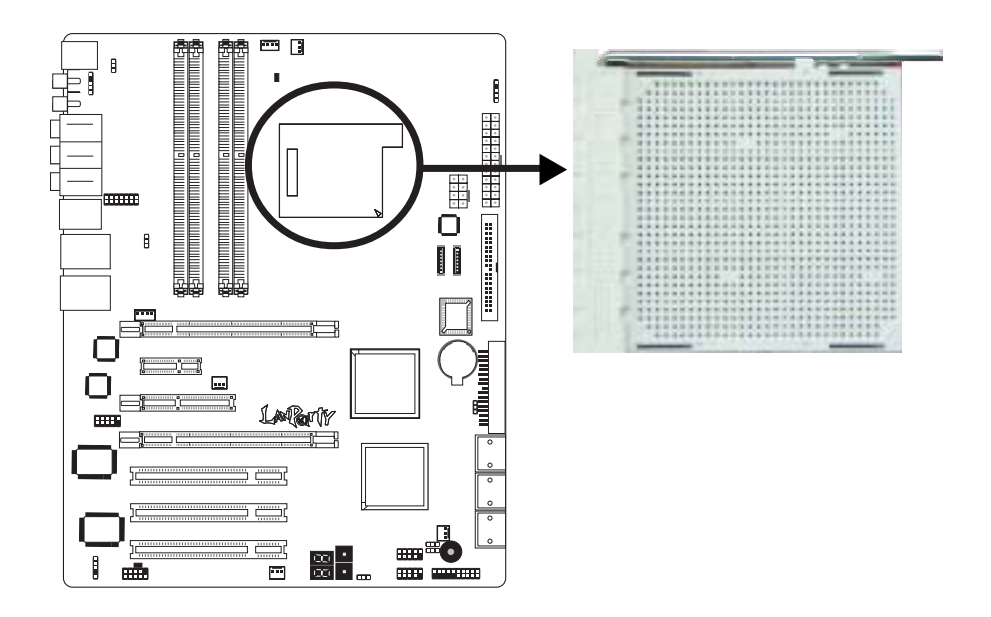

-----主機板使用手冊

4. 將腳座側邊推桿向一旁推出,並向上推至約呈 90°角,以鬆開 腳座。務心確認此推桿已推至盡頭,否則 CPU 將無法適當地置 入腳座。

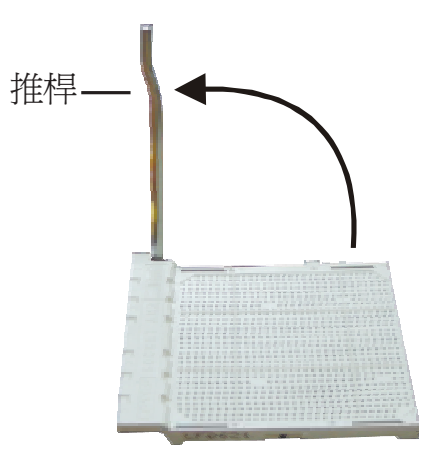

5. 從腳座上方將 CPU 垂直置入; CPU 上的金色標記須對準 CPU 腳座的一角;請參考下圖。

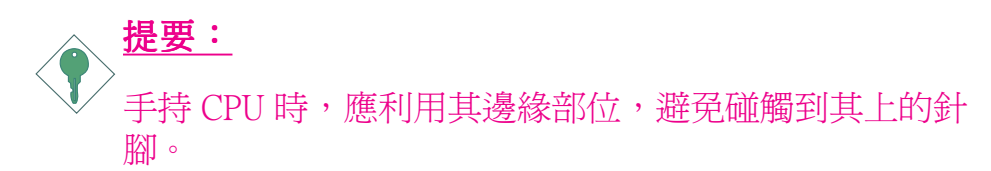

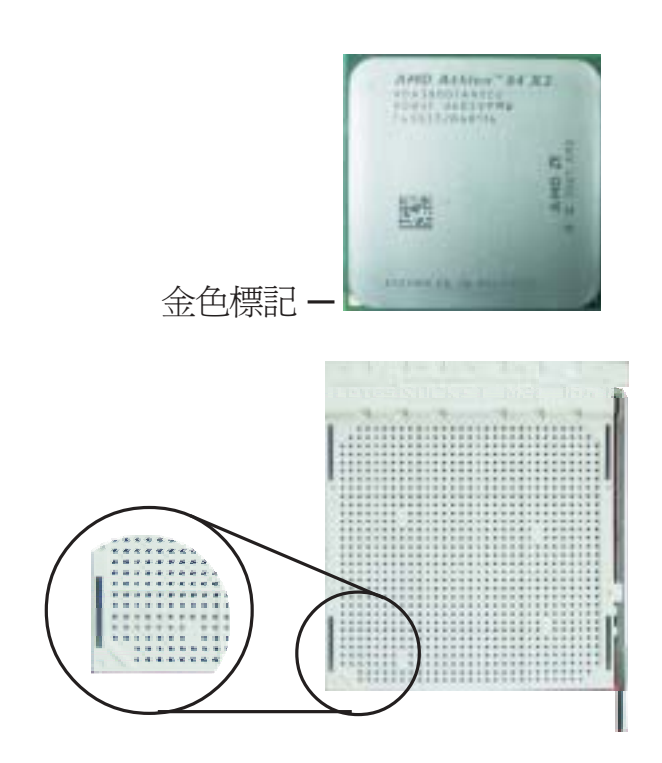

6. 將CPU 完全置入腳座。置入的方向正確才可順利安裝;因此, 若發現 CPU 無法順利置入腳座時,切勿強行施力。

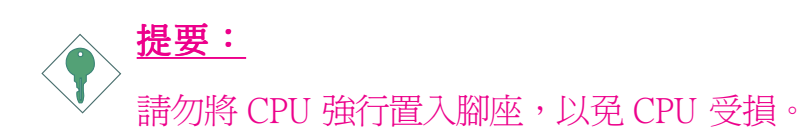

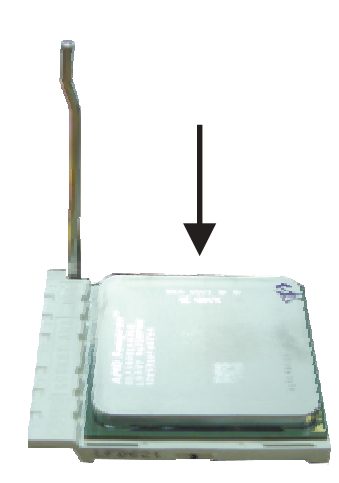

7. CPU 置入後,將推桿推下,卡進腳座側邊的卡榫,以確保CPU 已牢固地安裝於腳座上。

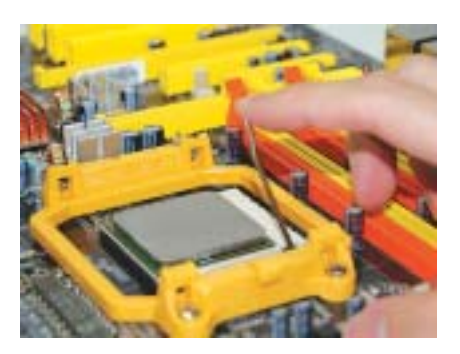

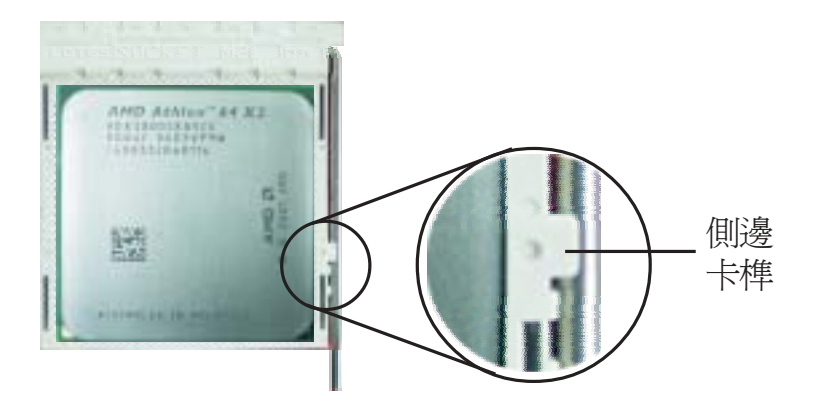

## 安裝風扇與散熱片

須安裝 CPU 風扇與散熱片以避免 CPU 過熱;若無法保持適當的 空氣流通,CPU 與主機板會因爲過熱而受損。

主機板上的風扇與散熱片組必須為系統提供充足的空氣流通, 如此以保持機殼內的溫度並為系統元件散熱。如果不能正確適 度的使用系統的散熱功能,則可能導致系統性能降低,嚴重 時,會損壞系統主機板。

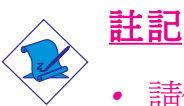

- 請使用驗證合格的風扇與散熱片。
- 風扇與散熱片包裝通常會包含其組裝支架,以及安裝說 明文件。若本節的安裝說明與包裝中的說明文件有不符 之處,請依循風扇與散熱片包裝中的安裝說明文件。
- 安裝 CPU 風扇與散熱片之前,必需在 CPU 頂端塗上散熱膏; 散熱膏通常會附於 CPU 或風扇與散熱片的包裝中。不需刻意 將散熱膏抹開,當你將散熱片安裝到 CPU 上方後,散熱膏會 均勻散佈開來。

若所使用的風扇/散熱片底部已黏有散熱膏片,只要將散熱膏上的保護膜撕開,再將風扇/散熱片安裝於 CPU 上即可。

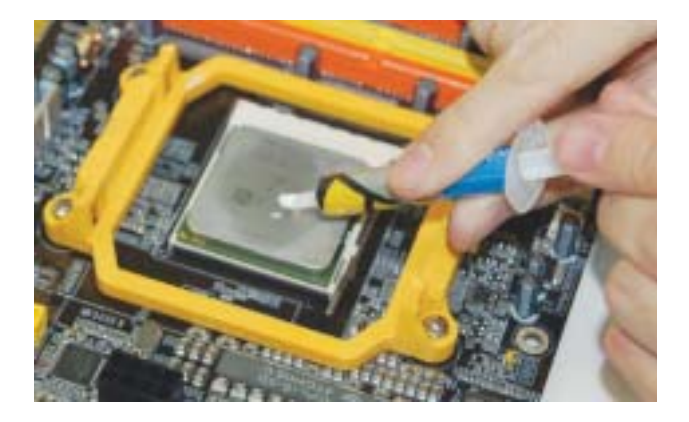

2. 主機板出貨時已安裝支撐底座。

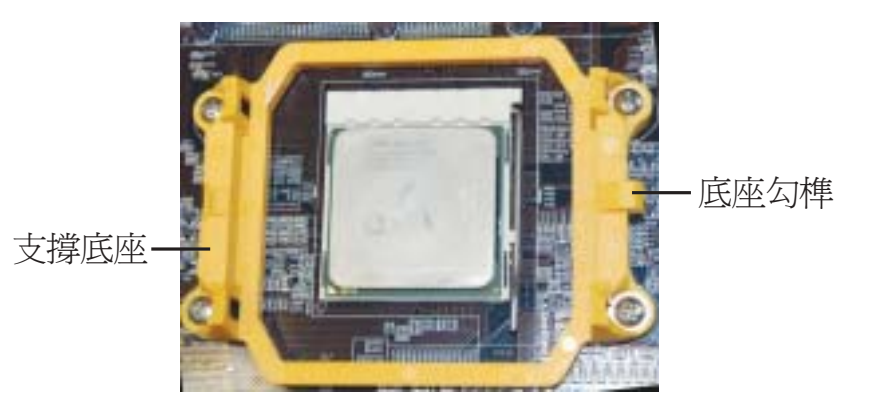

3. 請將散熱片置放於CPU上。接著,將一邊彈夾上的固定孔 穿過支撐底座上的底座勾榫以進行固定。按照同樣的方法 固定好另一邊的彈夾。

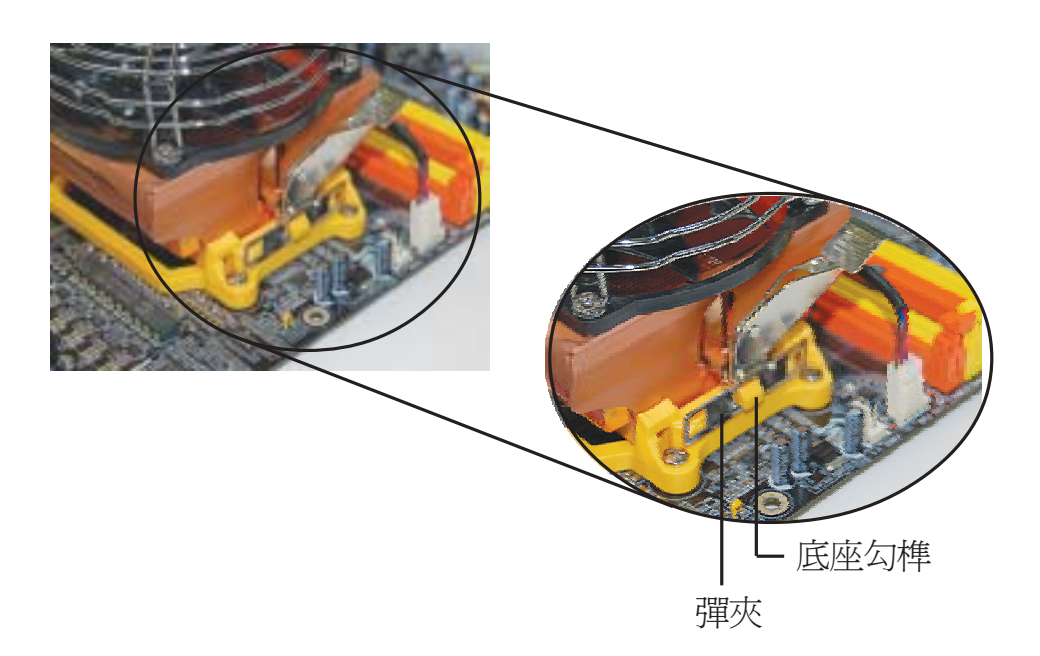

4. 向相對應的方向移動固定杆并向下壓,以鎖好風扇與熱片 組。

----

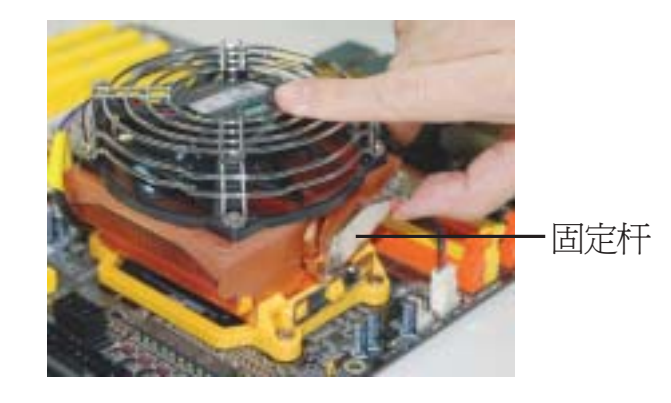

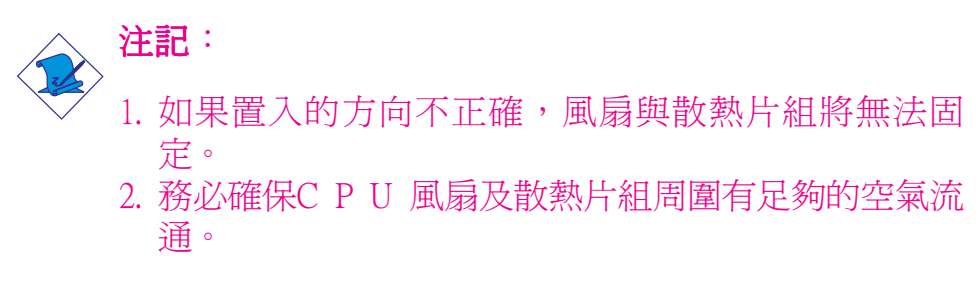

5. 將CPU風扇排線上的接頭連接至系統主機板上的CPU風扇接頭。

主機板使用手冊 ••••••

# 跳線設定

## 清除 CMOS 資料

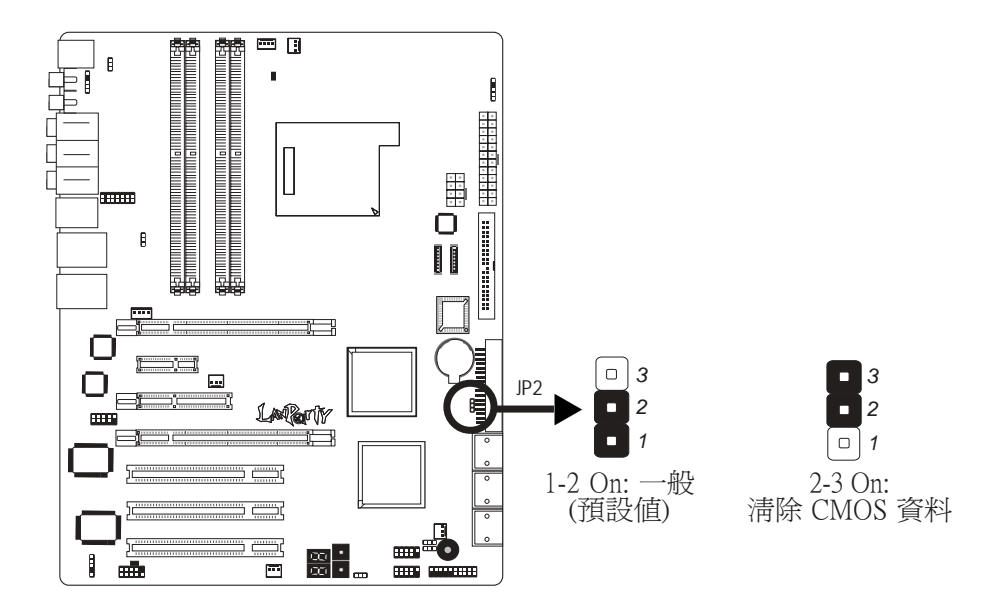

若遇到下列情形:

- a) CMOS 資料發生錯誤。
- b) 忘記鍵盤開機密碼或管理者/使用者密碼。
- c) 在 BIOS 中的處理器時脈/倍頻設定不當,導致無法開機。

使用者可藉由儲存於 ROM BIOS 中的預設值重新進行設定。欲載入 ROM BIOS 中的預設值,請依循下列步驟。

- 1. 關閉系統,並拔掉系統的電源插頭。
- 2. 將 JP2 設成 2-3 On。數秒過後,再將 JP2 調回預設值 (1-2 On)。
- 3. 重新插上電源插頭並啓動系統。

若是因為 BIOS 中處理器時脈/倍頻設定不當,而必需淸除 CMOS 資料,則請繼續執行步驟4。

4. 開機之後,按下 < Del> 進入 BIOS 的設定主畫面。

-----主機板使用手冊

- 5. 選擇 Genie BIOS Setting 項目,按<Enter>。
- 6. 選擇 CPU 時脈/倍頻的原預設值或其它適當的設定。請參考第 三章 Genie BIOS Setting 中的相關資訊。
- 7. 按 <Esc> 回到 BIOS 的設定主畫面,選擇 "Save & Exit Setup" 後按 <Enter>。
- 8. 鍵入 <Y> 之後按 <Enter>。

# 設定 PS/2 電源

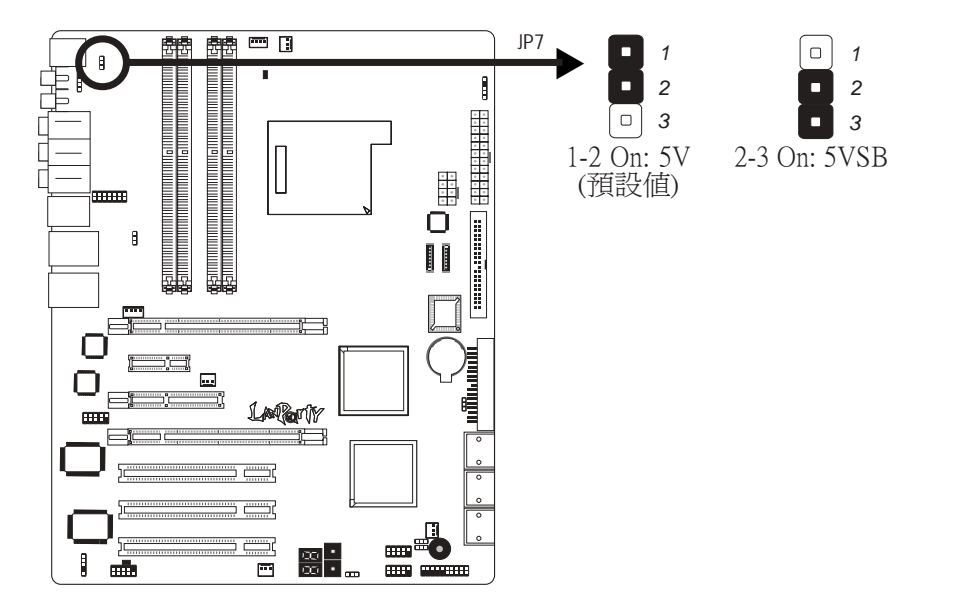

JP7 用以選擇 PS/2 鍵盤/滑鼠埠的電源。若欲使用 PS/2 鍵盤或 PS/2 滑鼠喚醒功能,須選擇 5VSB。

### BIOS 設定

須在 BIOS 的Power Management Setup子畫面中設定 PS/2 鍵盤/滑鼠 喚醒功能;請參閱第三章之相關訊息。

表示。 <br/>
<br/>
<br/>
<br/>
<br/>
<br/>
<br/>
<br/>
<br/>
<br/>
<br/>
<br/>
<br/>
<br/>
<br/>
<br/>
<br/>
<br/>
<br/>
<br/>
<br/>
<br/>
<br/>
<br/>
<br/>
<br/>
<br/>
<br/>
<br/>
<br/>
<br/>
<br/>
<br/>
<br/>
<br/>
<br/>
<br/>
<br/>
<br/>
<br/>
<br/>
<br/>
<br/>
<br/>
<br/>
<br/>
<br/>
<br/>
<br/>
<br/>
<br/>
<br/>
<br/>
<br/>
<br/>
<br/>
<br/>
<br/>
<br/>
<br/>
<br/>
<br/>
<br/>
<br/>
<br/>
<br/>
<br/>
<br/>
<br/>
<br/>
<br/>
<br/>
<br/>
<br/>
<br/>
<br/>
<br/>
<br/>
<br/>
<br/>
<br/>
<br/>
<br/>
<br/>
<br/>
<br/>
<br/>
<br/>
<br/>
<br/>
<br/>
<br/>
<br/>
<br/>
<br/>
<br/>
<br/>
<br/>
<br/>
<br/>
<br/>
<br/>
<br/>
<br/>
<br/>
<br/>
<br/>
<br/>
<br/>
<br/>
<br/>
<br/>
<br/>
<br/>
<br/>
<br/>
<br/>
<br/>
<br/>
<br/>
<br/>
<br/>
<br/>
<br/>
<br/>
<br/>
<br/>
<br/>
<br/>
<br/>
<br/>
<br/>
<br/>
<br/>
<br/>
<br/>
<br/>
<br/>
<br/>
<br/>
<br/>
<br/>
<br/>
<br/>
<br/>
<br/>
<br/>
<br/>
<br/>
<br/>
<br/>
<br/>
<br/>
<br/>
<br/>
<br/>
<br/>
<br/>
<br/>
<br/>
<br/>
<br/>
<br/>
<br/>
<br/>
<br/>
<br/>
<br/>
<br/>
<br/>
<br/>
<br/>
<br/>
<br/>
<br/>
<br/>
<br/>
<br/>
<br/>
<br/>
<br/>
<br/>
<br/>
<br/>
<br/>
<br/>
<br/>
<br/>
<br/>
<br/>
<br/>
<br/>
<br/>
<br/>
<br/>
<br/>
<br/>
<br/>
<br/>
<br/>
<br/>
<br/>
<br/>
<br/>
<br/>
<br/>
<br/>
<br/>
<br/>
<br/>
<br/>
<br/>
<br/>
<br/>
<br/>
<br/>
<br/>
<br/>
<br/>
<br/>
<br/>
<br/>
<br/>
<br/>
<br/>
<br/>
<br/>
<br/>
<br/>
<br/>
<br/>
<br/>
<br/>
<br/>
<br/>
<br/>
<br/>
<br/>
<br/>
<br/>
<br/>
<br/>
<br/>
<br/>
<br/>
<br/>
<br/>
<br/>
<br/>
<br/>
<br/>
<br/>
<br/>
<br/>
<br/>
<br/>
<br/>
<br/>
<br/>
<br/>
<br/>
<br/>
<br/>
<br/>
<br/>
<br/>
<br/>
<br/>
<br/>
<br/>
<br/>
<br/>
<br/>
<br/>
<br/>
<br/>
<br/>
<br/>
<br/>
<br/>
<br/>
<br/>
<br/>
<br/>
<br/>
<br/>
<br/>
<br/>
<br/>
<br/>
<br/>
<br/>
<br/>
<br/>
<br/>
<br/>
<br/>
<br/>
<br/>
<br/>
<br/>
<br/>
<br/>
<br/>
<br/>
<br/>
<br/>
<br/>
<br/>
<br/>
<br/>
<br/>
<br/>
<br/>
<br/>
<br/>
<br/>
<br/>
<br/>
<br/>
<br/>
<br/>
<br/>
<br/>
<br/>
<br/>
<br/>
<br/>
<br/>
<br/>
<br/>
<br/>
<br/>
<br/>
<br/>
<br/>
<br/>
<br/>
<br/>
<br/>
<

# 設定 USB 電源

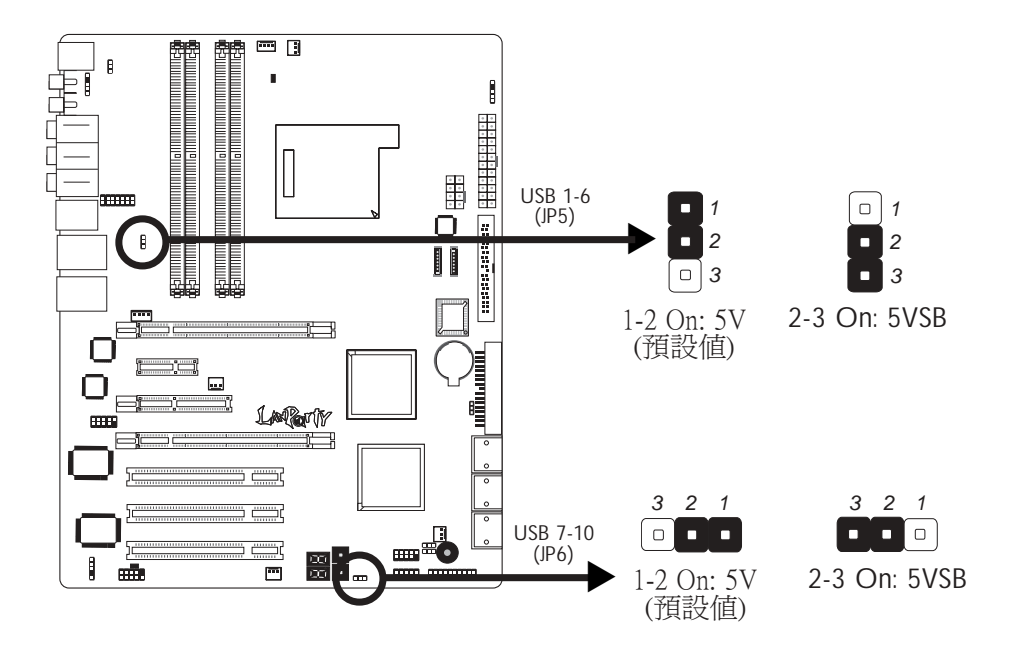

經由 JP5 與 JP6 可選擇 USB 埠的電源。若欲使用 USB 鍵盤或 USB 滑鼠喚醒功能,須選擇5VSB。

提要:

- 使用兩個 USB 埠時,若要使用 USB 鍵盤/滑鼠喚醒功 能,電源供應器的5VSB供電線路至少需要提供1.5A的 電流。
- 使用三個或以上的 USB 埠時,若要使用 USB 鍵盤/滑鼠 唤醒功能,電源供應器的5VSB供電線路至少需要提供 2A的電流。

## 選擇開啓/ 關閉喇叭

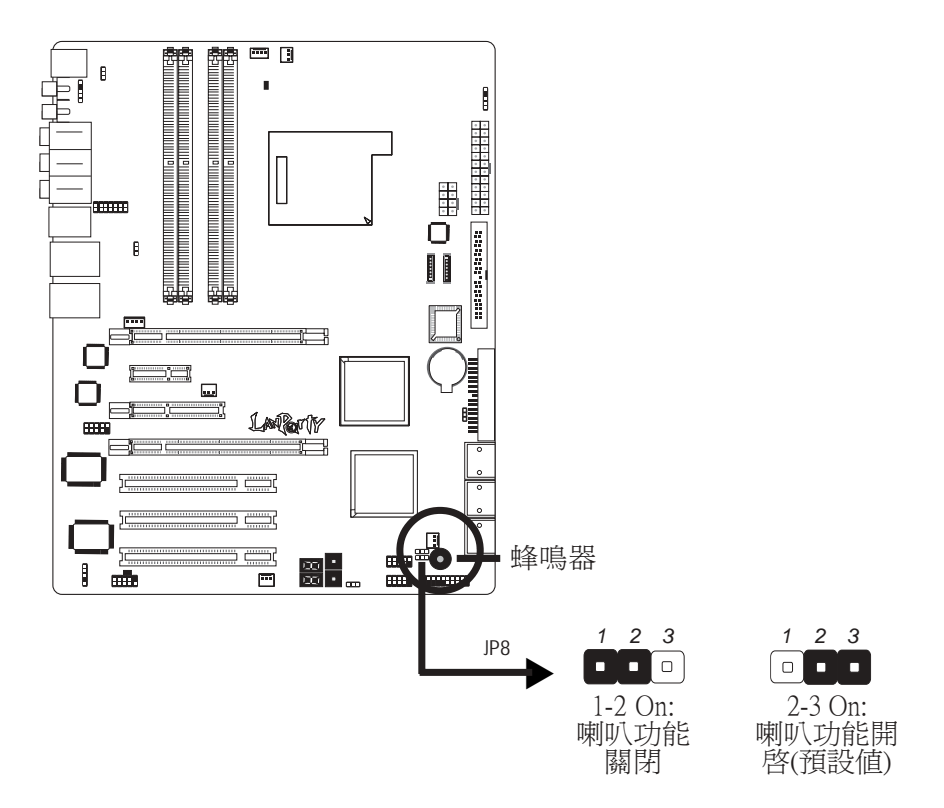

主機板上配置了一個蜂鳴器作為PC喇叭功能之用。在預設情形下, 蜂鳴器被設為開啓狀態可發出嗶聲警訊,若欲使用外部喇叭,則須將 JP8 設定為1-2 On,以關閉蜂鳴器的喇叭功能。

# 安全開機設定

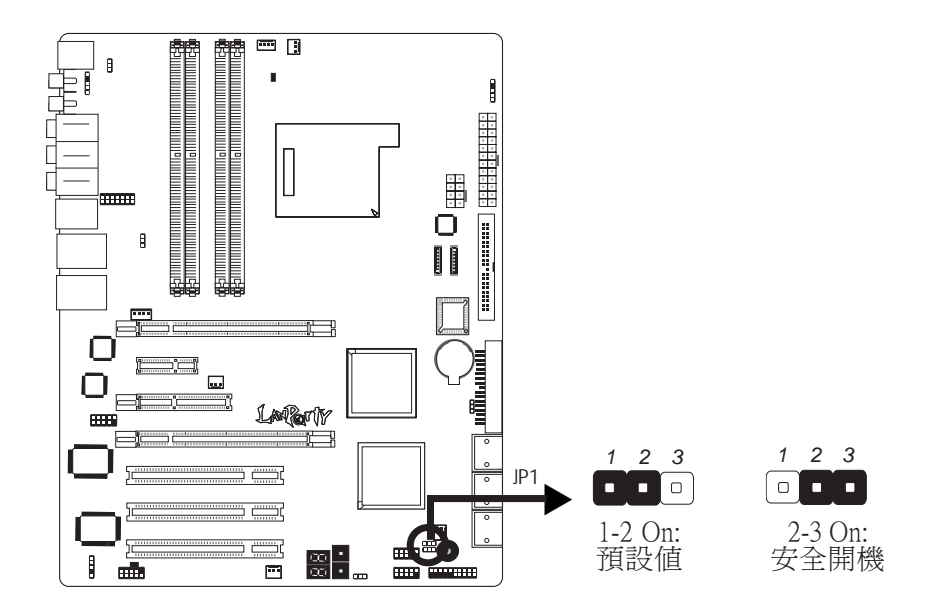

系統無法重新啓動時,可使用 JP1 順利地將系統重新啓動。

- 1. 關閉系統,並拔掉電源插頭。
- 2. 將JP1設成 2-3 On。數秒過後,再將JP1調回預設値(1-2 On)。
- 3. 重新插上電源插頭並啓動系統。系統將會順利地重新啓動,而 儲存於 CMOS的全部資料並不會有所遺失。

# 背板輸出 / 輸入埠

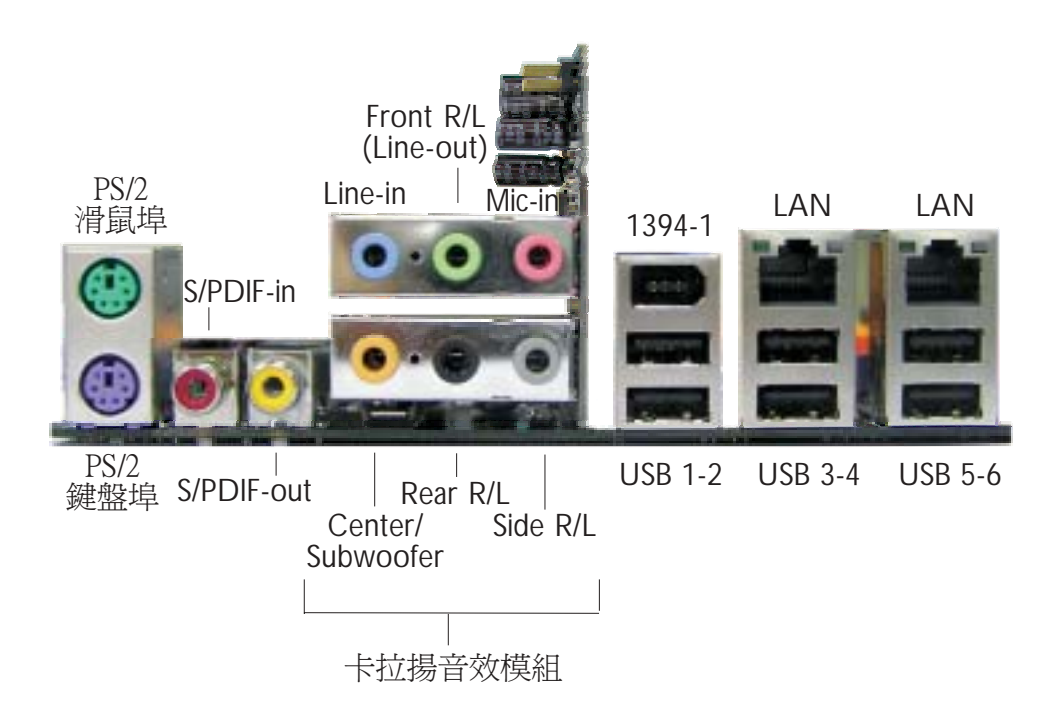

背板輸出/輸入埠包括:

- PS/2滑鼠埠
- PS/2鍵盤埠
- S/PDIF-in插孔
- S/PDIF-out插孔
- 卡拉揚音效模組
  - Line-in插孔
  - Frontright/left插孔(Line-out)
  - Mic-in插孔
  - Center/Subwoofer插孔
  - Rearright/left port插孔
  - Side right/left port插孔
- 1394-1埠
- 六個USB埠
- 雙網路 (Gigabit Phy) 埠

## PS/2 滑鼠埠與 PS/2 鍵盤埠

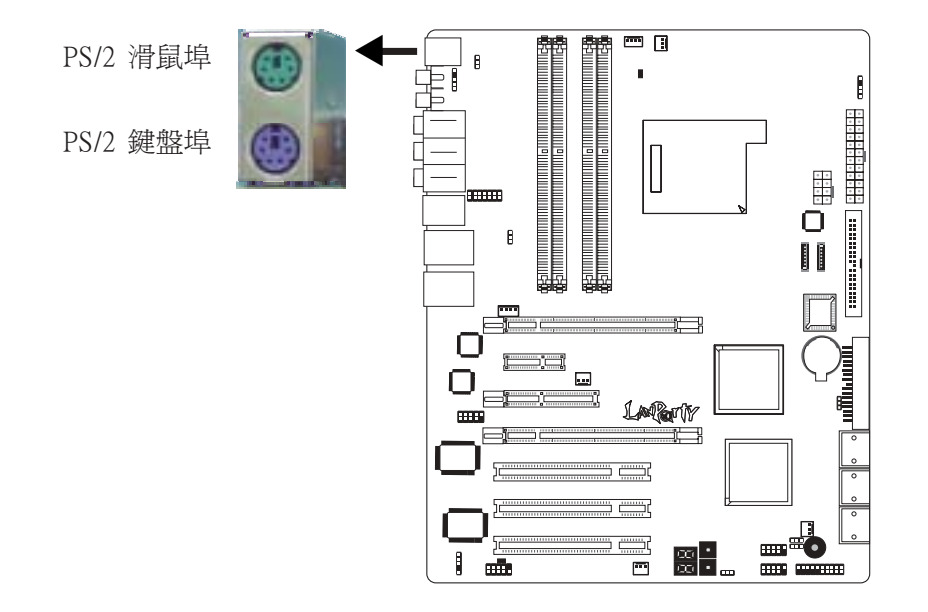

本主機板背板位配置一個綠色的 PS/2 滑鼠埠和一個紫色的 PS/2 鍵盤埠-均位於CN2處。PS/2滑鼠埠使用的是 IRQ12,未使用此滑 鼠埠時,主機板會將 IRQ12 保留給其它介面卡使用。

警告:
 安裝或移除滑鼠或鍵盤前,務必先切斷系統電源,以発主機板受損。

#### PS/2 鍵盤/滑鼠喚醒功能

使用者可利用 PS/2 鍵盤或滑鼠來啓動系統;欲使用此功能時, 需進行以下設定:

• 跳線設定

JP7 必須設為 2-3 On: 5VSB。請參考本章PS/2電源設定之相關資訊。

• BIOS設定

須在 BIOS 的Integrated Peripherals中設定 PS/2 喚醒功能。請參閱 第三章之相關資訊。

# S/PDIF-in/out 插孔

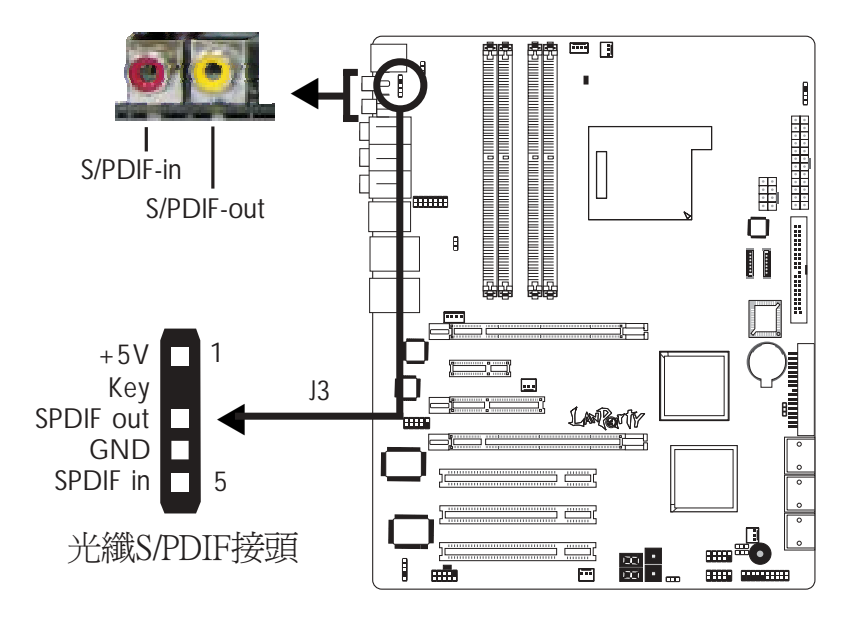

本主機板背板位置備有一個 S/PDIF-in RCA 插孔 (紅色) 及一個 S/ PDIF-out RCA 插孔 (黃色),分別位於CN5與CN7的位置。

另於主機板上有一個 S/PDIF 光纖接頭 (J3),可外接 S/PDIF 光纖 傳輸線。安裝時,請將您的光纖傳輸線接頭接至主機板上的 S/ PDIF 光纖接頭;請確定光纖傳輸線接頭的第一腳與主機板上 J3 接 頭的第一腳已對應妥適再行連接。

RCA S/PDIF 音源插孔與 S/PDIF 光纖接頭 "請勿"同時使用。

# 卡拉揚 (Karajan) 音效模組

-----

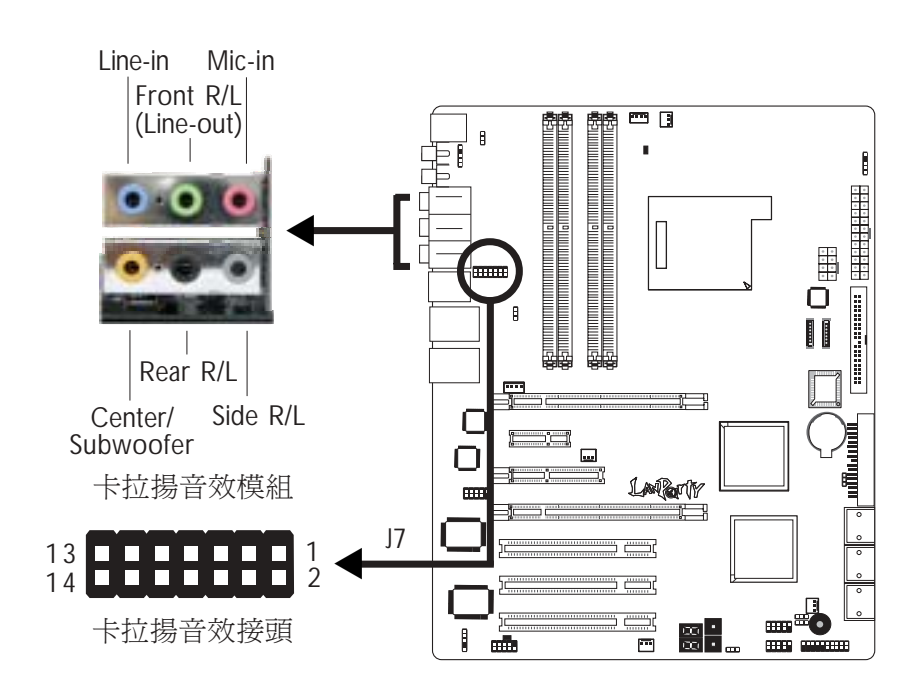

#### 安裝卡接揚音效模組

系統主機板包裝中包含一個卡拉揚音效模組以及一個模組支架,該支架主要用來將卡拉揚音效模組固定在系統主機板上。

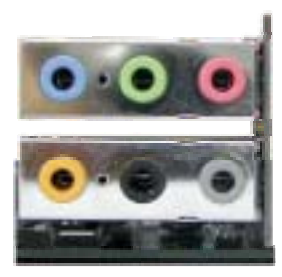

卡拉揚音效模組

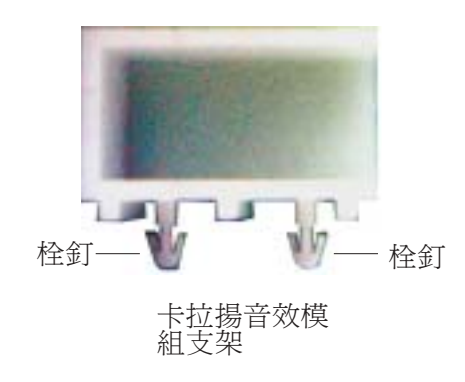

#### 安裝步驟:

1. 將模組支架嵌入卡拉揚音效模組。

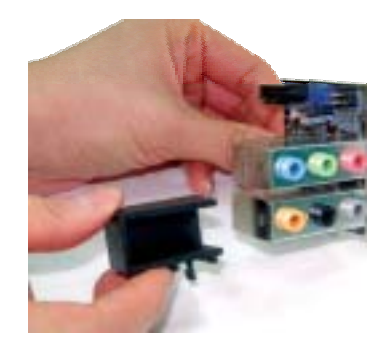

2. 將模組支架上的栓釘對準主機板上的安裝孔,然後置入安裝 孔中,這時音效模組銲接面上的14-pin接頭也會插入主機板上 的卡拉揚音效接頭(57)。務必確認支架上的栓釘完全穿透安裝 孔,牢牢地固定於主機板上。

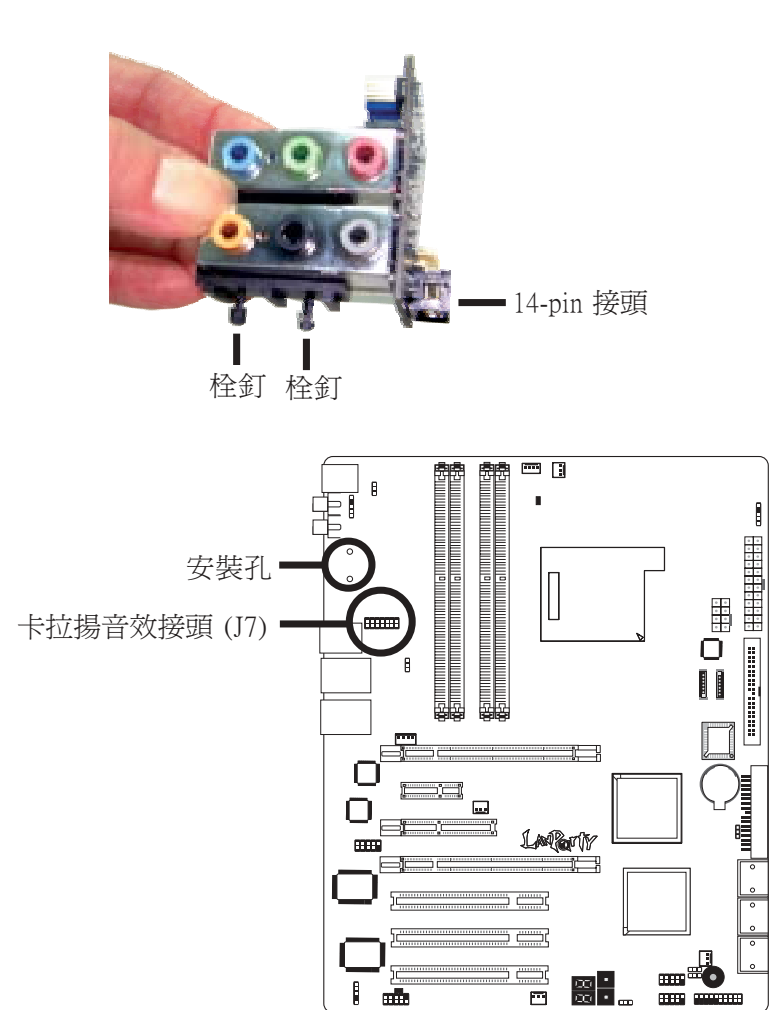

.  $\frac{\infty}{\infty}$  •

-
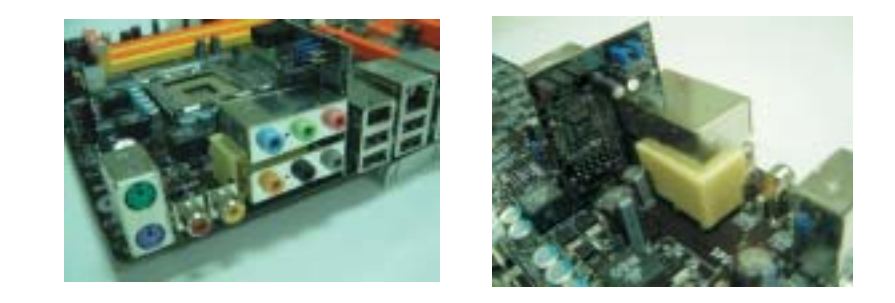

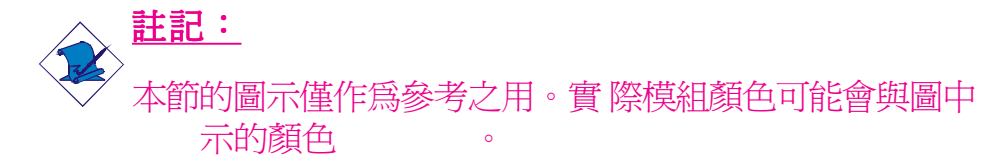

#### 卸除卡拉揚音效模組

........

卡拉揚音效模組通過模組支架固定於主機板上。欲卸除卡拉揚 音效模組,請將模組向上提起,此時模組支架將隨之與主機板 脫離。

#### 卡拉揚音效插孔

- Line-in 插孔(淡藍色) 連接外部音響設備,如:Hi-Fi音響、CD/錄音帶播放器、AM/FM 調頻收音機以及音效合成器等。
- Front Right/Left 插孔 Line-out (淡綠色) 連接音響系統的左前方與右前方喇叭。
- Mic-in 插孔(粉紅色) 連接外部麥克風。
- Center/Subwoofer 插孔(橘色) 連接音響系統的中央聲道與重低音喇叭。
- Rear Right/Left 插孔(黑色) 連接音響系統的右後方與左後方喇叭。
- Side Right/Left 插孔(灰色) 連接音響系統的左側邊與右側邊喇叭。

## 前方音源(Front Audio ) 接頭

卡拉揚音效模組上的前方音源接頭(J4)可用來連接系統前方面板的 line-out 與 mic-in 插孔。使用此接頭時,背板位置的 line-out 和 mic-in 功能會關閉。

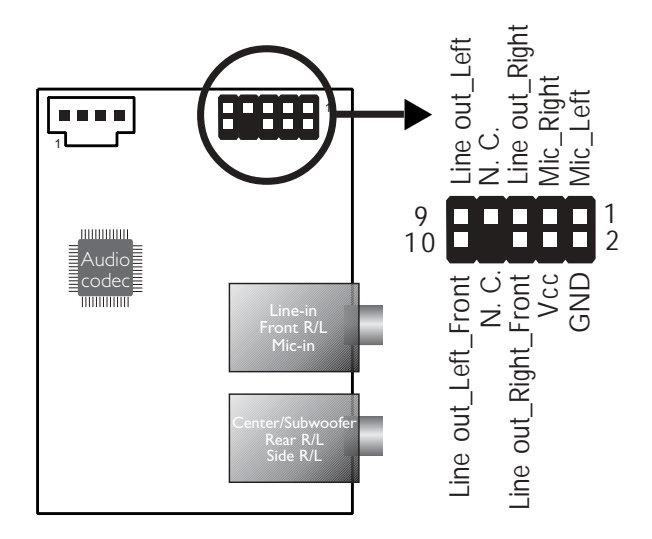

連接前方面板音源線前,請先移除 J4 上 5-6 接腳與 9-10 接腳上 的跳線帽,再將音源線連接至主機板上的 J4 接頭;務必確定音 源線第一腳與 J4 的第一腳正確對應再行安裝。如果不使用前方 面板的音源插孔,請將此接頭上的跳線帽保留於原處。

| 接腳 5-6 與 9-10 short | 前方面板音效關閉             |
|---------------------|----------------------|
| (預設値)               | 後方背板音效開啓             |
| 接腳 5-6 與 9-10 open  | 前方面板音效開啓<br>後方背板音效關閉 |

### BIOS 設定

使用者可在 BIOS 的Genie BIOS Setting子畫面("PCI Device Control") 中設定內建的音效功能;請參閱第三章之相關資訊。

#### 驅動程式

須安裝音效驅動程式;請參閱第四章之相關資訊。

**IEEE 1394** 

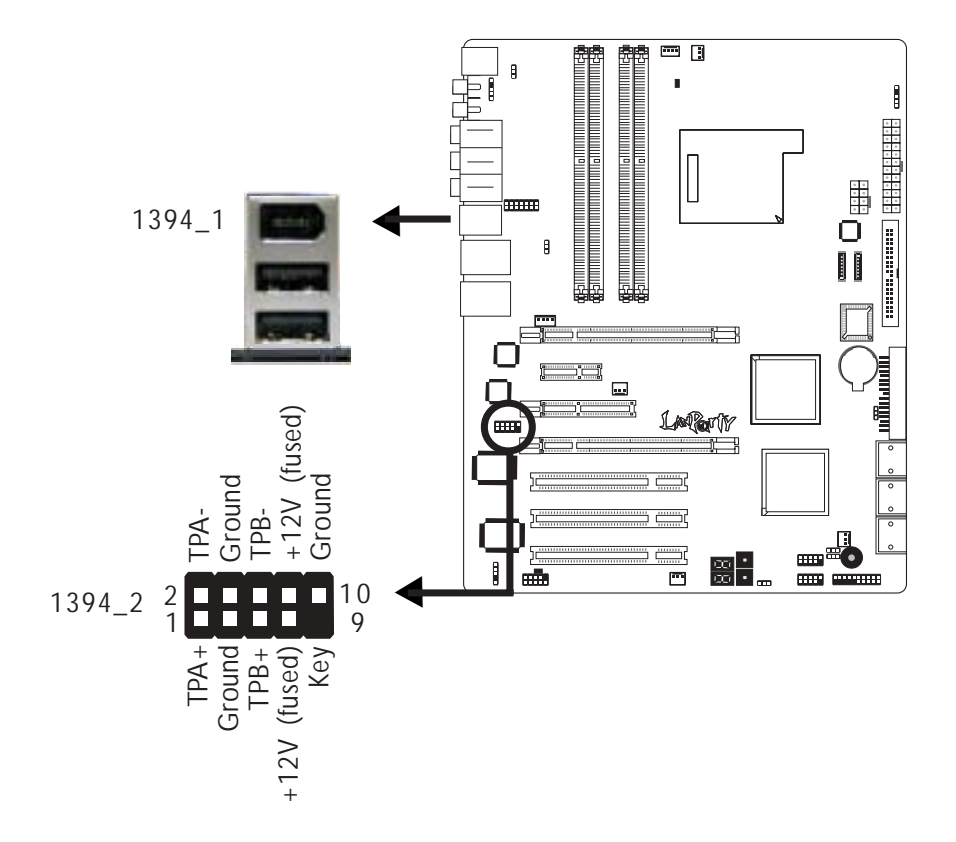

..........

主機板的背板位置備有一個 IEEE 1394 埠 (1394\_1),另於主機板上 有一個 IEEE 1394 接頭 (1394\_2-J8),可接出一個額外的 IEEE 1394 外接埠。安裝時,請將 IEEE 1394 檔板模組上接線接頭的第一腳 與主機板上J8 接頭的第一腳對應妥適後再行連接,並將檔板架於 機殼上。

**USB埠** 

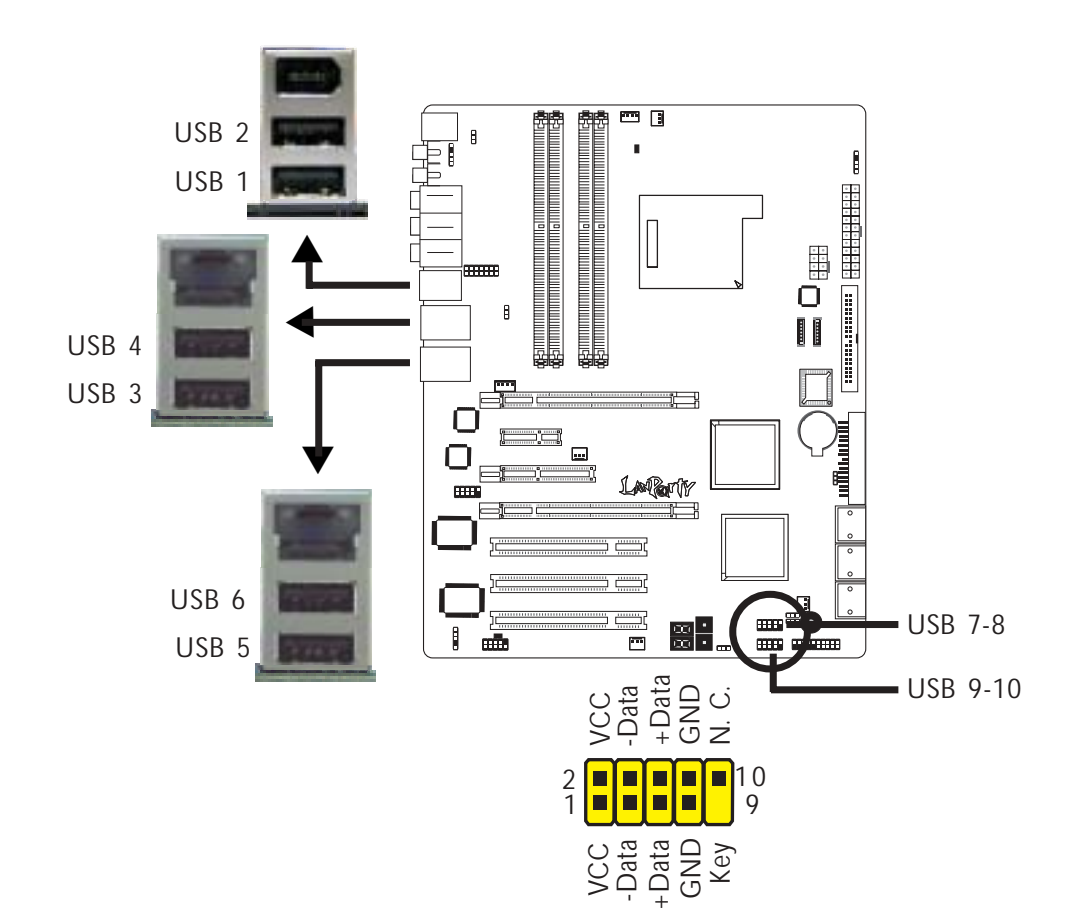

本主機板可支援十個 USB 2.0/1.1 埠。透過 USB 埠,系統可同時 與數個隨插即用的週邊設備進行資料交換。

主機板背板位置有六個內建 USB 2.0/1.1 埠: CN3 (USB 1-2), CN4 (USB 3-4) 與 CN6 (USB 5-6)。

另於主機板上有 J18(USB 7-8)與J33(USB 9-10),可再接出兩個額外的 USB 2.0/1.1 埠。安裝時,請將你的 USB 埠檔板模組 上接線接頭的第一腳與 J18 或J33接頭的第一腳對應妥適再行連 接,並裝檔板架於機殼上。

### BIOS 設定

使用者可在 BIOS 的 Integrated Peripherals 子畫面中進行內建 USB 埠的設定;請參閱第三章的相關資訊。

### 驅動程式安裝

所使用的作業系統可能需先安裝適當的驅動程式才可以使用 USB 裝置。請參考您的作業系統使用手冊,以取得進一步之相關資訊。

若欲使用 USB 2.0 裝置,須安裝 USB 2.0 驅動程式;請參閱第四章之相關訊息。

USB 鍵盤/滑鼠喚醒功能:

使用者可經由USB鍵盤/滑鼠將處於S3(STR-Suspend To RAM)狀態的系統喚醒。欲使用此功能,須進行以下設定:

#### • 跳線設定

JP5 或 JP6 須設為 2-3 On: 5VSB。請參考本章之相關資訊。

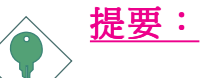

- 使用兩個 USB 埠時,若要使用 USB 鍵盤/滑鼠喚醒功 能,電源供應器的 5VSB供電線路至少需要提供 1.5A 的 電流。
- 使用三個或以上的USB埠時,若要使用USB鍵盤/滑鼠 喚醒功能,電源供應器的5VSB供電線路至少需要提供 2A的電流。

## RJ45網路埠

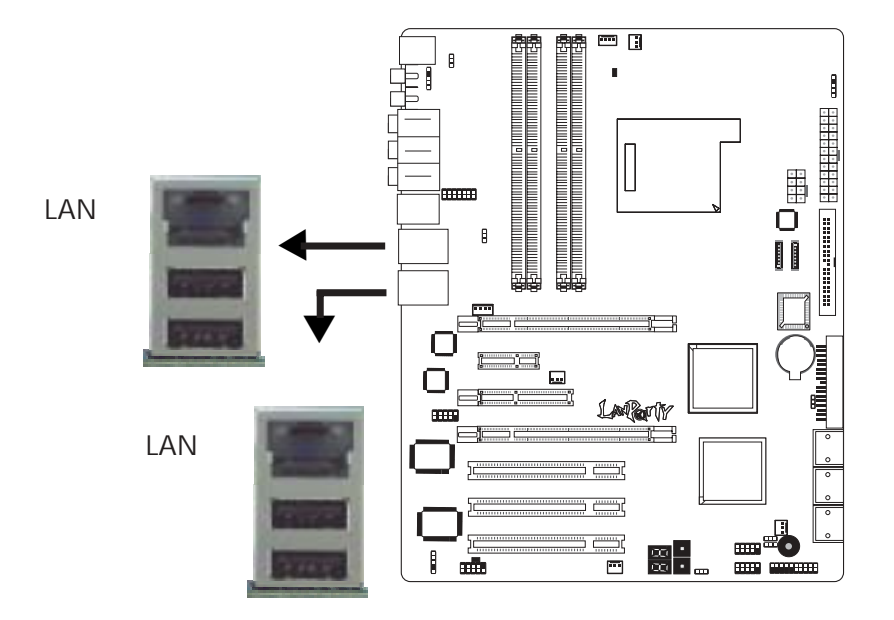

主機板CN4與CN6的位置有配置兩個內建的網路埠。籍由網路集線器,可與區域網路進行連接。

### BIOS 設定

使用者可在 BIOS 的Genie BIOS Setting中("PCI Device Control"一節)設定內建網路的功能;請參閱第三章之相關資訊。

### 驅動程式

須安裝網路驅動程式;請參閱第四章之相關訊息。

# 輸出 / 輸入接頭

## CD-in 音源輸入接頭

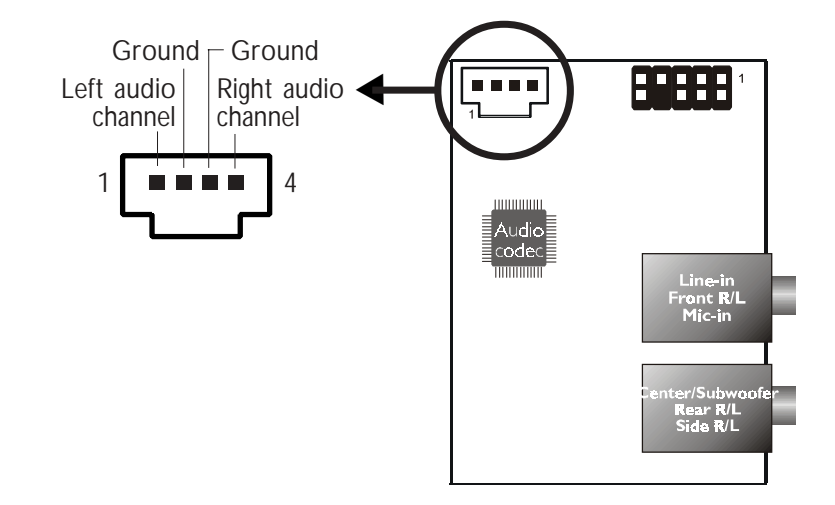

經由CD-in(J2)音源輸入接頭可接收來自光碟機、電視諧調器或 MPEG卡的音源訊號。

## 軟碟機接頭

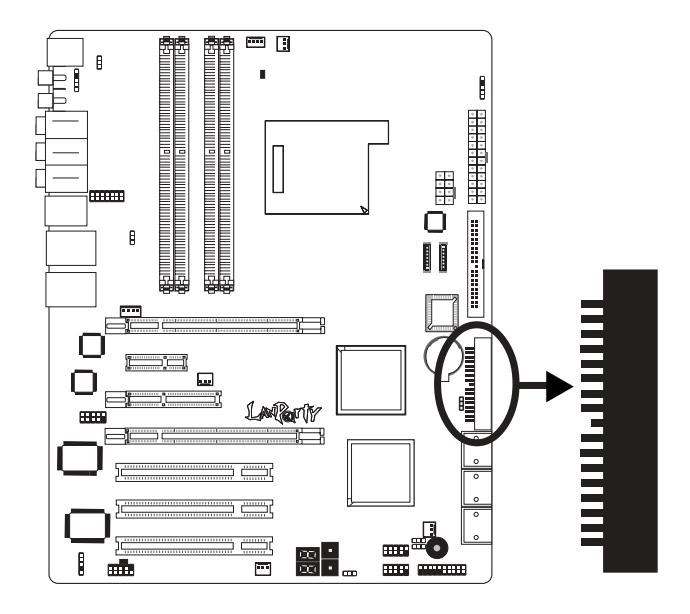

主機板上有一個90°軟碟機接頭,可連接兩台標準軟碟機。此接頭有預防不當安裝的設計,安裝時必需將排線一端 34-pin 接頭的第一腳與主機板上軟碟機接頭的第一腳對應妥適,才能夠順利安裝。

#### 連接軟碟機線

將軟碟機排線一端的接頭接到主機板上的J23軟碟機接頭(排線 外緣有顏色者爲第一腳,需對應至軟碟機接頭的第一腳),排線另 一端則接至軟碟機的訊號接頭。若還要安裝另一台軟碟機(B磁 碟),可以使用排線中間的接頭來安裝。

#### BIOS 設定

使用者可在 BIOS 的 Integrated Peripherals 子畫面中開啓或關閉軟碟 控制器;請參閱第三章之相關資訊。

## Serial ATA接頭

NVIDIA MCP55PXE晶片支援六個Serial ATA埠

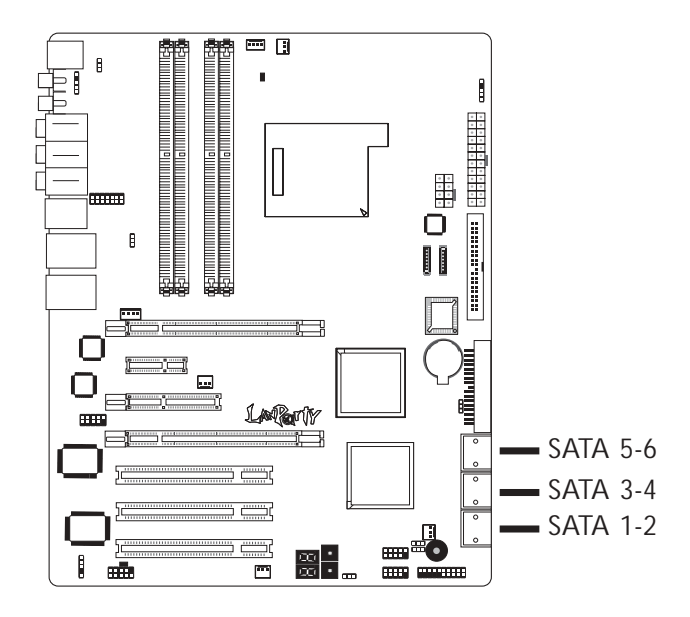

- SATA速度高達3Gb/s
- RAID 0, RAID 1, RAID 0+1與JBOD

### 連接Serial ATA排線

將 Serial ATA 排線一端的接頭接至主機板上的 SATA接頭,並將 另一端接頭接至 Serial ATA 裝置。

### BIOS設定

於BIOS的子畫面Genie BIOS Setting ( "PCI Device Control->RAID Config" 一節)中對Serial ATA進行設定,請參考第三章。

### 設定RAID

本主機板可允許於Serial ATA驅動器上對RAID進行設定,請參考 第六章獲得相關資訊。

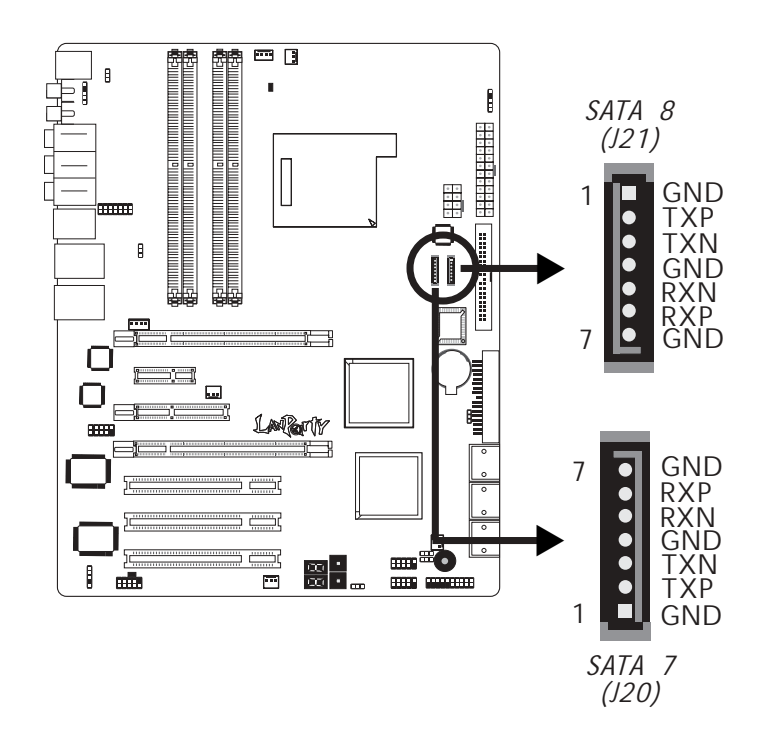

### Silicon Image Sil 3132晶片支援兩個Serial ATA埠

-----

- SATA速度高達3Gb/s
- RAID 0, RAID 1與RAID 0+1

#### 連接Serial ATA排線

將 Serial ATA 排線一端的接頭接至主機板上的 SATA接頭,並將 另一端接頭接至 Serial ATA 裝置。

### BIOS設定

於BIOS的子畫面Genie BIOS Setting ( "PCI Device Control" 一節) 中對Serial ATA進行設定,請參考第三章。

#### 設定RAID

本主機板可允許於Serial ATA驅動器上對RAID進行設定,請參考 第六章獲得相關資訊。

## IDE硬碟接頭

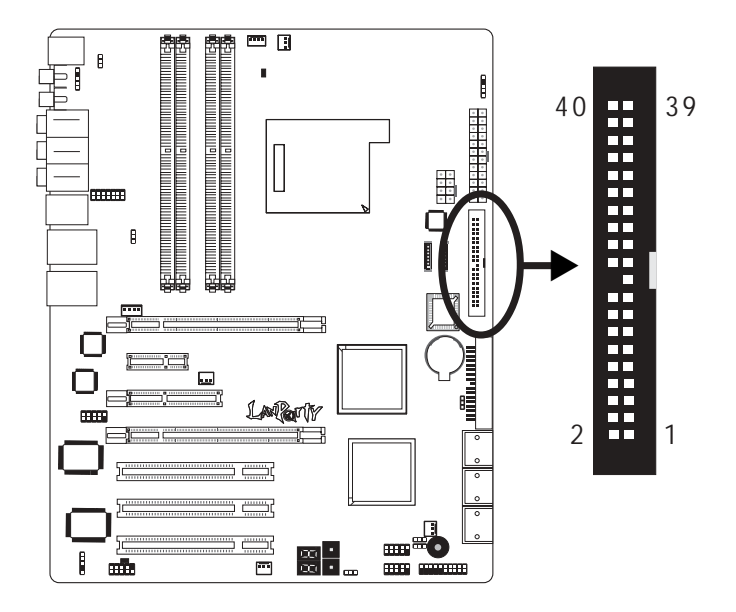

主機板提供一個PCIIDE接頭,可安裝兩台EnhancedIDE(Integrated Drive Electronics)硬碟。每一個PCIIDE接頭皆有預防不當安裝的設計;安裝時必需將硬碟排線接頭的第一腳與主機板上IDE接頭的第一腳對應妥適,才能夠順利安裝。

每一個 PCI IDE 接頭可支援兩台 IDE 裝置,一台為 Master,另一 台為 Slave。硬碟排線上有三個接頭,將排線一端的接頭接至主 機板上的 IDE1接頭,排線上的另外兩個接頭則用來連接第一與 第二顆硬碟;接在排線終端的硬碟需設定為Master,而接於排線 中間接頭的硬碟則需設成 Slave。

#### 連接IDE硬碟排線

將IDE排線的一端接至主機板的IDE1接頭(J25),其他接頭接至IDE裝置。

注記: 請按照硬碟說明書的相關說明設定硬碟開關。

#### 硬碟上的設定

若同一個 IDE 通道安裝了兩台硬碟,其中一台需設定為 Master, 另一台則需設定為 Slave;有關硬碟上的跳線/開關 設定,請參考 您的硬碟使用手冊。

本系統主機板支援Enhanced IDE或 ATA-2, ATA/33, ATA/66, ATA/100 或ATA/133硬碟。使用兩台或以上的硬碟時,最好選用相同的廠 牌;不同廠牌的硬碟若互相搭配使用,可能無法正常運行;這 是硬碟本身的相容性問題,並非主機板的問題。

## 捷要: 有些 ATAPI 光碟機在 Master 的設定模式下可能無法 被辨識或無法正常運行,若遇上這種情形,請將它設 為 Slave。

#### BIOS 設定

使用者可在 BIOS 的 Integrated Peripherals 子畫面的IDE Function Setup 中設定內建的IDE功能;請參閱第三章之相關資訊。

# 串列(COM)埠

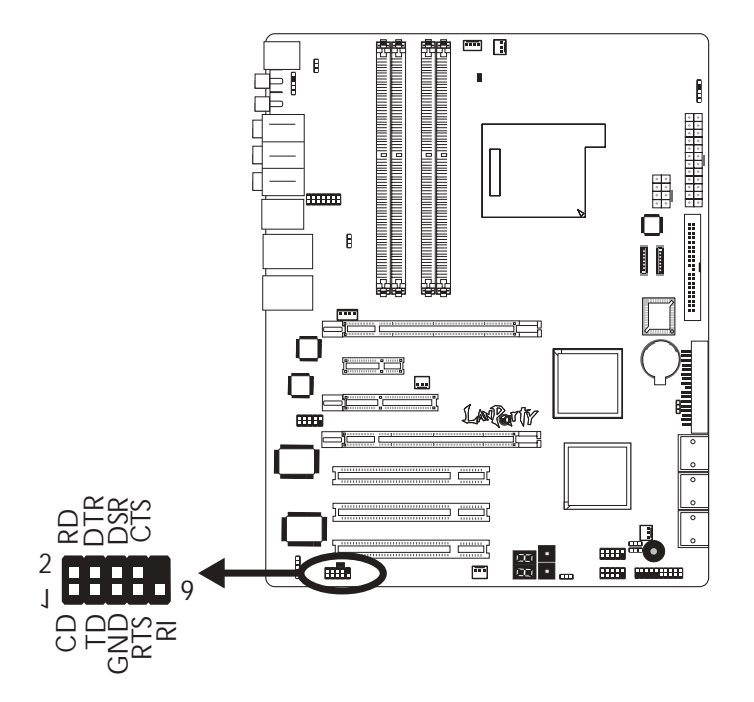

.....

本主機板配置一個9pir接頭,可接出一個外部串列埠。串列埠的 排線作為選用品,需要您另外購置。

將附在串列埠排線上的接頭插入9-pin接頭(j4),然后將串列埠托 座安裝在位于系統機殼背部的托座槽上,務必確認排線上的顏 色條和pinl對齊。

此串列埠為相容於16C550A UARTs的RS-232、RS-485異步通訊 埠,可連接數據機、串列印表機、終端顯示以及其他串列裝 置。

#### BIOS設定

可於IntegratedPeripherals子畫面中設定內建的串列埠,參見第三章之相關訊息。

主機板使用手冊 •••••

## IrDA接頭

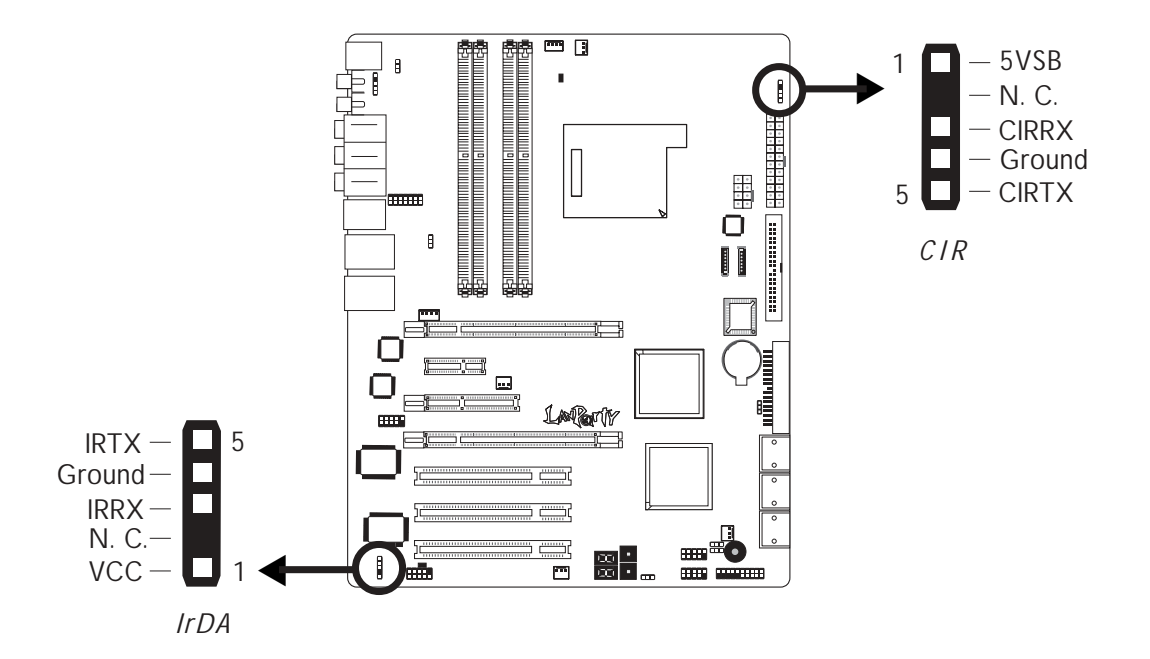

-----

將IrDA及CIR模組的排線接頭接至主機板上的IrDA接頭(J5)與CIR接頭(J15)。

## <u>註記:</u>

部份 IrDA/CIR接線上的接頭,其接腳功能定義的順序與本 主機板所定義的順序相反;使用此類接線時,請將接線上 的接頭反向插入主機板上的 IrDA/CIR接頭。

#### BIOS 設定

使用者可在BIOS的Integrated Peripherals子畫面中設定內建的IrDA/ CIR功能;請參閱第三章之相關資訊。

#### 驅動程式

所使用的作業系統中可能也必需安裝適當的驅動程式才能使用 IdDA/CIR功能;請參考您的作業系統使用說明書,以取得更多的 相關資訊。

## 風扇接頭

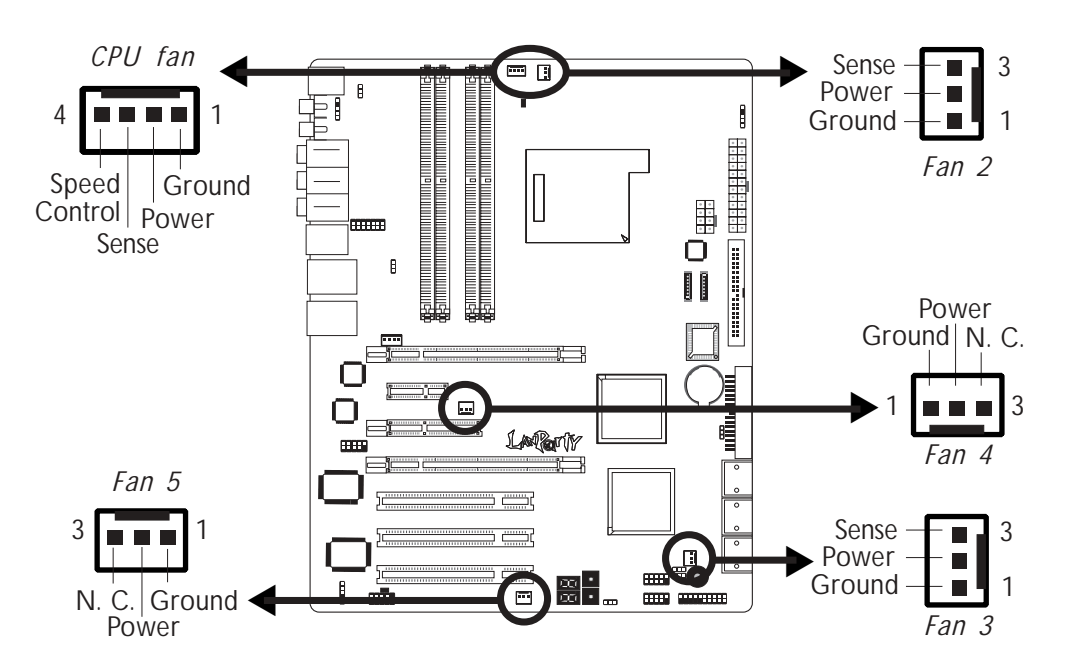

請將CPU風扇排線上的接頭連接至主機板上的 CPU 風扇接頭 (J31)。另有Fan 2 (J32), Fan 3 (J30), Fan 4 (J9) 與Fan 5 (J6)風扇接頭可 用來連接額外的散熱風扇。散熱風扇可保持機殼內適當的空氣流 通,防止 CPU 及系統元件因過熱而受損。

### BIOS 設定

BIOS 中 PC Health Status 子畫面會顯示出散熱風扇轉速;請參閱第 三章之相關資訊。 主機板使用手冊 •••••

## LED

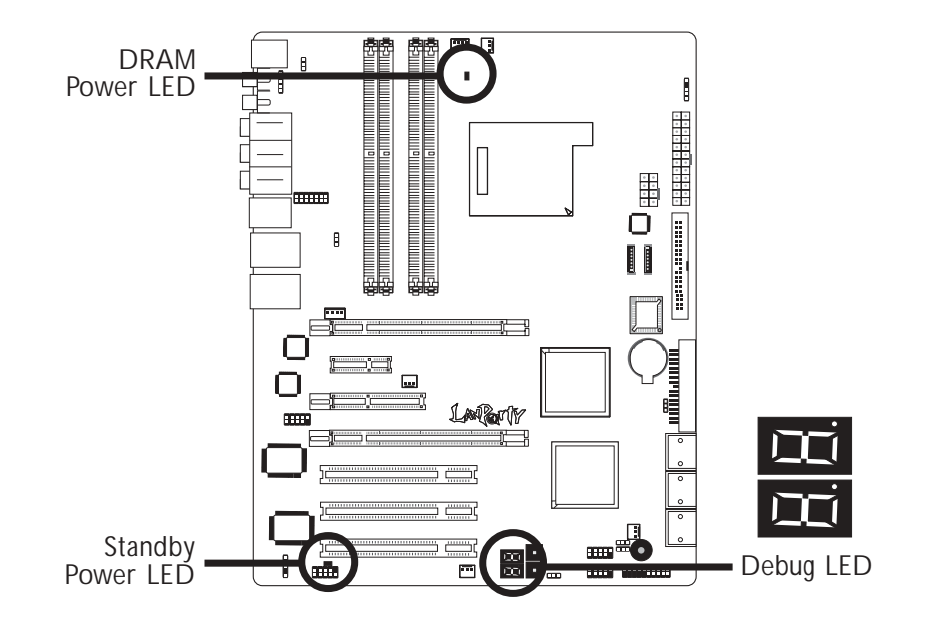

### DRAM Power LED

系統電源爲開啓狀態時,此LED燈號會亮起。

#### Standy Power LED

系統處於待機狀態時,此LED燈號會亮起。

### Debug(偵錯)指示燈

Debug(偵錯)指示燈顯示POST代碼。POST(開機自檢)由BIOS控制,一旦系統啓動,即開始運行。POST將偵測系統及元件運行狀態。指示燈上所顯示的每個代碼均代表一個特定的系統狀態。

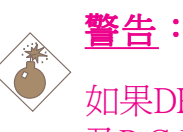

如果DRAM/Standby電源指示燈處於發光狀態,表明DDR2 及PCI插槽中有電流存在。安裝記憶體模組或介面卡之前,請先關閉電腦并拔除電源插頭,否則容易使主機板與 元件受損。

## 電源接頭

我們建議您使用與 ATX 12V Power Supply Design Guide Version 1.1 設計規格相符的電源供應器;此類電源供應器有一個標準的 24-pin ATX 主要電源插頭,需插在主機板上的 CN10 接頭上。

. . . . . . . . . . . . . . .

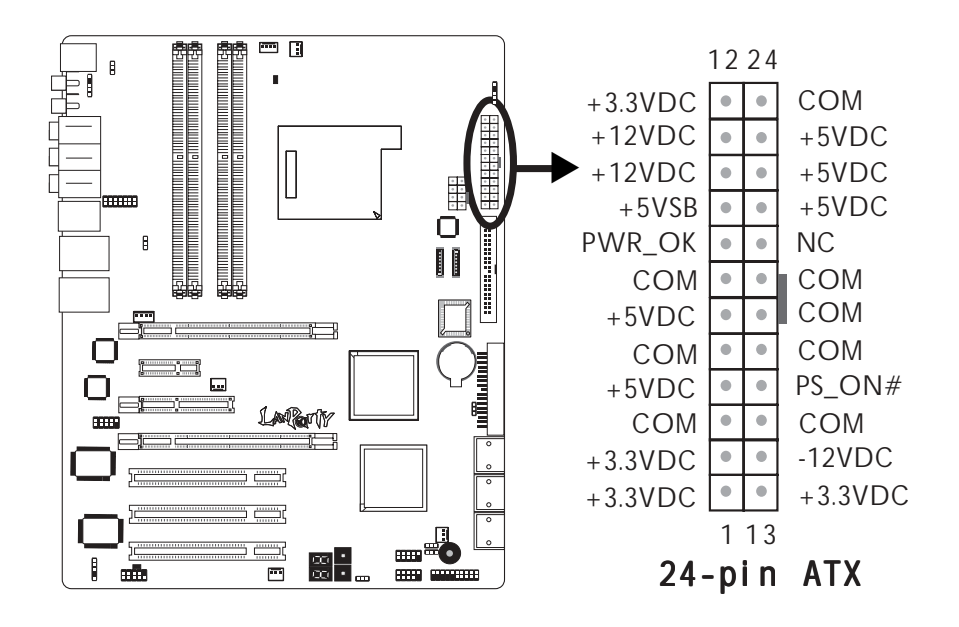

您的電源供應器應具備一個8-pin或4-pin的+12V電源接頭。+12V 電源可向CPU的電壓調節模組(Voltage regulator Module, VRM)提 供大於+12VDC的電流。請盡量選用8-pin電源,若無8-pin電源, 請按照如下方式將4-pin電源接頭連接至CN9:

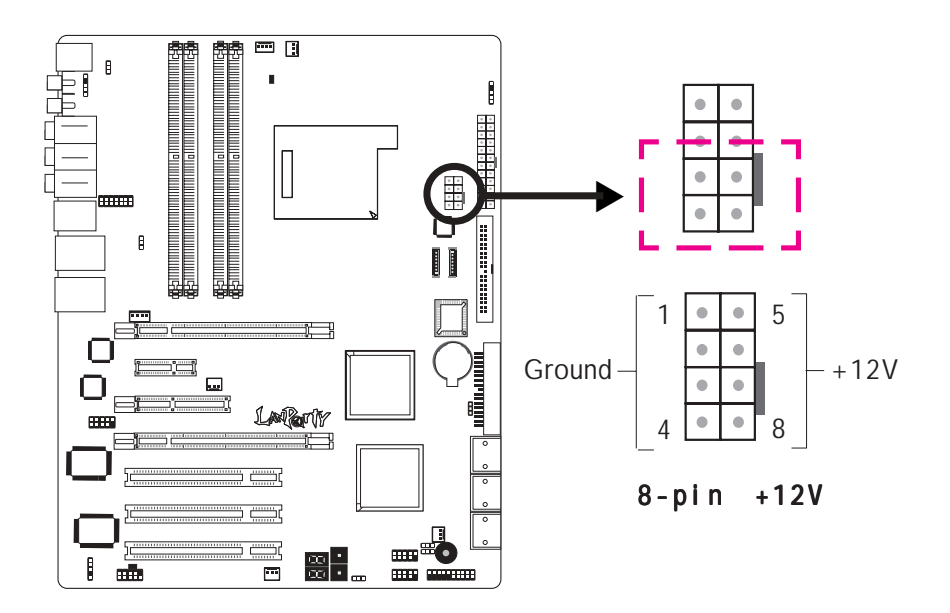

主機板上有額外配置一個 FDD 類型的電源接頭。使用兩張顯示卡時,我們建議你將電源供應器上的電源線接上兩個 5V/12V 電源接頭(J1),如此可保持較佳的系統穩定度。但若未接上此額外的電源接頭,主機板亦可運作。

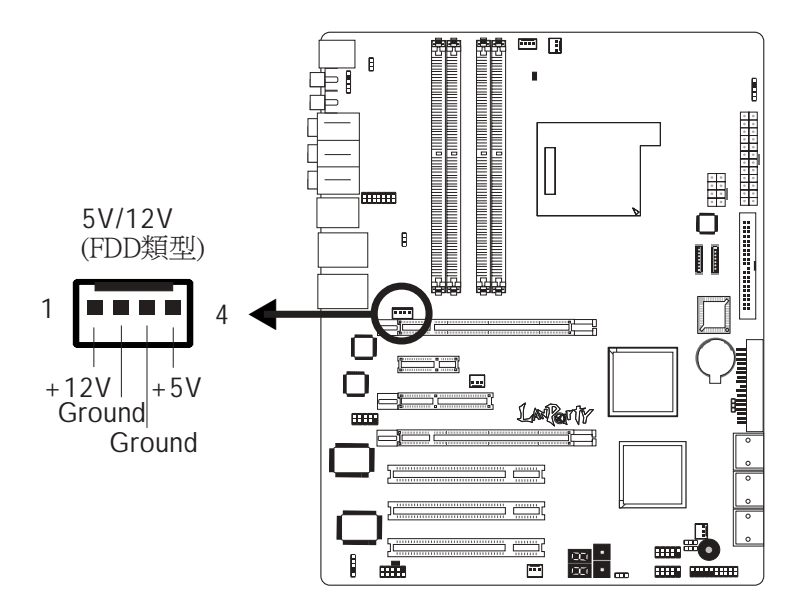

本主機板至少須使用 300W 的電源供應器。如果系統的負載較大時(較多記憶體模組、介面卡及週邊裝置等),可能需要更大的電源供應;因此,使用 400W 或以上的電源供給器才可確保足夠的供電。

## 電源供應需求

本節包含最小電源供應需求的相關資訊,籍由以下基本周邊裝置的設定進行計算,可得出該最小供應需求。

- 一塊硬碟
- 兩塊光纖驅動器
- 一個軟碟機
- 一塊音效卡
- 兩組記憶體

## NVIDIAR <sup>®</sup> SLI設定

ATX 12V 2.0相容規格-一個24-pin ATX主電源接頭,12V(12 V<sub>1</sub>與 12V<sub>2</sub>)雙路與一個8-pin EPS伺服器級別12V電源接頭。+12V電源接 頭可向CPU的電壓供電模組(Voltage Regulator Module,VRM)提供大 於+12VDC的電流。使用者最好使用8-pin電源接頭(要優於4pin)連接至下圖所示的CN9:

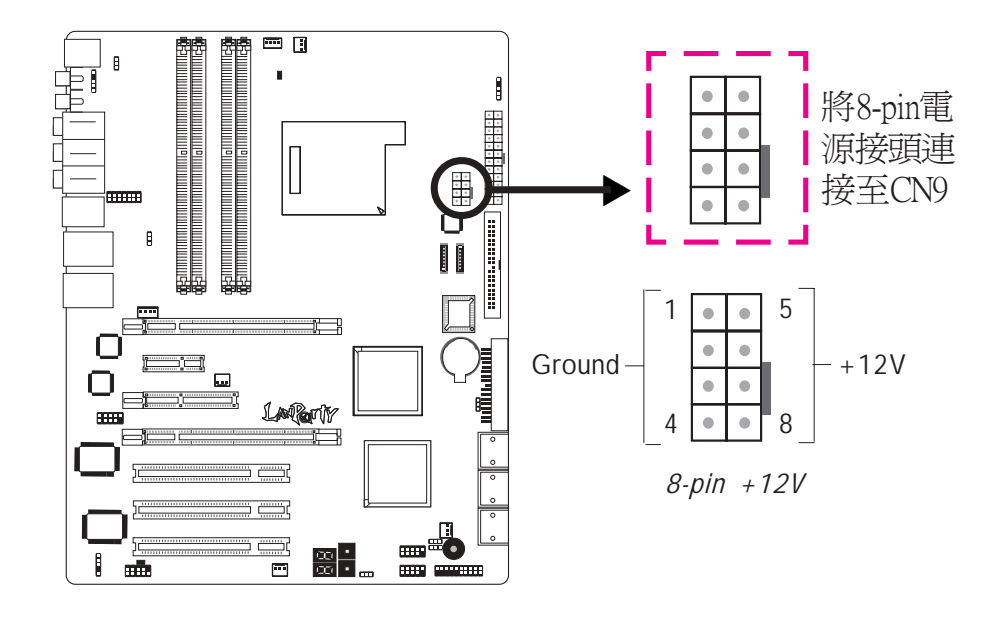

| High-End 7900GTX  | Mid-Range 6800GT  | Entry-Level 6600GT |
|-------------------|-------------------|--------------------|
| ≥500 Watt         | ≥420 Watt         | ≥350 Watt          |
| w/min. +12V @ 30A | w/min. +12V @ 25A | w/min. +12V @ 20A  |

## 單塊PCI Express x16顯示卡

ATX 12V 2.0相容規格-一個24-pin ATX主電源接頭,12V(12V」與 12V<sub>2</sub>)雙路。您的電源供應器應具備一個8-pin或4-pin的+12V電源 接頭。+12V 電源可向CPU的電壓調節模組(Voltage regulator Module,VRM)提供大於+12VDC的電流。請盡量選用8-pin電源, 若無8-pin電源,請按照如下方式將4-pin電源接頭連接至CN9:

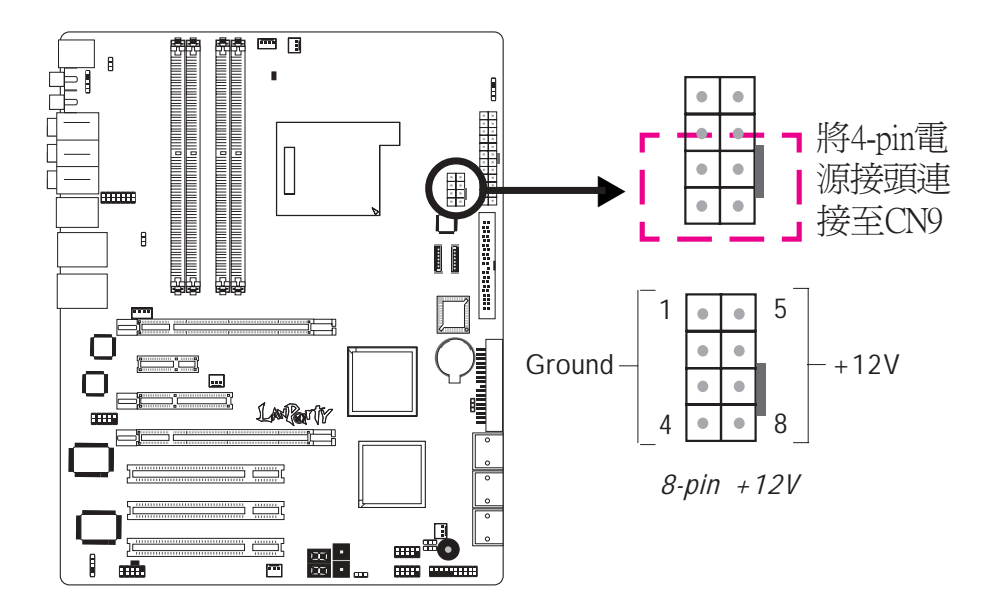

| High-End 7900GTX  | Mid-Range 6800GT  | Entry-Level 6600GT |
|-------------------|-------------------|--------------------|
| ≥480 Watt         | ≥450 Watt         | ≥400 Watt          |
| w/min. +12V @ 24A | w/min. +12V @ 22A | w/min. +12V @ 20A  |

## 如何重新啓動電腦

一般情况下,您可以通過以下方式關閉系統:

- 1. 按下前方面板上的電源按鈕。或
- 按下主機板上的電源開關(注記:某些主機板不具備此開 關)

如果因為某些原因需要徹底切斷系統電源,請關閉電源開關或 者直接拔除電源插頭。注意,此時如果希望立即重新開機,請 務必遵循以下步驟:

- 建議於系統關閉後,等待Standby Power LED (請參考本章 "LED"一節,找到其具備位置)指示燈熄滅。電荷是否完 全釋放取決於電源供應的情況,包括系統中設定的供應電 壓、供電次序以及周邊裝置的數目等等。
- 2. Standby Power LED指示燈熄滅後,至少需等待六秒,之後再開 啓系統。

如果系統主機板已經裝入機殼,使用者無法目測Standby Power LED是否熄滅,則使用者應於系統電源關閉15秒(期間電荷可完 全釋放)後再行接通電源。

執行以上步驟可保護系統、避免主機板受到損壞。

## 前方面板接頭

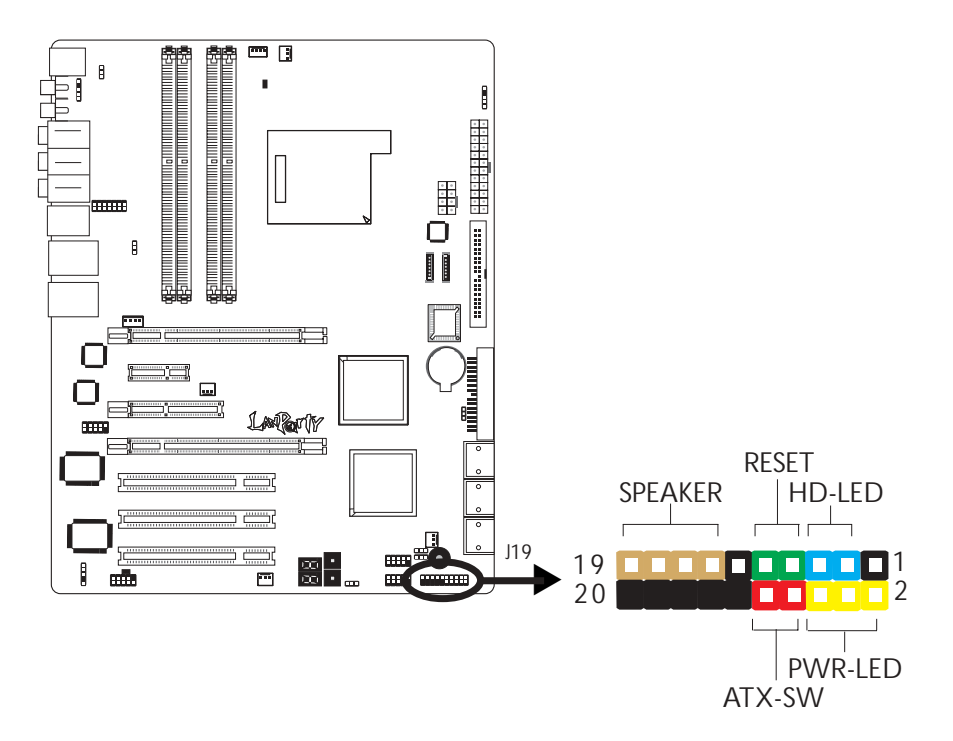

------

#### HD-LED: Primary / Secondary IDE 硬碟燈號

對IDE 硬碟進行資料存取時,此燈號會亮起。

#### RESET:重置開關

按下此開關,使用者毋需關閉系統電源即可重新啓動電腦,如此 可延長電源供應器和系統的使用壽命。

#### SPEAKER:喇叭接頭

可連接系統機殼內的喇叭。

#### ATX-SW:ATX 電源開關

此開關具備雙重功能;配合 BIOS 的 設定,此開關可讓系統進入 軟體關機狀態或暫停模式;請參考第三章 "Soft-Off By PBTN"的 相關資訊。

#### PWR-LED - Power/StandBy 電源燈號

當系統電源開啓時,此LED 燈號會亮起;當系統處於S1(POS - Power On Suspend)或S3 (STR - Suspend To RAM)暫停模式時,此LED 燈號每秒會閃爍一次。

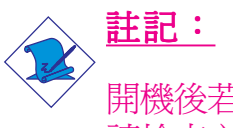

開機後若系統無法Power/Standby LED燈號也沒有亮起時, 請檢查主機板上的 CPU 與記憶體是否皆已妥善安裝。

|                                          | 接腳                   | 定義                                                                |
|------------------------------------------|----------------------|-------------------------------------------------------------------|
| HD-LED<br>(Primary/Secondary IDE 硬碟燈號接腳) | 3<br>5               | HDD LED Power<br>HDD                                              |
| 保留                                       | 14<br>16             | N. C.<br>N. C.                                                    |
| ATX-SW<br>(ATX 電源開關接腳)                   | 8<br>10              | PWRBT+<br>PWRBT-                                                  |
| 保留                                       | 18<br>20             | N. C.<br>N. C.                                                    |
| RESET<br>(重置開關接腳)                        | 7<br>9               | Ground<br>H/W Reset                                               |
| SPEAKER<br>(喇叭接腳)                        | 13<br>15<br>17<br>19 | Speaker Data<br>N. C.<br>Ground<br>Speaker Power                  |
| PWR-LED<br>(Power/Standby電源狀態燈號接腳)       | 2<br>4<br>6          | LED Power (+)<br>LED Power (+)<br>LED Power (-) or Standby Signal |

# EZ 簡易開關 (電源開關與重置開關)

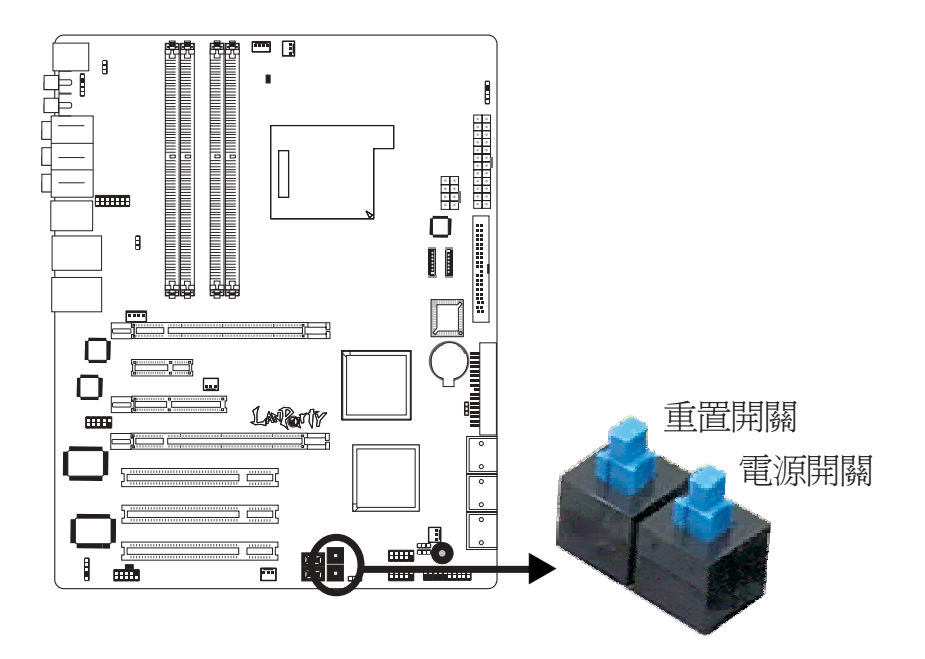

本主機板上配置了一個電源開關與一個重置開關。對於喜歡DIY 的使用者而言,在主機板還在設定調整階段尚未安裝到機殼之前,這兩個開關提供了相當大的便利性。

# PCI Express 插槽

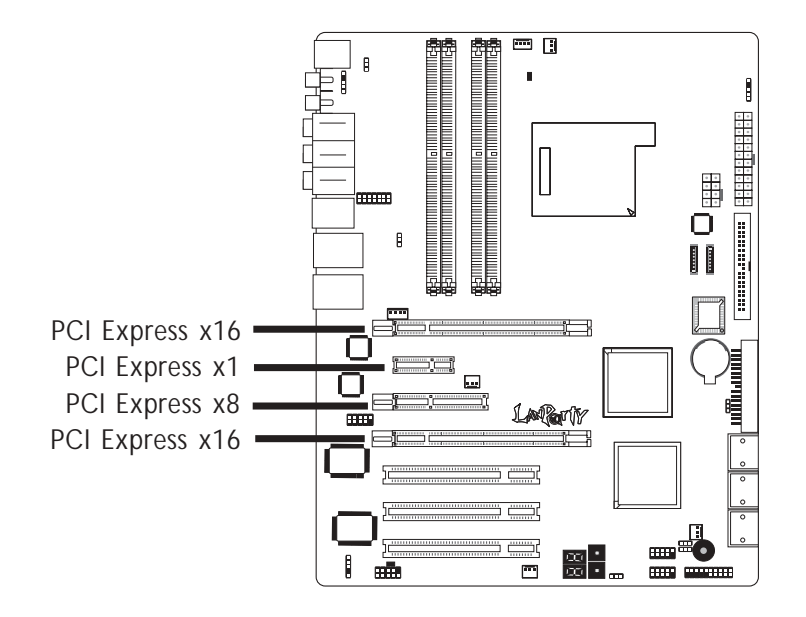

### PCI Express x16

將符合 PCI Express 規格的 PCI Express x16 顯示卡安裝在 主機板上的 PCI Express x16 插槽。在x16插槽安裝顯示卡時,先將顯示卡在上空與插槽對齊,然後壓入插槽中,直到其牢固固定於插槽中為止,插槽中的固定夾會自動固定好顯示卡。

關於如何組建SL模式,請參考第七章。

#### PCI Express x1

將符合 PCI Express x1/x8 規格的介面卡,如:網路卡等,安裝於 PCI Express x1 插槽。

主機板使用手冊 •••••

電池

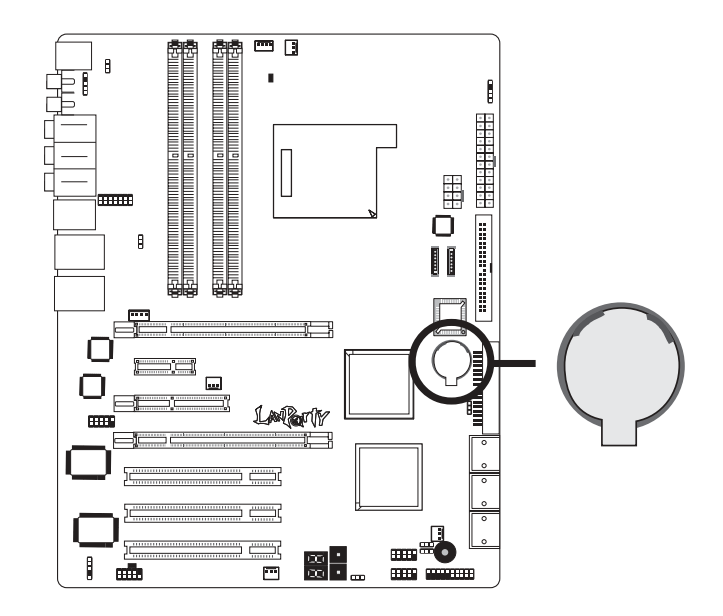

鋰離子電池作爲輔助電源裝置,可於主電源關閉的情況下,爲 實時時脈和CMOS記憶體提供電源。

## 安全措施

- 若電池未正確安裝,則有可能引起爆炸。
- 請更換相同的或經制造商推薦的電池類型。
- 按照制造商提供的說明處理廢舊電池。

# 第三章 - BIOS 設定

# Award BIOS 設定程式

基本輸出/輸入系統 (BIOS) 為中央處理器與週邊設備間的基本溝 通控制程式,此外還儲存著主機板的各種進階功能碼。本章將會 針對 BIOS 各項設定提出說明。

系統啓動後,BIOS 訊息會顯示於螢幕上,自動測試記憶體並計算 其容量。測試完畢後,螢幕會出現以下訊息:

<Press DEL to enter setup>

若此訊息在您回應前就消失,請按下機殼面板上的 < Reset> 開闢,或是同時按住 < Ctrl>+<Alt>+<Del> 鍵重新開機。

| Phoenix - AwardBIOS CMOS Setup Utility                                                                                                    |  |  |
|----------------------------------------------------------------------------------------------------|--|--|
| <ul> <li>Standard CMOS Features</li> <li>Advanced BIOS Features</li> <li>Advanced Chipset Features</li> <li>Integrated Peripherals</li> <li>Power Management Setup</li> <li>PnP/PCI Configurations</li> <li>PC Health Status</li> </ul> |  |  |
| <i>Esc</i> : <i>Quit</i><br><i>F10</i> : <i>Save</i> & <i>Exit Setup</i> $\uparrow \downarrow \rightarrow \leftarrow : Select Item$                                                                                                    |  |  |
| Time, Date, Hard Disk Type                                                                                                    |  |  |

當您按下 < Del> 鍵時, 螢幕上會出現以下畫面。

## Standard CMOS Features

使用方向鍵選取"Standard CMOS Features"選項並按 < Enter>。螢幕上會出現類似以下之畫面。

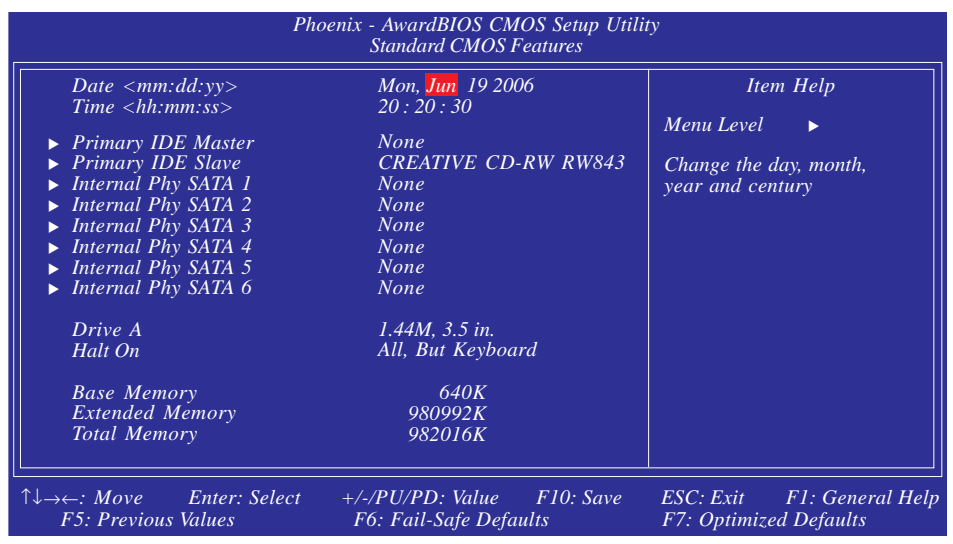

上圖的設定值僅供參考;設定項目會因 BIOS 的版本不同而異。

#### Date

日期格式為 <Day>, <Month>, <Date>, <Year>。<Day>可顯示 Sunday 至 Saturday。<Month>可顯示 January 至 December。<Date> 可顯示1至31。<Year>可顯示1994至2079。

#### Time

時間格式為<Hour>,<Minute>,<Second>。時間設定以二十四小時全日制為表示方式。例如:1 p.m. 為 13:00:00。<Hour>可顯示 00 至 23。<Minute>可顯示 00 至 59。<Second>可顯示 00 至 59。

## Primary IDE Master/Slave至Internal Phy SATA 1/2/3/ 4/5/6

-----

| Primary IDE Master<br>Primary IDE Slave                                                                                                | 用於設定ParallelATA驅動器 |
|----------------------------------------------------------------------------------------------------|--------------------|
| Internal PHY SATA 1<br>Internal PHY SATA 2<br>Internal PHY SATA 3<br>Internal PHY SATA 4<br>Internal PHY SATA 5<br>Internal PHY SATA 6 | 用於設定SerialATA驅動器   |
| 〉→ =□ ・                                                                                                    |                    |

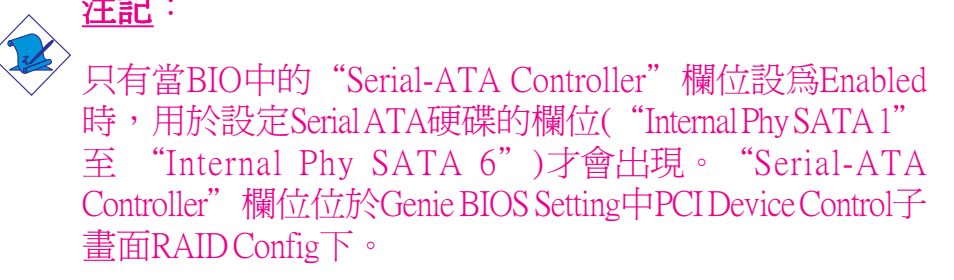

欲設定IDE硬碟,請將游標移至欲設定項目,按<Enter>,螢幕上會出現類似以下之畫面。

| Phoenix - AwardBIOS CMOS Setup Utility<br>Primary IDE Master                                                                     |                                                              |                                                                                      |
|----------------------------------------------------------------------------------------------------|--------------------------------------------------------------|--------------------------------------------------------------------------------------|
| IDE HDD Auto-Detection<br>Primary IDE Master<br>Access Mode<br>Capacity<br>Cylinder<br>Head<br>Precomp<br>Landing Zone<br>Sector | Press Enter<br>Auto<br>Auto<br>O MB<br>0<br>0<br>0<br>0<br>0 | Item Help<br>Menu Level<br>To auto-detect the<br>HDD's size, head on<br>this channel |
|                                                                                                    | +/-/PU/PD: Value F10: Save<br>F6: Fail-Safe Defaults         | ESC: Exit F1: General Help<br>F7: Optimized Defaults                                 |

上圖的設定值僅供參考;設定項目會因 BIOS 的版本不同而異。

#### IDE HDD Auto-Detection

可偵測硬碟的參數,並自動將這些參數顯示於螢幕上。

#### Primary IDE Master與Primary IDE Slave

使用者可從硬碟廠商所提供的使用說明書中取得硬碟相關資訊。 若選擇 "Auto", BIOS 將會於開機自我測試 (POST) 階段自動偵 測硬碟及光碟機,並顯示出 IDE 的傳輸模式。若尙未安裝硬碟 機,請選擇 "None"。

#### Access Mode

使用者通常會將容量大於 528MB 的硬碟設為 LBA 模式;但在某些作業系統中,卻需將這類硬碟設為 CHS 或 Large 模式。請參考你的作業系統使用手冊或其它相關資訊,以便選擇適當的硬碟設定。

#### Capacity

顯示出硬碟的約當容量。所顯示的容量通常略大於磁碟格式化後所偵測出的容量。

#### Cylinder

顯示硬碟磁柱數量。

#### Head

顯示硬碟讀/寫頭數量。

#### Precomp

用來表示寫入預補償值,以調整寫入時間。

#### Landing Zone

顯示讀/寫頭的停放區。

#### Sector

顯示每個磁軌的磁區數量。

欲設定IDE硬碟,請將游標移至欲設定項目,按<Enter>,螢幕上 會出現類似以下之畫面。

| Phoenix - AwardBIOS CMOS Setup Utility<br>Internal Phy SATA 1                                  |                                                      |                                                                                      |
|------------------------------------------------------------------------------------------------|------------------------------------------------------|--------------------------------------------------------------------------------------|
| IDE Auto-Detection<br>Extended IDE Drive<br>Access Mode<br>Capacity<br>Cylinder                | Press Enter<br>Auto<br>Auto<br>O MB<br>O             | Item Help<br>Menu Level<br>To auto-detect the<br>HDD's size, head on<br>this channel |
| Cymaer<br>Head<br>Precomp<br>Landing Zone<br>Sector                                            | 0<br>0<br>0<br>0<br>0                                |                                                                                      |
| $ \uparrow \downarrow \rightarrow \leftarrow: Move \qquad Enter: Select  F5: Previous Values $ | +/-/PU/PD: Value F10: Save<br>F6: Fail-Safe Defaults | ESC: Exit F1: General Help<br>F7: Optimized Defaults                                 |

上圖的設定值僅供參考;設定項目會因 BIOS 的版本不同而異。

#### IDE HDD Auto-Detection

可偵測硬碟的參數,並自動將這些參數顯示於螢幕上。

#### Extended IDE Drive

指擴充IDE硬碟。此欄為的預設值為Auto。BIOS將自動偵測Serial ATA硬碟。

#### Access Mode

使用者通常會將容量大於 528MB 的硬碟設為 LBA 模式;但在某些作業系統中,卻需將這類硬碟設為 CHS 或 Large 模式。請參考你的作業系統使用手冊或其它相關資訊,以便選擇適當的硬碟設定。

#### Capacity

顯示出硬碟的約當容量。所顯示的容量通常略大於磁碟格式化後所偵測出的容量。

#### Cylinder

顯示硬碟磁柱數量。

#### Head

顯示硬碟讀/寫頭數量。

#### Precomp

用來表示寫入預補償值,以調整寫入時間。

### Landing Zone

顯示讀/寫頭的停放區。

#### Sector

顯示每個磁軌的磁區數量。

#### Drive A

軟碟機類型的設定:

| None           | 未安裝軟碟機                      |
|----------------|-----------------------------|
| 360K, 5.25 in. | 5.25英时,容量為360KB的標準磁碟機。      |
| 1.2M, 5.25 in. | 5.25英时,容量為 1.2MB AT 高密度磁碟機。 |
| 720K, 3.5 in.  | 3.5英吋,容量為720KB的雙面磁碟機。       |
| 1.44M, 3.5 in. | 3.5英时,容量為1.44MB的雙面磁碟機。      |
| 2.88M, 3.5 in. | 3.5英时,容量為2.88MB的雙面磁碟機。      |

#### Halt On

當 BIOS 執行開機自我測試 (POST) 時,若偵測到錯誤,可讓系統 暫停開機。預設値為All Errors。

- No Errors 無論偵測到任何錯誤都不停止,系統繼續開機。
- All Errors 一旦偵測到錯誤,系統立即停止開機。

All, But Keyboard除鍵盤錯誤外, 偵測到其它錯誤系統即停止開機。

-----主機板使用手冊

| All, But Diskette | 除磁碟機錯誤外,偵測到其它錯誤系統<br>即停止開機。    |
|-------------------|--------------------------------|
| All, But Disk/Key | 除磁碟機與鍵盤錯誤外,偵測到其它錯<br>誤系統即停止開機。 |

#### Base Memory

顯示系統的基本(傳統)記憶體容量。若主機板所安裝的記憶體為 512K,其基本記憶體容量一般為512K;若主機板所安裝的記憶 體為640K或以上的容量,則其基本記憶體容量一般為640K。

### **Extended Memory**

顯示系統於開機時所偵測到的延伸記憶體容量。

#### Total Memory

顯示全部的系統記憶體容量。

## **Advanced BIOS Features**

在這個子畫面中,使用者可設定一些系統的基本運作功能;部份 項目的預設值為主機板的必要設定,而其餘項目若設定得當,則 可提高系統效率。使用者可依個別需求進行設定。

| Phoenix - AwardBIOS CMOS Setup Utility<br>Advanced BIOS Features                                                                                                    |                                                                                                    |                                                                     |  |
|----------------------------------------------------------------------------------------------------|----------------------------------------------------------------------------------------------------|---------------------------------------------------------------------|--|
| <ul> <li>Removable Device Priority</li> <li>Hard Disk Boot Priority<br/>First Boot Device<br/>Second Boot Device<br/>Boot Other Device<br/>Boot Other Device<br/>Security Option<br/>MPS Version Control For OS<br/>OS Select For DRAM &gt; 64MB<br/>Full Screen LOGO Show</li> </ul> | Press Enter<br>Press Enter<br>Removable<br>Hard Disk<br>CDROM<br>Enabled<br>Setup<br>1.4<br>Non-OS2<br>Disabled | Item Help<br>Menu Level<br>Select Removable Boot<br>Device Priority |  |
| $ \begin{array}{c c} \uparrow \downarrow \rightarrow \leftarrow : Move & Enter: Select \\ F5: Previous Values \end{array} $                                                                                                    | +/-/PU/PD: Value F10: Save<br>F6: Fail-Safe Defaults                                                            | ESC: Exit F1: General Help<br>F7: Optimized Defaults                |  |

上圖列出了 Advanced BIOS Features 子畫面中的所有設定項目;實際使用時,請利用畫面中的 捲軸來查看所有項目。上圖中的設定值僅供參考;設定項目會因 BIOS 的版本不同而異。

# Removable Device Priority

此欄位可用以選擇可卸除裝置的開機順序,將游標移至此欄位,按<Enter>。使用上下方向鍵來選擇裝置,然後按 <+>往上移動,或按 <->往下移動。

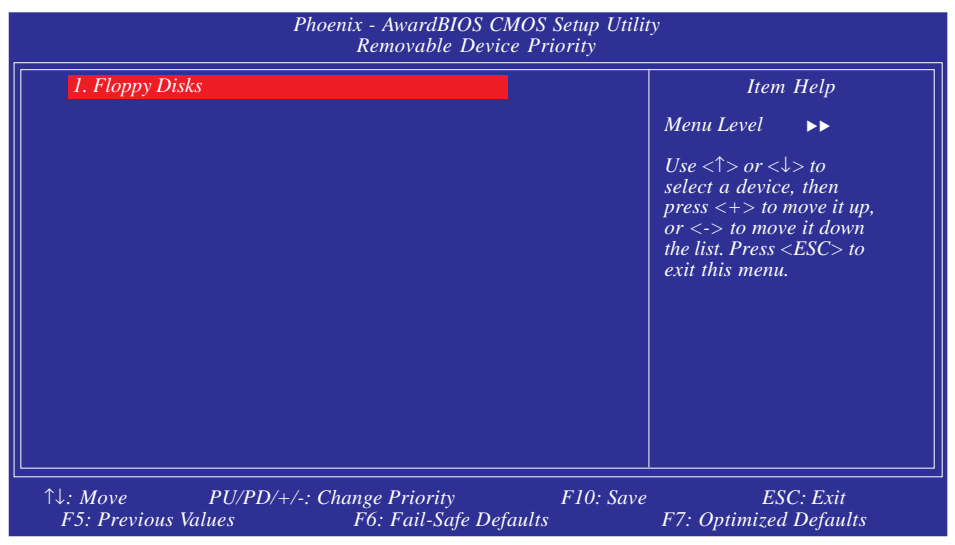

上圖的設定值僅供參考;設定項目會因 BIOS 的版本不同而異。

# Hard Disk Boot Priority

此欄位可用以選擇硬碟的開機順序,將游標移至此欄位,按 <Enter>。使用上下方向鍵來選擇裝置,然後按 <+> 往上移動,或 按 <-> 往下移動。

| Phoenix - AwardBIOS CMOS Setup Utility<br>Hard Disk Boot Priority                           |                                                                                                    |  |
|---------------------------------------------------------------------------------------------|----------------------------------------------------------------------------------------------------|--|
| I. Bootable Add-in Cards                                                                    | Item Help<br>Menu Level $\rightarrow$<br>Use $\langle \uparrow \rangle$ or $\langle \downarrow \rangle$ to<br>select a device, then<br>press $\langle + \rangle$ to move it up,<br>or $\langle - \rangle$ to move it down<br>the list. Press $\langle ESC \rangle$ to<br>exit this menu. |  |
| ↑↓: Move PU/PD/+/-: Change Priority F10: Save<br>F5: Previous Values F6: Fail-Safe Defaults | ESC: Exit<br>F7: Optimized Defaults                                                                                                    |  |

上圖的設定值僅供參考;設定項目會因 BIOS 的版本不同而異。
#### First Boot Device, Second Boot Device, Third Boot Device與 Boot Other Device

使用者可於"First Boot Device"、"Second Boot Device"和"Third Boot Device"項目中選擇開機磁碟的先後順序,BIOS 會根據其中 的設定依序搜尋開機磁碟。若要從其它裝置開機,則將"Boot Other Device"項目設為Enabled。

#### Security Option

此系統安全性選項可防止未經授權的使用者任意使用系統。若欲使用此安全防護功能,需同時在 BIOS 主畫面上選取 "Set Supervisor/User Password"以設定密碼。

System 開機進入系統或 BIOS Setup 時,都必需輸入正確的 密碼。

Setup 進入 BIOS Setup 時,需輸入正確的密碼。

#### MPS Version Control for OS

用來選擇系統所使用的 MPS 版本。

#### OS Select for DRAM > 64MB

可使用 OS/2 作業系統中超過 64MB 以上的記憶體。

#### Full Screen Logo Show

若要讓系統在開機期間顯示特定的 logo,可在此設定。

Enabled 系統開機期間, logo 以全螢幕顯示。

Disabled 系統開機期間, logo 不會出現。

# Advanced Chipset Features

| Phoenix - AwardBIOS CMOS Setup Utility<br>Advanced Chipset Features                                      |                                                    |                                                          |
|----------------------------------------------------------------------------------------------------|----------------------------------------------------|----------------------------------------------------------|
| PMU<br>SSE/SSE2 Instructions<br>NVIDIA GPU Ex                                                            | Disabled<br>Enabled<br>Disabled                    | Item Help<br>Menu Level 🔸                                |
| $ \begin{array}{c} \uparrow \downarrow \rightarrow \leftarrow: Move \\ F5: Previous Values \end{array} $ | +/-/PU/PD: Value F10: Sa<br>F6: Fail-Safe Defaults | ave ESC: Exit F1: General Help<br>F7: Optimized Defaults |

上圖的設定值僅供參考;設定項目會因 BIOS 的版本不同而異。

這個子畫面主要是用來設定系統晶片組的相關功能。例如:匯流 排速度與記憶體資源的管理。每一項目的預設值皆以系統最佳運 作狀態爲考量。因此,除非必要,否則請勿任意更改這些預 設值。系統若有不相容或資料流失的情形時,再進行調整。

#### PMU

選項為Auto與Disabled。

#### SSE/SSE2/SSE3 Instructions

選項為Enabled與Disabled。

#### NVIDIA GPU Ex

選項為Auto與Disabled。

# Integrated Peripherals

----

| Phoenix - AwardBIOS CMOS Setup Utility<br>Integrated Peripherals                                                                                                    |                                                                                                    |                                                      |
|----------------------------------------------------------------------------------------------------|----------------------------------------------------------------------------------------------------|------------------------------------------------------|
| <ul> <li>► IDE Function Setup<br/>Init Display First<br/>OnChip USB Controller<br/>USB Memory Type<br/>USB KB/Storage Support<br/>Power On Function</li> <li>x KB Power On Password</li> <li>x Hot Key Power On<br/>Onboard FDC Controller<br/>Onboard Serial Port<br/>Onboard IRDA Select<br/>IR Mode Select<br/>UR2 Deplex Mode<br/>CIR Port Address</li> <li>x CIR Port IRQ</li> </ul> | Press Enter<br>PCIEx-Slave<br>V1.1+V2.0<br>SHADOW<br>Disabled<br>BUTTON ONLY<br>Enter<br>Ctrl-F1<br>Enabled<br>Disabled<br>Auto<br>IrDA<br>Half<br>Disabled<br>11 | Item Help<br>Menu Level ►                            |
|                                                                                                    | +/-/PU/PD: Value F10: Save<br>F6: Fail-Safe Defaults                                                                                                    | ESC: Exit F1: General Help<br>F7: Optimized Defaults |

上圖的設定值僅供參考;設定項目會因 BIOS 的版本不同而異。

# IDE Function Setup

| Phoenix - AwardBIOS CMOS Setup Utility<br>IDE Function Setup                                                                   |                                                               |                                                      |
|----------------------------------------------------------------------------------------------------|---------------------------------------------------------------|------------------------------------------------------|
| Primary IDE<br>Primary Master PIO<br>Primary Master UDMA<br>Primary Slave UDMA<br>IDE DMA Transfer Access<br>IDE Prefetch Mode | Enabled<br>Auto<br>Auto<br>Auto<br>Auto<br>Enabled<br>Enabled | Item Help<br>Menu Level ►►                           |
| $\uparrow \downarrow \rightarrow \leftarrow: Move \qquad Enter: Select \\ F5: Previous Values$                                 | +/-/PU/PD: Value F10: Save<br>F6: Fail-Safe Defaults          | ESC: Exit F1: General Help<br>F7: Optimized Defaults |

上圖的設定值僅供參考;設定項目會因 BIOS 的版本不同而異。

### Primary IDE

此欄位用於開啓或關閉內建的DE功能。

#### Primary Master PIO與 Primary Slave PIO

PIO (Programmed Input/Output) 是透過主機板上的晶片與 CPU 來進行 IDE 硬碟資料的傳輸。PIO 有五種模式,由 0(預設值)到4,不同的模式其資料傳輸速度會有所不同。設為 Auto 時,BIOS 會自動偵測硬碟所支援的最佳傳輸模式。

Auto BIOS 會自動設定硬碟的資料傳輸模式。

Mode 0-4 由使用者依據所安裝硬碟的資料傳輸速度,自行 設定硬碟的 PIO 模式。應避免錯誤的設定,以防 硬碟運作異常。

#### Primary Maste UDMA 與Primary Slave UDMA

設定硬碟或 CD-ROM 的 UDMA 模式。選擇 Auto 時,BIOS 會自動 檢測你的硬碟或 CD-ROM,為其設定最佳傳輸模式。

Auto 自動偵測 IDE 硬碟是否支援 Ultra DMA 模式。

Disabled 關閉 Ultra DMA 功能。

IDE DMA Transfer Access

開啓或關閉 IDE 硬碟的 DMA 傳輸功能。

#### IDE Prefetch Mode

設定為 Enabled 時,可使用資料預取功能,增進 IDE 硬碟資料存 取效能。

#### Init Display First

選擇開機時先啓動 PCI Express 或 PCI 顯示裝置。

PCIEx-Master 系統啓動時,先啓用 PCI Express Master顯示卡。

PCIEx-Slave 系統啓動時,先啓用 PCI Express Slave顯示卡。

PCI Slot 系統啓動時,先啓用 PCI 顯示卡。

### OnChip USB Controller

此欄位用於開啓或關閉USB1.1/2.0。

#### USB Memory Type

用於為USB分配記憶體。選項為Shadow與Base Memory (640K)。

#### USB Keyboard Support

如果您需要於DOC模式下使用USB鍵盤或USB儲存裝置,請將此 欄位設為Enabled。

由於BIOS ROM空間有限,因此,BIOS對老式USB鍵盤(於DOS模式下)的支援已預設為Disabled,以節約更多的BIOS ROM空間,用於支援更多進階功能,同時可為連接更多周邊裝置提供更好的相容性。

如果不具備PS/2鍵盤,須籍由USB鍵盤安裝Windows(於DOS模式 下進行Windows的安裝)或於DOC模式下運行一些程式,請將此欄 位設定為Enabled。

#### Power On Function

於此欄位進行設定,即可使用PS/2滑鼠或PS/2鍵盤啓動系統

| Button only | 使用電源按鈕開機。                                  |
|-------------|--------------------------------------------|
| Hot Key     | 選擇此項目後,即可在"Hot Key Power                   |
|             | On"欄位中設定功能鍵開機。                             |
| Password    | 選擇此項目後,即可在"KB Power On                     |
|             | Password"欄位中設定開機密碼。                        |
| Mouse Move  | 移動PS/2滑鼠開啓系統                               |
| Mouse Click | 點擊PS/2滑鼠開啓系統                               |
| Any Key     | 按下任何鍵即啓動系統。                                |
| Keyboard 98 | 以相容於 Windows <sup>®</sup> 98 的鍵盤上的 Wake-up |
|             | 鍵來啓動系統。                                    |

#### KB Power On Password

將游標移到此項目後按 < Enter>, 鍵入 5 個字母以內的密碼,按 < Enter>,再次輸入相同的密碼以確認,按 < Enter>。

一旦在此設定了開機密碼,電源開關將無法發揮平時的開機功 能,使用者必需鍵入正確的密碼才能開機。遺忘開機密碼時, 請關閉系統電源並取下主機板上的電池,數秒鐘過後,再將電 池裝回並重新啓動系統。

#### Hot Key Power On

選擇你想使用的功能鍵來啓動系統。

#### Onboard FDC Controller

| EllaDicu 谷田内建印姆和新空时命 | Enabled | 啓用內建的軟碟控制器 |
|----------------------|---------|------------|
|----------------------|---------|------------|

Disabled 關閉內建的軟碟控制器。

#### **Onboard Serial Port**

Auto

系統自動為內建的串列埠分配IO地址

3F8/IRQ4, 2F8/IRQ3, 3E8/IRQ4, 2E8/IRQ3 允許為內建的串列埠手動 分配I/O地址

Disabled 關閉內建的串列埠。

#### **Onboard IRDA Select**

Auto 自動偵測 IrDA 裝置。

Disabled 關閉內建的 IrDA 功能。

#### IR Mode Select

選擇你的 IrDA 裝置所支援的 IrDA 標準。欲達到較佳的資料傳輸效果,請將 IrDA 裝置與系統的位置調整在 30 度角的範圍內,並保持在一公尺以內的距離。

#### UR2 Duplex Mode

- Half 資料全部傳送完畢後再接收新的資料。
- Full 資料同時接收與傳送。

主機板使用手冊

### CIR Port Address

此欄位用於為CIR裝置選擇一個IO地址。

CIR Port IRQ

此欄位用於爲CIR裝置選擇一個IRQ。

### Power Management Setup

這個子畫面中的項目,可設定系統的省電功能。

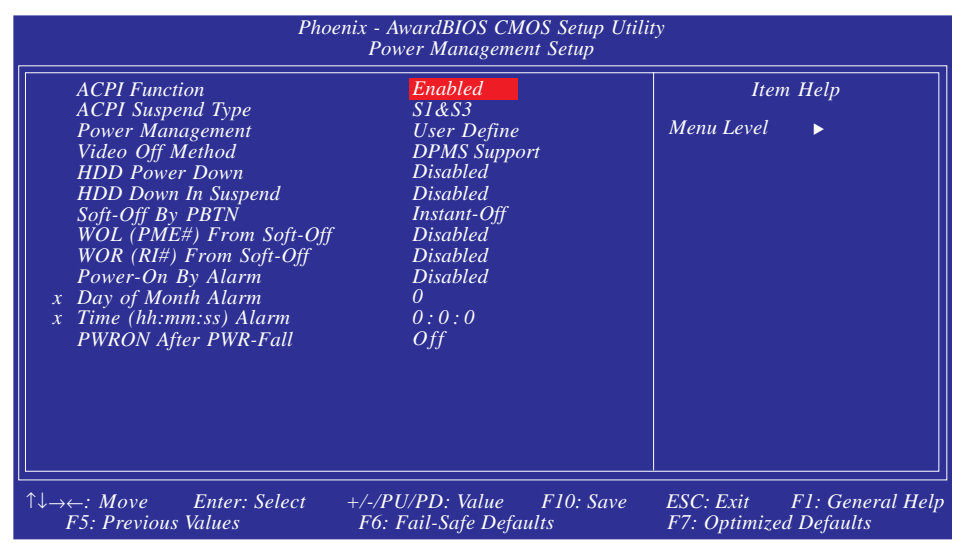

上圖的設定值僅供參考;設定項目會因 BIOS 的版本不同而異。

#### **ACPI Function**

支援ACPI的作業系統才可使用此功能。目前,隻有Windows®98SE/2000/ME/XP支援此功能。本欄位開啓時,系統將忽略於"HDD Power Down"欄位所作的設定。若欲使用 Suspend to RAM 功能,請將此項目設成 Enabled,並在"ACPI Suspend Type"項目中選擇 "S3 (STR)"。

#### ACPI Suspend Type

選擇暫停 (Suspend) 模式的類型。

- S1 (POS) 開啓 Power On Suspend 功能。
- S3 (STR) 開啓 Suspend to RAM 功能。

#### Power Management

使用者可依據個人需求選擇省電類型(或程度),自行設定系統關閉硬碟電源(HDD Power Down)前的閒置時間。

Min. Saving 最小的省電類型。若持續十五分鐘沒有使用系統,會關閉硬碟電源。

.....主機板使用手冊

| Max. Saving | 最大的省電類型。若一分鐘沒有使用系統,<br>會關閉硬碟電源。   |
|-------------|-----------------------------------|
| User Define | 使用者自行在HDD Power Down 項目中進行<br>設定。 |

#### Video Off Method

選擇螢幕畫面關閉的方式。

| V/H SYNC + Blank | 停止水平與垂直同步訊號掃描,並在顯示<br>緩衝區中寫入空白訊號。        |
|------------------|------------------------------------------|
| Blank Screen     | 在顯示緩衝區中寫入空白訊號。                           |
| DPMS             | 若你的顯示卡符合 DPMS 管理規範,則可使用螢幕電源管理功能,節省更多的電源。 |

#### HDD Power Down

於Power Management 項目設為User Define 時,才可在此進行設定。系統若於所設定的時間內沒有使用,硬碟電源會自動關閉。

#### HDD Down In Suspend

欲設值為Disabled。此欄位開啓時,一旦系統進入暫停(Suspend)模式,硬碟電源關閉。

#### Soft-Off by PBTN

選擇系統電源的關閉方式。

Delay 4 Sec. 不論 Power Management 功能是否開啓,使用者 開 , 若按住電源開關的時間過短(少於四秒),系統會 進入暫停模式。此功能可避免使用者在不小心碰 觸到電源開關的情況下,非預期地將系統關閉。

Instant-Off 按一下電源開關,電源立即關閉。

#### WOL (PME#) From Soft-Off

將此欄位設為Enabled,則可經由內建的網路功能或符合PCIPME (PowerManagementEvent)規格的網路卡遠程啓動系統。一旦對網路 卡有任何讀取動作,系統即可啓動。請參考網絡卡說明文件。 主機板使用手冊

#### WOR (RI#) From Soft-Off

將此欄位設為Enabled,則可經由外部數據機或符合PCI PME (PowerManagementEvent)規格的數據機卡遠程啓動系統。一旦對數 據機卡有任何讀取動作,系統即可啓動。請參考數據機卡說明 文件。

#### Power On By Alarm

- Enabled 使用者可選擇特定的日期與時間,定時將軟體關機 (Soft-Off)狀態的系統喚醒。如果來電振鈴或網路 喚醒時間早於定時開機時間,系統會先經由來電振 鈴或網路開機。將此項目設為 Enabled 後,使用者 即可在 Time (hh:mm:ss) Alarm 項目中進行設定。
- Disabled 關閉定時自動開機功能(預設值)。

#### Date of Month Alarm

- 0 系統會根據 Time (hh:mm:ss) Alarm 項目中的設定, 於每一天的特定時間開機。
- 1-31 選擇系統自動啓動的日期。系統會根據所設定的 日期及 Time (hh:mm:ss) Alarm 項目中的設定時間自 動開機。

#### Time (hh:mm:ss) Alarm

設定電腦的自動開機時間。

#### **PWRON After PWR-Fail**

Off 系統斷電后恢復供電時,系統電源處于關 閉狀態,須經由前方面板上的電源按鈕才 能開機。

On 系統斷電后恢復供電時,系統自動開機。

#### Former-Sts 系統斷電后恢復供電時,系統將自動恢復 到斷電以前的狀態。若斷電時系統處于開 啓狀態,則恢復供電后系統自動開機,反 之,若處于關閉狀態則不開機。

# **PnP/PCI** Configurations

這個子畫面中的設定與 PCI 匯流排的隨插即用功能有關,所涉及 的問題較為技術性。若非經驗豐富的使用者,請勿更改原預設 値。

| Phoenix - AwardBIOS CMOS Setup Utility<br>PnP/PCI Configurations                               |                                                      |                                                                                                    |
|------------------------------------------------------------------------------------------------|------------------------------------------------------|----------------------------------------------------------------------------------------------------|
| Reset Configuration Data                                                                       | Disabled                                             | Item Help                                                                                                    |
| Resources Controlled By<br>x IRQ Resources<br>PCI/VGA Palette Snoop<br>Maximum Payload Size    | Auto (ESCD)<br>Press Enter<br>Disabled<br>4096       | Menu Level<br>Default is Disabled.<br>Select Enabled to reset<br>Extended System<br>Configuration Data<br>(ESCD) when you exit<br>Setup if you have<br>installed a new add-on<br>and the system<br>reconfiguration has<br>caused such a serious<br>conflict that the OS<br>cannot boot. |
| $\uparrow \downarrow \rightarrow \leftarrow: Move \qquad Enter: Select \\ F5: Previous Values$ | +/-/PU/PD: Value F10: Save<br>F6: Fail-Safe Defaults | ESC: Exit F1: General Help<br>F7: Optimized Defaults                                                                                                    |

上圖的設定值僅供參考;設定項目會因 BIOS 的版本不同而異。

#### Reset Configuration Data

| Enabled | BIOS 於開機時會重置 ESCD (Extended System |
|---------|------------------------------------|
|         | Configuration Data),更新系統資源分配資料。    |

Disabled BIOS 於開機時不會更新系統資源分配資料。

#### **Resources Controlled By**

BIOS 可自動分配系統資源,避免裝置間的相互衝突。

Auto(ESCD) BIOS 會自動分配系統資源。

Manual 使用者在"IRQ Resources"項目中自行分配系 統資源。

#### IRQ Resources

將游標移至此項目按 < Enter>。將系統中斷値 (IRQ) 設為PCI Device 或Reserved。

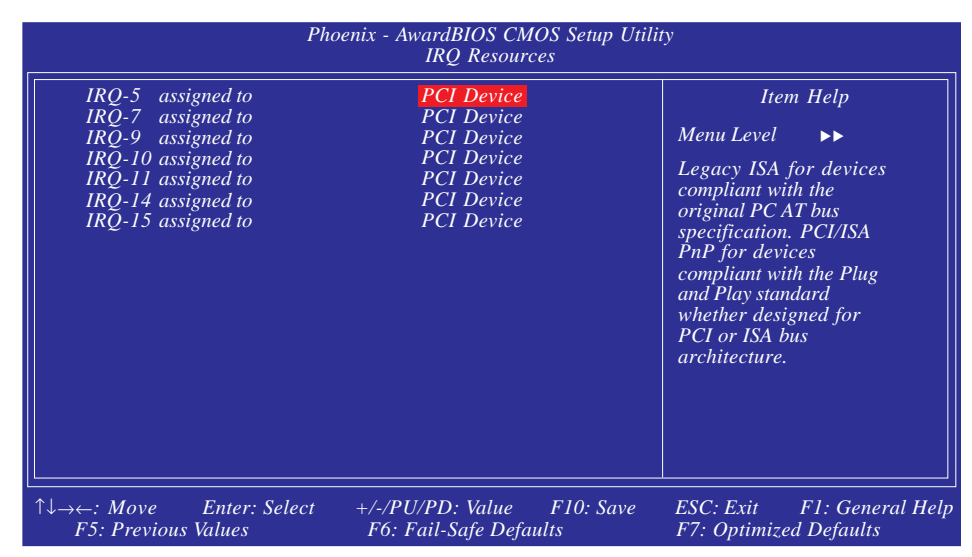

上圖的設定值僅供參考;設定項目會因 BIOS 的版本不同而異。

#### PCI/VGA Palette Snoop

可避免 MPEG ISA/VESA VGA 卡與 PCI/VGA 搭配不良時所造成的 相容性問題。

- Enabled MPEG ISA/VESA VGA卡與 PCI/VGA 無相容性問題 時,請選擇此設定。
- Disabled MPEG ISA/VESA VGA 卡與 PCI/VGA 不相容時,請 選擇此設定。

#### Maximum Payload Size

選擇 PCI Express 裝置的最大 TLP payload;單位為位元組。

# PC Health Status

| Phoe                                                                    | nix - AwardBIOS CMOS Setup Util<br>PC Health Status | ity                        |
|-------------------------------------------------------------------------|-----------------------------------------------------|----------------------------|
| Shutdown Temperature                                                    | 85°C/185°F                                          | Item Help                  |
| CPUFan Fully ON If CPUTemp                                              | $> 50^{\circ}C$                                     |                            |
| CPUFan Turn OFF If CPUTem                                               | $p < 25^{\circ}C$                                   | Menu Level 🕨               |
| CHSFan Fully ON If CHSTemp                                              | $> 35^{\circ}C$                                     |                            |
| CHSFan Turn OFF If CHSTem                                               | $> < 25^{\circ}C$                                   | ·                          |
| NB Fan Fully ON If NB Temp                                              | $> 55^{\circ}C$                                     | ·                          |
| NB Fan Turn OFF If NB Temp                                              | $< 25^{\circ}C$                                     |                            |
| NB Core Voltage                                                         | 1.45V                                               | ·                          |
| ATX +5.0V Voltage                                                       | 4.27V                                               | ·                          |
| ATX +12V Voltage                                                        | 10.56V                                              | ·                          |
| +5V Dual Voltage                                                        | 4.24V                                               | ·                          |
| Battery Voltage                                                         | 2.78V                                               | · [ ]                      |
| PWM AREA Temperature                                                    | 39°C                                                | · [ ]                      |
| CHIPSET Temperature                                                     | $42^{\circ}C$                                       | · [ ]                      |
| CPU FAN Speed                                                           | 2860 RPM                                            | · [ ]                      |
| CHS FAN Speed                                                           | 0 RPM                                               | · [ ]                      |
| CHIPSET FAN Speed                                                       | 1622 RPM                                            | · [ ]                      |
| CPU CORE Temperature                                                    | $62^{\circ}C$                                       | · [ ]                      |
|                                                                         |                                                     |                            |
| $\uparrow \downarrow \rightarrow \leftarrow: Move \qquad Enter: Select$ | +/-/PU/PD: Value F10: Save                          | ESC: Exit F1: General Help |
| F5: Previous Values                                                     | F6: Fail-Safe Defaults                              | F7: Optimized Defaults     |

上圖的設定值僅供參考;設定項目會因 BIOS 的版本不同而異。

#### Shutdown Temperature

一旦系統溫度超過在此所設定的上限值,系統會自動關閉,以避 

### CPUFan Fully On If CPUTemp

若處理器溫度到達在此所設定的溫度值,處理器風扇會全速運 行。

### CPUFan Turn Off If CPUTemp

若處理器溫度到達在此所設定的溫度值,處理器風扇會以最緩慢 的速度運行。

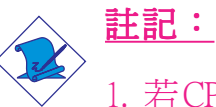

- 1. 若CPU溫度介於最高溫度(於CPUFan Fully On If CPUTemp 欄位中的設定値) 與最低溫度 (於 CPUFan Turn Off If CPUTemp 欄位中的設定值) 之間, CPU 風扇轉速會隨著 溫度自動調整。
- 2. 若要降低CPU風扇的噪音或避免CPU過熱,可在CPUFan Fully On If CPUTemp 欄位進行設定,讓 CPU 風扇在所設 定的較低溫度下以全速運行。

主機板使用手冊

### CHSFan Fully On If CHSTemp

若系統達到於此設定的溫度值, Chassis (機殼)風扇全速運轉。

#### CHSFan Turn Off If CHSTemp

若系統達到於此設定的溫度值,Chassis(機殼)以最低的速度運轉。

#### <u>註記:</u>

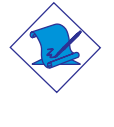

若 CPU 溫度介於最高溫度 (於CHSFan Fully On If CHSTemp 欄位中的設定値)與最低溫度(於CHSFan Turn Off If CHSTemp 欄位中的設定値) 之間, Fan 2 的風扇轉速會隨著溫度自動 調整。

#### NB Fan Fully On If NB Temp

若北橋溫度到達此項目的設定值,北橋風扇會以全速運行。

#### NB Fan Turn off If NB Temp

若北橋溫度到達在此所設定的溫度値,北橋風扇會以最緩慢的速度運行。

#### <u>註記:</u>

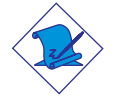

若系統溫度介於最高溫度(於NBFanFully On If NBTemp欄 位中的設定値)與最低溫度(於NBFanTurn Off If NBTemp欄 位中的設定値)之間,北橋風扇轉速會隨著溫度自動調整。

#### NB Core Voltage至CPU Core Temperature

這些欄位將顯示受到監控的裝置或元件的輸出電壓、溫度及風扇速度。

# Genie BIOS Setting

| Phoenix - AwardBIOS CMOS Setup Utility<br>Genie BIOS Setting                                                                                                    |                                                                                                    |                                                      |
|----------------------------------------------------------------------------------------------------|----------------------------------------------------------------------------------------------------|------------------------------------------------------|
| <ul> <li>PCI Device Control</li> <li>Voltage Control</li> <li>DRAM Configuration<br/>CPU Clock Multiplier<br/>CPU/C51 HTT Frequency<br/>CPU/C51 HTT Multiplier<br/>CPU/C51 HTT Width<br/>C51/MCP55 HTT Frequency<br/>C51/MCP55 HTT Width<br/>PCI-E Slot4 Clock</li> <li>PCI-E Slot4 Clock</li> <li>CPU Core Voltage<br/>HT Link Voltage</li> <li>SB Core Voltage</li> <li>DRAM Voltage</li> </ul> | Press Enter<br>Press Enter<br>Press Enter<br>Auto<br>Auto<br>Auto<br>↓16 ↑16<br>Auto<br>Auto<br>Auto<br>Hperclk GPU<br>Hperclk GPU<br>2.17V<br>2.35V<br>1.60V<br>1.88V | Item Help<br>Menu Level 🕨                            |
| $ \begin{array}{c} \uparrow \downarrow \rightarrow \leftarrow : Move & Enter: Select \\ F5: Previous Values \end{array} $                                                                                                    | +/-/PU/PD: Value F10: Save<br>F6: Fail-Safe Defaults                                                                                                    | ESC: Exit F1: General Help<br>F7: Optimized Defaults |

上圖的設定值僅供參考;設定項目會因 BIOS 的版本不同而異。

#### PCI Device Control

Voltage Control

請參閱其子畫面的相關描述

DRAM Configuration -

#### CPU Clock Multiplier

指CPU時脈倍頻。此欄位用於選擇CPU運行倍頻。選項為Auto, 4x至25x。使用不同的CPU,選項會相應有所變動。

#### CPU/C51 HTT Frequency

指CPU/C51HTT頻率。此欄位用於選擇CPU至北橋的HT頻率。

#### CPU/C51 HTT Multiplier

指CPU/C51HTT倍頻。此欄位用於選擇CPU至北橋的HT倍頻。

#### CPU/C51 HTT Width

指CPU/C51HTT頻寬。此欄位用於選擇CPU至北橋的HT頻寬。

### C51/MCP55 HTT Frequency

指C51MCP55HTT頻率。此欄位用於選擇北橋至南橋的HT頻率。

#### C51/MCP55 HTT Multiplier

指C51MCP55HTT倍頻。此欄位用於選擇北橋至南橋的HT倍頻。

#### C51/MCP55 HTT Width

指C51MCP55HTT頻寬。此欄位用於選擇北橋至南橋的HT頻寬。

PCI-E Slot4 Clock

此欄位用於選擇PCIE4插槽的時脈。

PCI-E Slot1 Clock

此欄位用於選擇PCIE1插槽的時脈。

CPU Core Voltage

此欄位用於顯示CPU當前電壓。

HT Link Voltage

此欄位用於顯示HI連接的當前電壓。

SB Core Voltage

此欄位用於顯示南橋的當前電壓。

**DRAM Voltage** 

此欄位用於顯示DRAM當前電壓。

# PCI Device Control

----

將游標移至此項目按 < Enter> ,會出現以下項目。

| Phoenix - AwardBIOS CMOS Setup Utility<br>PCI Device Control                           |                                                      |                                                      |
|----------------------------------------------------------------------------------------|------------------------------------------------------|------------------------------------------------------|
| ► RAID Config<br>HD Audio<br>MAC Lan<br>MACI Lan<br>SiI3132 SATA RAID Contro           | Disabled<br>Auto<br>Auto<br>Auto<br>I SATA RAID 5    | Item Help<br>Menu Level                              |
| $ \uparrow \downarrow \rightarrow \leftarrow: Move Enter: Select F5: Previous Values $ | +/-/PU/PD: Value F10: Save<br>F6: Fail-Safe Defaults | ESC: Exit F1: General Help<br>F7: Optimized Defaults |

上圖的設定值僅供參考;設定項目會因 BIOS 的版本不同而異。

### RAID Config

請參考後頁有關該欄位子畫面的相關描述。

#### HD Audio

Auto系統自動偵測內建的HD音效譯碼器。

Disabled 關閉內建的音效功能。使用PCI音效卡時,請選擇 此選項。

#### MAC LAN

Auto 系統自動偵測內建的LAN1埠。

Disabled 關閉內建的LAN1功能。

#### MAC1 LAN

Auto 系統自動偵測內建的LAN2埠。

Disabled 關閉內建的LAN2功能。

主機板使用手冊

### SiI3132 SATA RAID Control

此欄位用於對Silicon Image Sil3132晶片所支援的Serial ATA埠進行設定。

# RAID Config

| Phoenix - AwardBIOS CMOS Setup Utility<br>RAID Config                                                                                                    |                                                                                                 |                                                      |
|----------------------------------------------------------------------------------------------------|-------------------------------------------------------------------------------------------------|------------------------------------------------------|
| Serial-ATA Controller<br>RAID Enable<br>SATA 1 Primary RAID<br>SATA 1 Secondary RAID<br>SATA 2 Primary RAID<br>SATA 2 Secondary RAID<br>SATA 3 Primary RAID<br>SATA 3 Secondary RAID | All Enabled<br>Disabled<br>Disabled<br>Disabled<br>Disabled<br>Disabled<br>Disabled<br>Disabled | Item Help<br>Menu Level ►►                           |
| $ \uparrow \downarrow \rightarrow \leftarrow: Move \qquad Enter: Select  F5: Previous Values $                                                                                       | +/-/PU/PD: Value F10: Save<br>F6: Fail-Safe Defaults                                            | ESC: Exit F1: General Help<br>F7: Optimized Defaults |

上圖的設定值僅供參考;設定項目會因 BIOS 的版本不同而異。

### Serial-ATA Controller

此欄位用於選擇欲開啓的SerialATA通道。

#### **RAID Enable**

此欄位用於開啓或關閉SerialATA硬碟的RAID功能。

#### SATA 1 Primary RAID與SATA 1 Secondary RAID

這些欄位用於開啓或關閉SATA1primary(第一)、secondary(第二)通道(即主機板上的SATA1與SATA2)的RAID功能。

#### SATA 2 Primary RAID與SATA 2 Secondary RAID

這些欄位用於開啓或關閉SATA2primary(第一)、secondary(第二)通道(即主機板上的SATA3與SATA4)的RAID功能。

#### SATA 3 Primary RAID與 SATA 3 Secondary RAID

這些欄位用於開啓或關閉SATA3primary(第一)、secondary(第二)通道(即主機板上的SATA5與SATA6)的RAID功能。

### Voltage Control

將游標移至此項目按 < Enter>, 會出現以下項目。

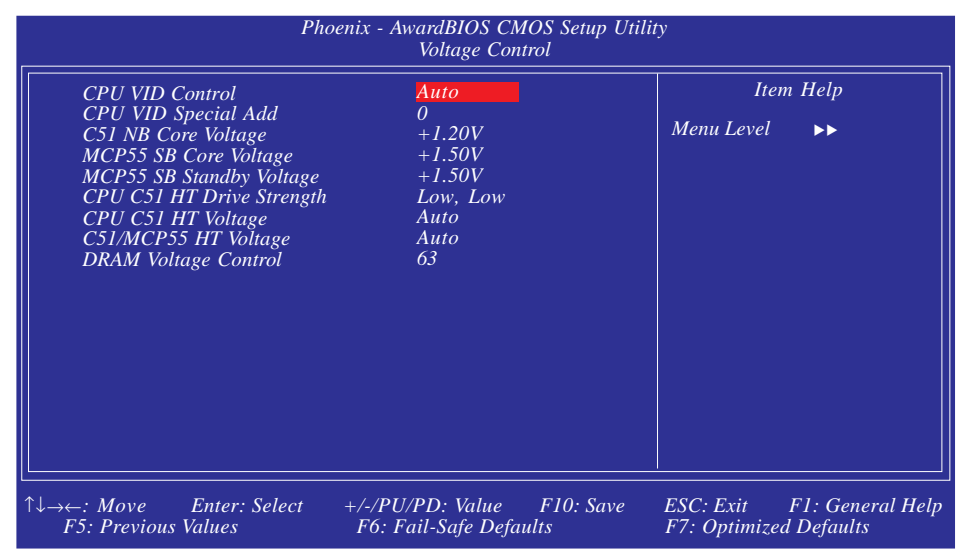

上圖的設定值僅供參考;設定項目會因 BIOS 的版本不同而異。

#### CPU VID Control

使用者可以手動方式調高CPU核心供電電壓的電壓。若欲使用 CPU預設的核心電壓,請維持此欄位的原預設值,系統會根據 CPUVID自動設定CPU電壓。

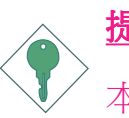

#### <u>提要:</u>

本主機板雖支援這項功能,但因調高此電壓可能會造成電 流不穩定,以致主機板受損,因此我們並不建議您將電壓 高。

CPU VID Special Add

此欄位提供了大量選項,可用於對CR電壓晉階進行調整。

#### C51 NB Core Voltage

此欄位用於爲北橋晶片手動選擇供電電壓。

#### MCP55 SB Core Voltage

此欄位用於為南橋晶片手動選擇供電電壓。

### MCP55 SB Standby Voltage

此欄位用於選擇南橋晶片的閑置電壓,選項為+1.5V,+1.6V,+1.7V與+1.8V。

#### CPU/C51 HT Drive Strength

此欄位用於設定CPU/C51HT驅動強度。

#### CPU/C51 HT Voltage

此位用於選擇CPU/C51HT電壓。

#### C51/MCP55 HT Voltage

此欄位用於選擇C51/MCP55HT電壓。

#### DRAM Voltage Control

使用者可以手動方式調高DRAM的供電電壓。若欲使用DRAM的 預設電壓,請維持此項目的原預設值。

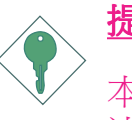

### <u>提要:</u>

本主機板雖支援這項功能,但因調高此電壓可能會造成電 流不穩定,以致主機板受損,因此我們並不建議您將電壓 高。

### **DRAM** Configuration

將游標移至此項目按 < Enter>, 會出現以下項目。

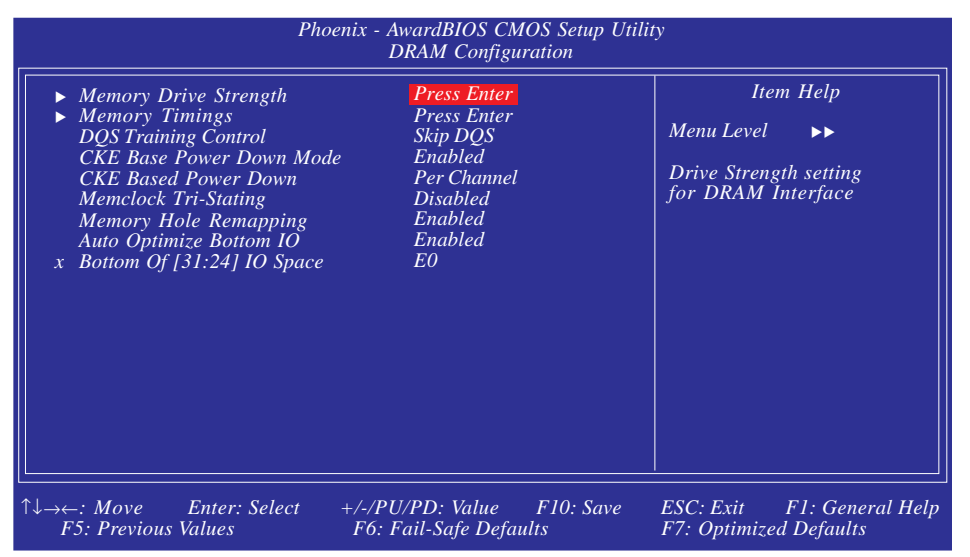

上圖的設定值僅供參考;設定項目會因 BIOS 的版本不同而異。

Memory Drive Strength

請參閱其子畫面的相關描述

Memory Timings

**DQS Training Control** 

選項為Skip DQS與Perform DQS。

CKE Based Power Down Mode

指基於CKE的電源調低模式。選項為Enabled與Disabled。

CKE Based Power Down

指基於CKE的電源調低。選項為PerChannel與PerCS。

Memclock Tri-Stating

選項為Enabled與Disabled。

#### Memory Hole Remapping

指MemoryHole映射。選項為Enabled與Disabled。

### 主機板使用手冊

Auto Optimize Bottom IO 指自動優化BottomIO。選項為Enabled與Disabled。

Bottom Of [31:24] IO Space

此欄位用於選擇另一個可映射至位址值高於00H的記憶體。

#### Memory Drive Strength

將游標移至此項目按 < Enter>, 會出現以下項目。

| Phoenix<br>DRAM Drive Strength<br>RAM Drive Weak/Normal Mode:<br>CLK Enable Drive Strength:<br>Chip Select Drive Strength:<br>MEM Address Drive Strength:<br>MEM Clock Drive Strength:<br>Memory Data Drive Strength: | - AwardBIOS CMOS Setup Ut<br>Memory Drive Strength<br>Level 0<br>Auto<br>Auto<br>Auto<br>Auto<br>Auto<br>Auto<br>Auto<br>Auto | ility<br>Item Help<br>Menu Level<br>DRAM Data Drive<br>Strength on DRAM |
|----------------------------------------------------------------------------------------------------|----------------------------------------------------------------------------------------------------|-------------------------------------------------------------------------|
|                                                                                                    |                                                                                                    |                                                                         |
| $\uparrow \downarrow \rightarrow \leftarrow: Move  Enter: Select  +/-/.$<br>F5: Previous Values 			F6                                                                                                    | PU/PD: Value F10: Save<br>5: Fail-Safe Defaults                                                                               | ESC: Exit F1: General Help<br>F7: Optimized Defaults                    |

上圖的設定值僅供參考;設定項目會因 BIOS 的版本不同而異。

#### DRAM Drive Strength

指DRAM驅動強度。此欄位用於選擇DRAM驅動強度的水平。

#### RAM Drive Weak/Normal Mode

指RAM弱/標准驅動模式。選項為Auto(自動),Weak(弱)與Normal(標准)。

#### CLK Enable Drive Strength

指時脈使能驅動強度。選項為Auto, 1.00 X, 1.25 X, 1.50 X與2.00 X。

#### Chip Select Drive Strength

指晶片選擇驅動強度。選項為Auto, 1.00 X, 1.25 X, 1.50 X與2.00 X。

#### MEM Address Drive Strength

指記憶體定址驅動強度。選項為Auto, 1.00 X, 1.25 X, 1.50 X與2.00 X。

### MEM Clock Drive Strength

指記憶體時脈驅動強度。選項為Auto, 0.75 X, 1.00 X, 1.25 X與1.50 X。

### Memory Data Drive Strength

指記憶體資料驅動強度。選項為Auto, 0.75 X, 1.00 X, 1.25 X與1.50 X。

#### Data Strobe Drive Strength

指資料脈衝訊號驅動強度。選項為Auto, 0.75 X, 1.00 X, 1.25 X與1. 50 X。

#### Memory Drive Strength

將游標移至此項目按 < Enter>, 會出現以下項目。

| Phoenix - AwardBIOS CMOS Setup Utility<br>Memory Timings |                                                      |                                                      |
|----------------------------------------------------------|------------------------------------------------------|------------------------------------------------------|
| SLI-Ready Memory                                         | : Disabled                                           | Item Help                                            |
| Timing Mode                                              | ÷ Auto<br>• 200 MHz                                  | Menu Level                                           |
| Command Per Clock                                        | (1/2T) : Auto                                        |                                                      |
| CAS Latency Control                                      | (Tcl) : Auto                                         |                                                      |
| Min RAS Active Time                                      | (Tras) : Auto                                        |                                                      |
| RAS to CAS Delay                                         | (Trcd) : Auto                                        |                                                      |
| Row Precharge Time                                       | (Trp) : Auto                                         |                                                      |
| RAS to RAS Delay                                         | (Trrd) : Auto                                        |                                                      |
| Row Cycle Time                                           | (Trc) : Auto                                         |                                                      |
| DIMM I Row Refresh                                       | (Trfc0) : Auto                                       |                                                      |
| DIMM 2 Row Refresh                                       | (Trfc1) : Auto                                       |                                                      |
| DIMM 3 Row Refresh                                       | (Trfc2) : Auto                                       |                                                      |
| DIMM 4 Row Refresh                                       | (Trfc3) : Auto                                       |                                                      |
| Read Precharge Time                                      | (Trtp) : Auto                                        |                                                      |
| Write Recovery Time                                      | (Twr) : Auto                                         |                                                      |
| Read to Write Delay                                      | (Trwt) : Auto                                        |                                                      |
| Write to Read Delay                                      | (Twtr) : Auto                                        |                                                      |
| Refresh Period Time                                      | (Tref) Auto                                          |                                                      |
| Max Async Latency                                        | Auto                                                 |                                                      |
| Bank Interleave                                          | : Auto                                               |                                                      |
| DRAM On-Die Termination                                  | Auto                                                 |                                                      |
| Read Delay From Rx FIFO                                  | Auto                                                 |                                                      |
| Read/Write Queue Bypass                                  | - Auto                                               |                                                      |
| Bypass Maximum                                           | - Auto                                               |                                                      |
| 32 Byte Granularity                                      | · Auto                                               |                                                      |
| I I I I I I I I I I I I I I I I I I I                    | · Auto                                               |                                                      |
| Dynamic Counter                                          | • Auto                                               |                                                      |
| Reda DQS Skew                                            | · Auto                                               |                                                      |
|                                                          |                                                      |                                                      |
|                                                          |                                                      |                                                      |
|                                                          |                                                      |                                                      |
|                                                          |                                                      |                                                      |
|                                                          |                                                      |                                                      |
| ↓→←: Move Enter: Select<br>F5: Previous Values           | +/-/PU/PD: Value F10: Save<br>F6: Fail-Safe Defaults | ESC: Exit F1: General Help<br>F7: Optimized Defaults |

上圖的設定值僅供參考;設定項目會因 BIOS 的版本不同而異。

#### SLI-Ready Memory

此欄位用於對SLI-ready記憶體模組進行設定。

#### Timing Mode

Auto 記憶體自動偵測所有的DRAM時脈。

Max CLK 使用最高DRAM時脈。

Manual 選擇此選項可允許使用者手動對DRAM時脈速度 進行設定。

Memory Clock Value/Limit

此欄位用於爲DIMN設定時脈速度。

#### Command Per Clock (CPC)

設為 Enabled 時, DRAM 指令會一個接一個連續驅動,其間不會 有等待狀態。

CAS Latency Control (Tcl)

選擇 CAS 延遲時間。

#### Min RAS# Active Time (Tras)

選擇 RAS 從記憶體讀出與寫入的最短時間。

RAS# to CAS# Delay (Trcd)

RAS#至CAS#的轉換延遲。

Row Precharge Time (Trp)

選擇 RAS# 預充電時間。

RAS to RAS Delay (Trrd)

選擇不同bank的列與列間的延遲時間。

Row Cycle Time (Trc)

選擇 RAS# 啓動或同一 bank 自動刷新的時間。

#### DIMM 1 Row Refresh (Trfc0)至DIMM 4 Row Refresh (Trfc3)

此欄位用於為DIMM1至DIMM4選擇列刷新時間。

Read Precharge Time (Trtp)

指讀預充電時間。選項為Auto,002 CLK與003 CLK。

Write Recovery Time (Twr)

選擇 DRAM 登錄最後一筆寫入資料後的寫入回復時間,即最後一筆寫入資料之後的預充電時間。

Read to Write Delay (Trwt)

選擇寫入至讀出的延遲時間。

Write to Read Delay (Twtr)

成功寫入之後,變換爲讀出指令的時間。

Refresh Period Time (Tref)

每次刷新之間的時脈週期。

Max Async Latency

此欄位用於選擇DRAM最大異步延遲時間。

Bank Interleave

指Bank交錯。選項為Auto,Enabled與Disabled。

DRAM On-Die Termination

指DRAM的On-Die Termination技術。選項為Auto, Disabled, 075 ohm, 150 ohm, 050 ohm。

Read Delay From Rx FIFO

指從Rx FIFO讀延遲。選項為Auto, 0.5 CLK, 1.0 CLK, 1.5 CLK, 2.0 CLK, 2.5 CLK, 3.0 CLK, 3.5 CLK與4.0 CLK。

R/W Queue Bypass

選擇仲裁機制無效以及選出第一個運作動作前,於DCI讀出/寫入佇列中第一次運作可被跳過的次數。

#### Bypass Max

選擇在仲裁機制中,經由仲裁的選擇被駁回之前,於DCQ 佇列 中第一筆登入運作可被跳過的次數。

#### 32 Byte Granularity

選擇是否使用爆發式機制,使32-byte存取的資料匯流排頻寬達到最佳化。

#### Idle Cycle Limit

可設定經過多少MemCLK週期,才強制關閉一個打開的頁。

#### Dynamic Counter

選擇是否啓用動態閒置時脈機制。

#### Read DQS Skew

指讀DQS偏移。選項為Auto,-01/096 to-10/096與+01/096 to+08/096。

## **CMOS** Reloaded

在這個子畫面中,使用者可以視實際需求將不同的CMOS設定值 儲存起來;並能夠輕易地將所儲存的任何一組設定值重新載入。 在主畫面中選擇此項目,然後按<Enter>。

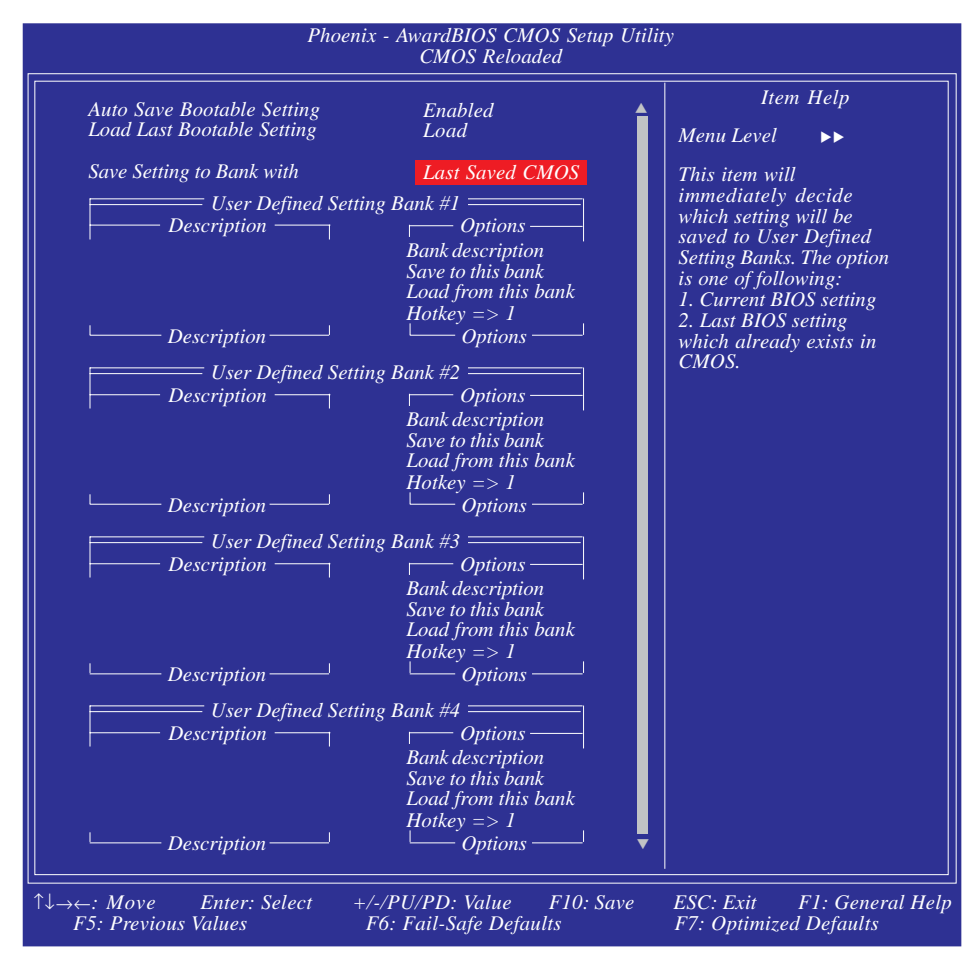

上圖的設定值僅供參考;設定項目會因 BIOS 的版本不同而異。

超頻玩家為了調整出最理想的超頻設定,往往須要一再地變更 BIOS設定值,經歷許多繁複的試誤過程,針對這類需求,CMOS Reloaded提供了最佳解決方案;它可讓使用者儲存多組不同的設 定值,並可將儲存的設定值戴入,省卻試誤過程中須重覆設定 並記住多組設定值的麻煩。這些設定值儲存於 SEEPROM 中, SEEPROM分為五個儲存庫-備份儲存庫與四個使用者定義的儲存 庫。 主機板使用手冊

#### Auto Save Bootable Setting

此功能可將CMOS的最後一組可開機設定儲存於SEEPROM 中的某一區域,也就是前述的備份儲存庫。

欲使用此功能,請依循以下步驟:

- 1. 將此欄位設為Enabled。
- 2. 在主畫面中選擇 Save & Exit Setup 然後按 < Enter>。
- 3. 鍵入 < Y> 然後按 < Enter>。

若變更後的設定可以讓系統啓動,該組新的設定值會被儲存在 SEEPROM中。換言之,若變更後的設定導致系統無法開機,則不 會儲存變更後的設定值。這時可依循下一節的說明,將最後一組 可開機的設定值載入。

#### Load Last Bootable Setting

若在試誤的設定過程中,變更後的設定值導致系統不穩定,甚至系統無法開機,請依循以下步驟來使用載入功能。

註記: 唯有將 Auto Save Bootable Setting 欄位設為 Enabled , 才可使 用載入功能。

- 1. 系統無法正常開機,但可進入BIOS設定程式。
  - a. 在 BIOS 設定主畫面選擇 CMOS Reloaded 然後按 < Enter>。
  - b. 將游標移至Load Last Bootable Setting 然後按Load。
  - c. 按<Y>以載入存於備份儲存庫中的最新一組可開機設定。
- 2. 無法進入BIOS設定程式
  - a. 使用跳線器來清除 CMOS 資料。請參閱第二章之相關資訊。
  - b. 進入 BIOS 設定程式,然後執行上述 la 至 lc 的步驟。

### BIOS 設定的儲存,載入與命名

超頻玩家往往須針對不同的系統與作業環境需求,進行不同的設定,CMOS Reloaded 正可滿足此需求。它可讓使用者將不同的四組設定值存在 User Defined Setting #1 至 User Defined Setting Bank #4 欄位中,可自行命名,並選擇 Load from this Bank 以載入該組設定值。

#### Save Setting to Bank With

在任一個 User Defined Setting Bank 儲存庫中選擇 Save to this Bank 儲存功能時,會依據 Save Setting to Bank With 欄位中所設定的儲存類型,將目前的 BIOS 設定值或最新一組已儲存的設定值存於所選擇的儲存庫中。

| Current BIOS Setting | 將目前的BIOS設定值存於所選擇的<br>User Defined Setting Bank 儲存車中。            |
|----------------------|-----------------------------------------------------------------|
| Last BIOS Setting    | 將最新一組已儲存的 BIOS 設定値存<br>於所選擇的 User Defined Setting Bank<br>儲存庫中。 |

#### User Defined Setting Bank #1/2/3/4

#### Bank Description

若要爲變更後新的設定值命名,將游標移至此選項,然後按 <Enter>,輸入60個字母以內的名稱,以方便對該組設定的記憶。

#### Save to this Bank

若要儲存 BIOS 設定值,將游標移至此選項,然後按<Enter>,鍵入<Y>然後按<Enter>,即可依據 Save Setting to Bank With 欄位中的設定,將目前的 BIOS 設定或是最新一組已儲存的設定存入這個儲存庫中。

若要立即使用新的設定值開機,務必在離開BIOS設定程式前選擇 主畫面中的 Save & Exit Setup 項目,並鍵入<Y>以儲存設定值。

#### Load from this Bank

若要將儲存庫中的設定値載入,在特定的儲存庫欄位中將游標移至Load from this Bank,然後按<Enter>,該儲存庫中的設定値即會取代目前的設定値。務必在離開BIOS設定程式前選擇主畫面中的Save & Exit Setup項目,並鍵入<Y>,以儲存設定値。

### 

### Hotkey

使用者可以在系統開機期間將 BIOS 設定値載入,省卻進入 BIOS 設定程式將設定値載入的冗長過程。將游標移至Hotkey,然後按 <Enter>,選擇載入該儲存庫中設定値的按鍵,即可在系統開機期 間,按下這個已設定的快速鍵將該組設定値載入。

# Load Optimized Defaults

BIOS ROM 晶片中存有一套最佳化的 BIOS 預設值,請使用這套 預設值作為系統的標準設定值。在 BIOS 主畫面上選擇此項目, 按 <Enter>後螢幕會出現以下訊息:

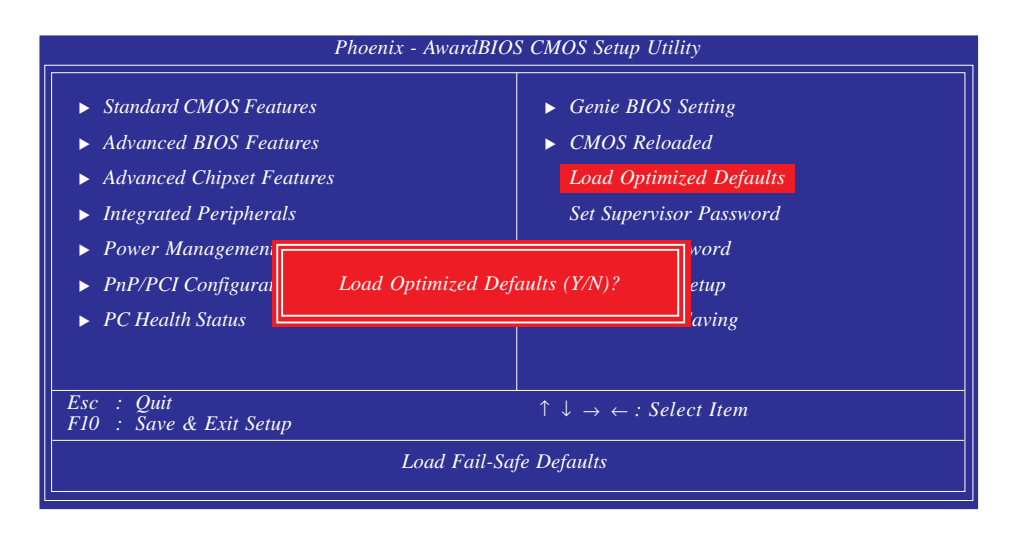

輸入Y并按, <Enter>即可將最佳化預設值載入。

## Set Supervisor Password

欲避免未經授權人員任意使用您的電腦或更改 BIOS 的設定值, 可在此設定管理者密碼,同時將 Advanced BIOS Features 設為 System。若只是想避免 BIOS 的設定值被任意更改,則請設為 Setup;系統冷啓動時,將不會提示輸入密碼。於 BIOS 的主畫面 中,用箭頭鍵選中 Set Supervisor Password 後按 < Enter>,螢幕上會 出現以下訊息:

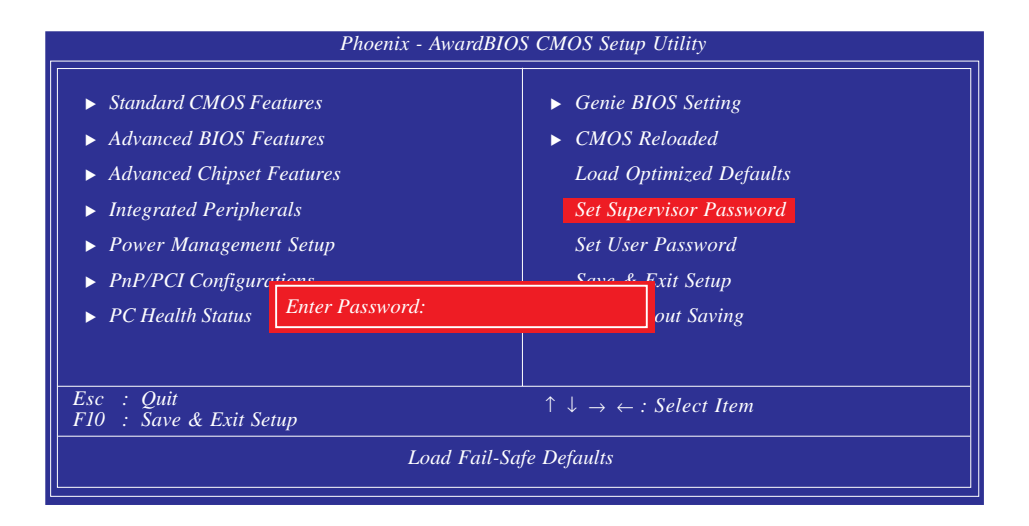

鍵入8個字母以內的密碼後按 < Enter>。螢幕會出現以下訊息:

Confirm Password:

再一次輸入相同的密碼作為確認;若所輸入的密碼與先前不符, 則必需再次輸入正確的密碼。若要取消管理者密碼的設定;請於 主畫面選擇 Set Supervisor Password 後按 < Enter>,於 Enter Password: 訊息出現後,不要輸入任何密碼而直接按 < Enter>,然後按 < Esc> 鍵回到主畫面。

### Set User Password

若要將系統開放給其它使用者,但又想避免 BIOS 設定被任意更改,可設定使用者密碼作為使用系統時的通行密碼,並將 Advanced BIOS Features 項目設為 System;但若要讓使用者能夠以 輸入密碼的方式進入 BIOS 設定程式,則設為 Setup。

以使用者密碼進入 BIOS 設定程式時,只能進入主畫面的使用者 密碼設定項目,而無法進入其它的設定項目。於 BIOS 的主畫面 中,用箭頭鍵選擇 Set User Password 後按 < Enter>, 螢幕上會出現 以下訊息:

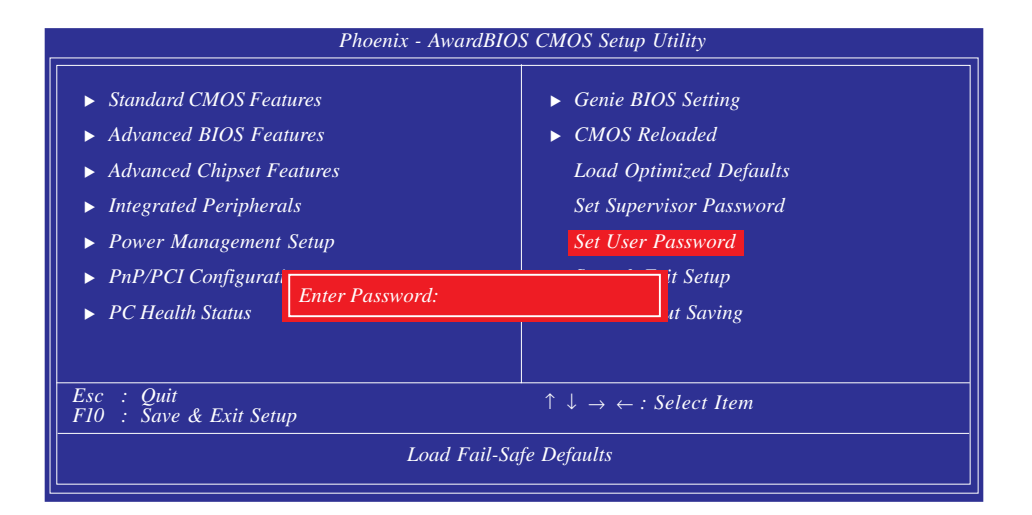

鍵入8個字母以內的密碼後按 < Enter>。螢幕會出現以下訊息:

#### Confirm Password:

再一次輸入相同的密碼作為確認;若所輸入的密碼與先前不符, 則必需再次輸入正確的密碼。若要取消使用者密碼的設定;請於 主畫面選擇 Set User Password 後按 < Enter>,於 Enter Password:訊息 出現後,不要輸入任何密碼而直接按 < Enter>,然後按 < Esc>鍵 回到主畫面。

### Save & Exit Setup

設定値更改完畢後,若欲儲存所做的變更,請選擇Save & Exit Setup 按 < Enter>。螢幕上會出現以下訊息:

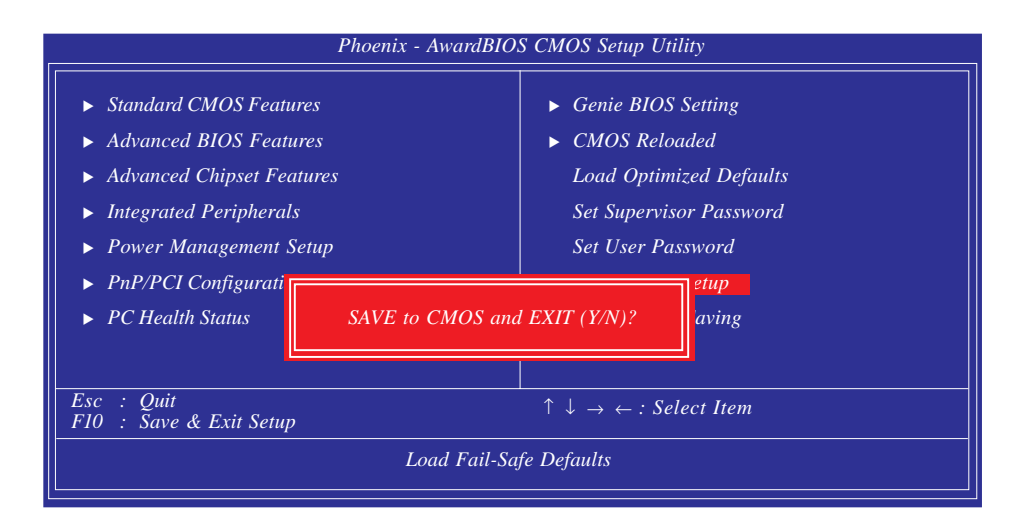

請鍵入 <Y> 後按 <Enter>。所有更改過的設定值會存入 CMOS 記 憶體中,同時系統將會重新啓動,再次回到開機自我測試畫面。 此刻若想再次更改某些設定,可於記憶體測試及計數完畢後,按 <Del> 鍵進入 BIOS 的設定畫面。
## Exit Without Saving

若不想儲存更改過的設定值,請選擇Exit Without Saving 按<Enter>。 螢幕上會出現以下訊息:

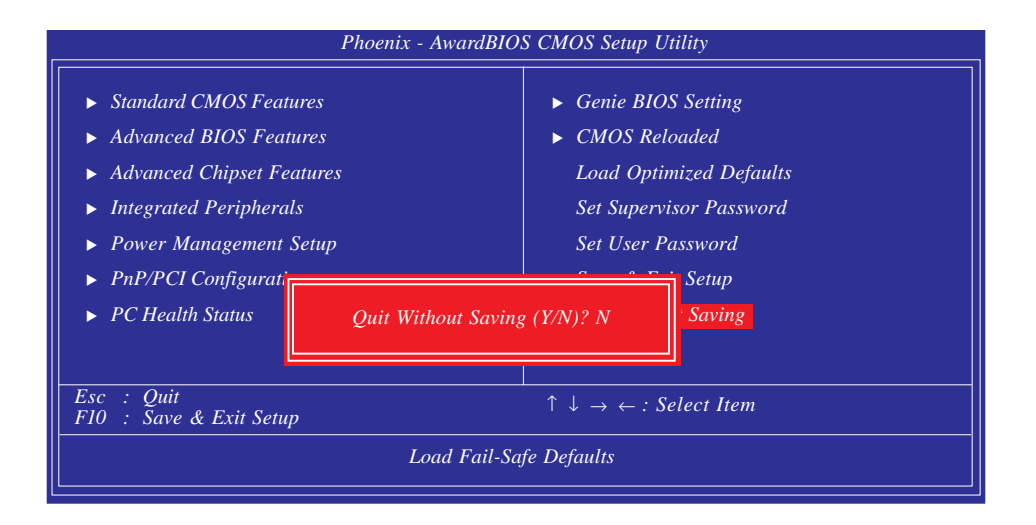

鍵入 <Y> 後按 <Enter>。系統將會重新開機,再次回到開機自我 測試畫面。此刻若想要更改某些設定,可在記憶體測試及計數完 畢後,按 <Del> 鍵進入 BIOS 的設定畫面。

## RAID BIOS

### NVRAID BIOS

NVRAID BIOS公用程式可允許使用者於連接至 SATA 1 至 SATA6 的Serial ATA硬碟上對RAID進行設定及管理。

啓動系統,於所有硬碟被偵測之後,螢幕上會出現NVRAID BIOS 相關訊息,請按住 <F10>以進入BIOS設定程式,此程式可允許使 用者於Serial ATA硬碟上建立一個RAID體系。

#### Sil3132 SataRAID BIOS

Silicon Image Sil3132 晶片所支援的 Sil3132 SataRAID BIOS 公用程式可允許使用者於連接至 SATA7 至 SATA 8 的 Serial ATA 硬碟上對RAID進行設定及管理。

啓動系統,於所有硬碟被偵測之後,螢幕上會出現Sil3132 SataRAID BIOS 相關訊息,請按住 <Ctrl-S>或 <F4> 進入BIOS設定程式,此 程式可允許使用者於Serial 硬碟上建立一個RAID體系。

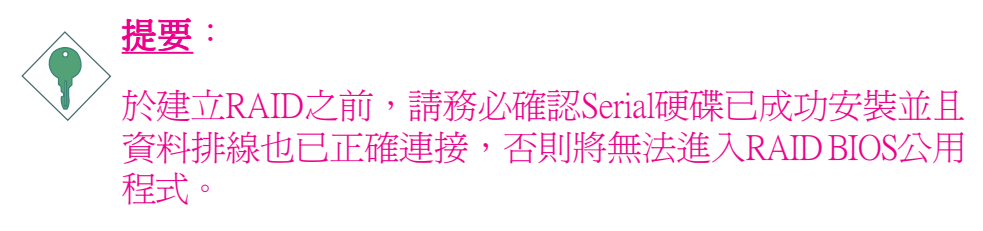

有關RAID的詳細資訊,請參考第六章。

## 更新 BIOS

使用者可於 DFI 網站下載、洽詢客服人員或經銷商業務人員以取 得新版的 BIOS 及 AWDFLASH.EXE 更新程式。更新 BIOS 時,請 依循以下步驟:

- 1. 將新版的 BIOS 與 AWDFLASH 更新程式存於磁碟片。
- 2. 重新啓動系統並進入Award BIOS 設定程式,將First Boot Drive (第一個啓動裝置)設定為Floppy(軟碟機)。
- 3. 儲存變更後的設定值並重新啓動系統。
- 4. 系統從軟碟啓動後,輸入AWDFLASH.EXE 以執行更新程式,以下畫面會出現。

| Award BIOS Flash Utility V.8.15B<br>(C) Phoenix Technologies Ltd. All Rights Reserved. |  |  |  |  |
|----------------------------------------------------------------------------------------|--|--|--|--|
| (目前的 BIOS 版本相關訊息會顯示於此)                                                                 |  |  |  |  |
| File Name to Program :                                                                 |  |  |  |  |
|                                                                                        |  |  |  |  |
|                                                                                        |  |  |  |  |
|                                                                                        |  |  |  |  |
|                                                                                        |  |  |  |  |
|                                                                                        |  |  |  |  |
|                                                                                        |  |  |  |  |
|                                                                                        |  |  |  |  |

- 5. 在 "File Name to Program" 旁邊的灰色區域中輸入新的 BIOS 檔案名稱,然後按 < Enter>。
- 6. 以下訊息會出現在螢幕上:

Do You Want to Save BIOS (Y/N)

如果要儲存現存於系統內的BIOS,請按<Y>並輸入要儲存的檔 名;否則請選擇<N>。我們建議您將系統現有的BIOS版本及其 更新程式儲存起來,以免以後可能需要再安裝。

7. 以下訊息會出現在螢幕上。

Press "Y" to Program or "N" to Exit

8. 選擇 <Y> 即可更新 BIOS。

## 第四章 - 軟體支援

## 驅動程式與軟體程式

本主機板所附的 CD 片中包含驅動程式與軟體程式,其中部份程式可用來增進主機板的效能。

將所附的CD片置入光碟機;安裝主畫面(MAINBOARD UTILITY CD)會自動啓動並顯示於螢幕上。如果安裝主畫面沒有自動啓 動,請直接到CD片的根目錄下,點選"Setup"。

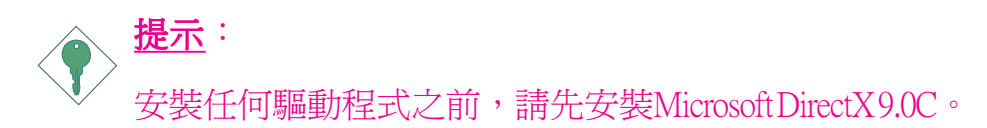

### Microsoft DirectX 9.0C

- 1. 點擊主畫面中的 "Microsoft DirectX 9.0C"
- 2. 點擊"I accept the agreement",再點 墼Next。

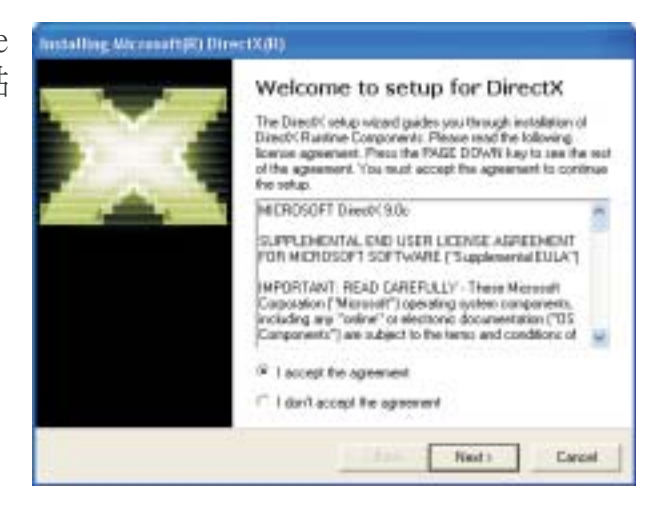

 准備安裝DirectX, 請點擊Next。

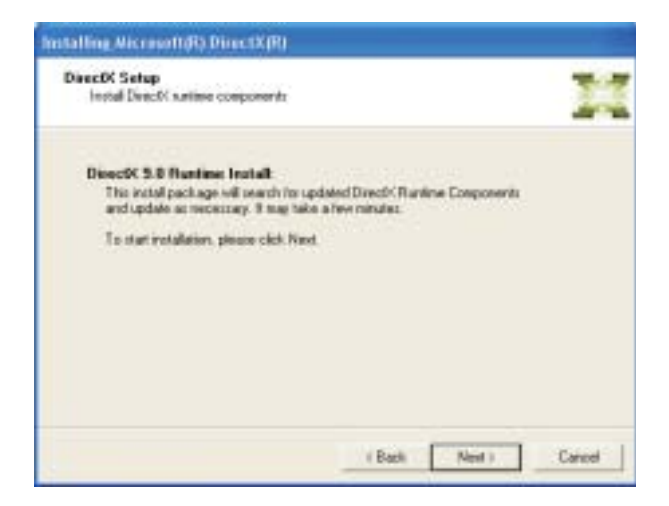

 點擊Finish。重新啓 動電腦,DirectX即 可生效。

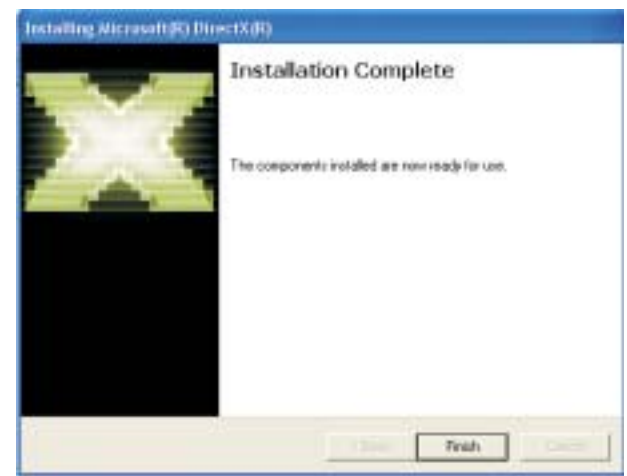

## nVidia nForce500 System Drivers

- 1. 於主畫面中點擊 "nVidia nForce500 System Drivers"。
- 正在准備安裝 NVIDIA Windows n Force驅動程 式,點擊Next。

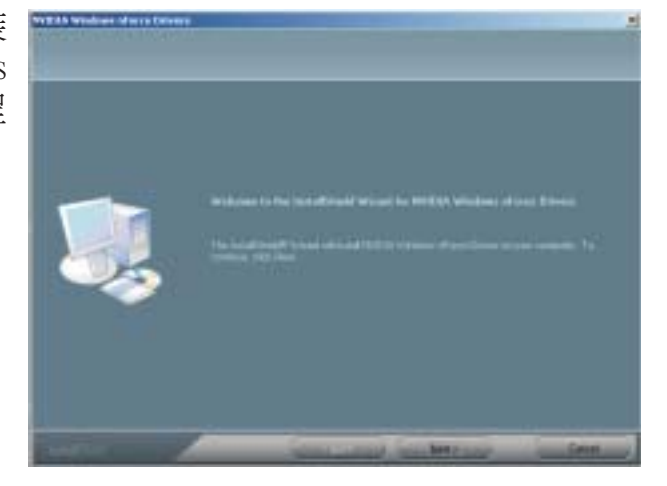

3. 選中欲開啓的程 式,該程式即會 自動安裝。點擊 Next繼續。

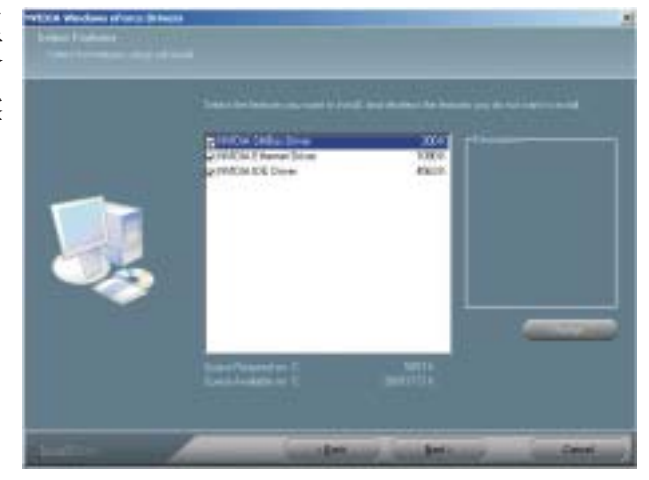

4. 正在安裝Ethernet 驅動程式。

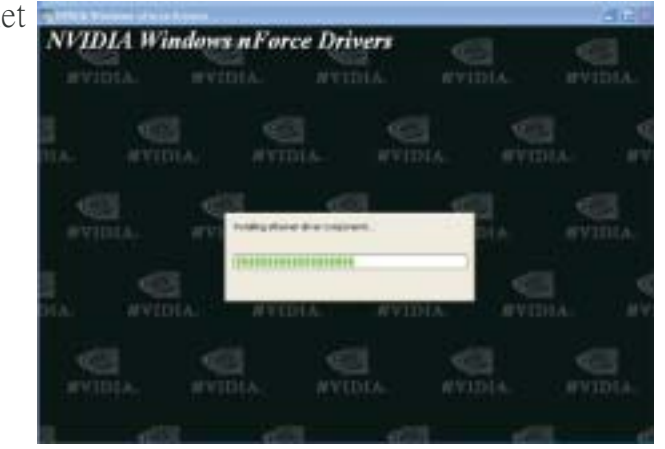

### 主機板使用手冊 ......

5. 請先閱讀 NVIDIA 驅動程式的相關資 訊。此驅動程式將 會取代 Windows ATA 驅動程式,使 處理器與其它系統 層級的硬體更有效 率。按Next 繼續進 行下一個步驟。

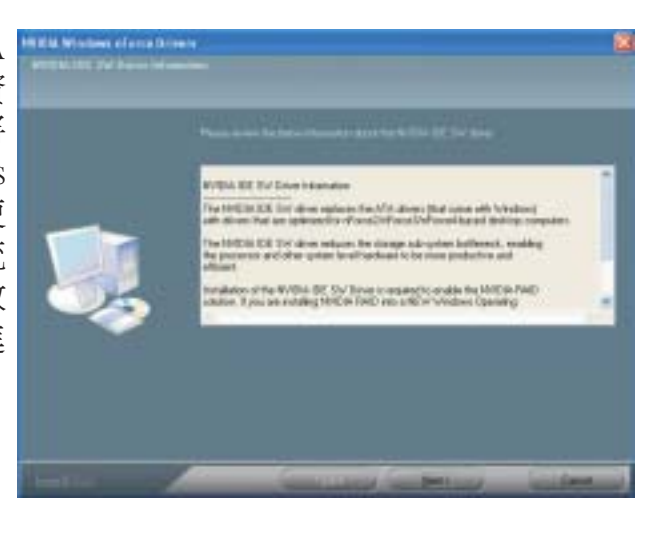

. . . . . . . . .

----

 請點擊Yes安裝 NVIDIA IDE驅動 程式。

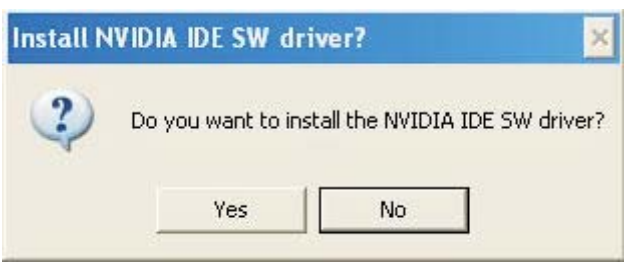

7. 如果希望安裝 NVIDIA及 ForceWare Network Access Manager請 點擊Yes。

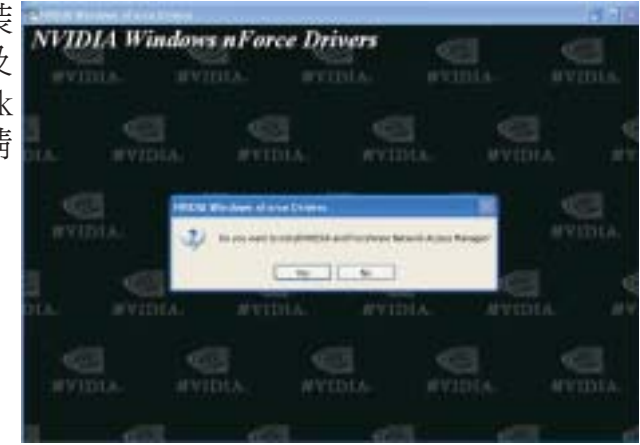

8. 安裝向導正在准 InstallShield Wized 備InstallShield程 式,此程式將指 引使用者進行以 下步驟。

-----

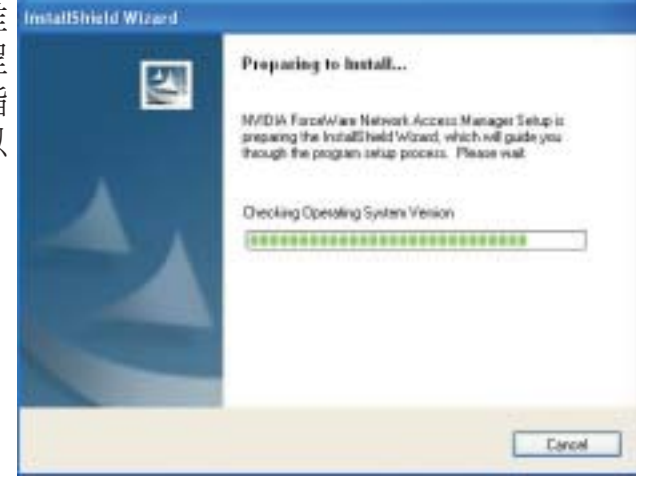

裝NVIDIA及 ForceWare Network Access Manager • 點擊Next繼續。

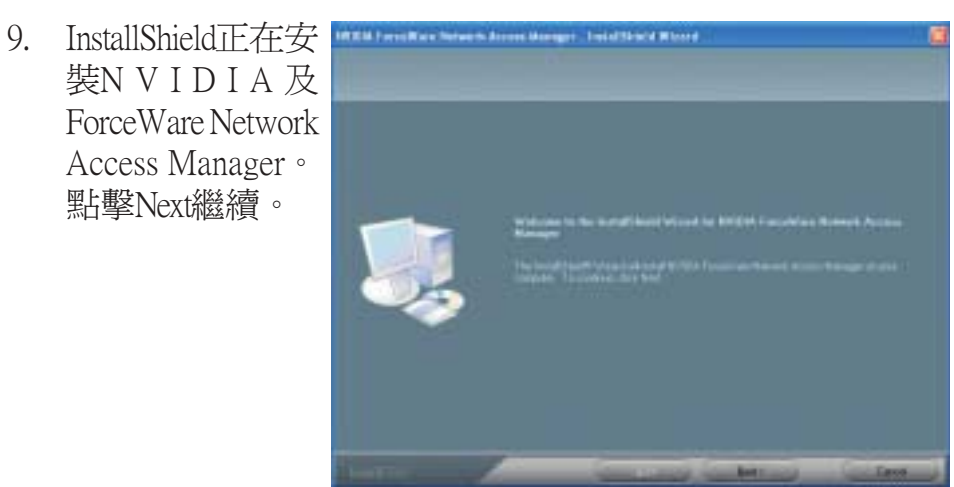

10. 選擇安裝類型, 點擊Next。

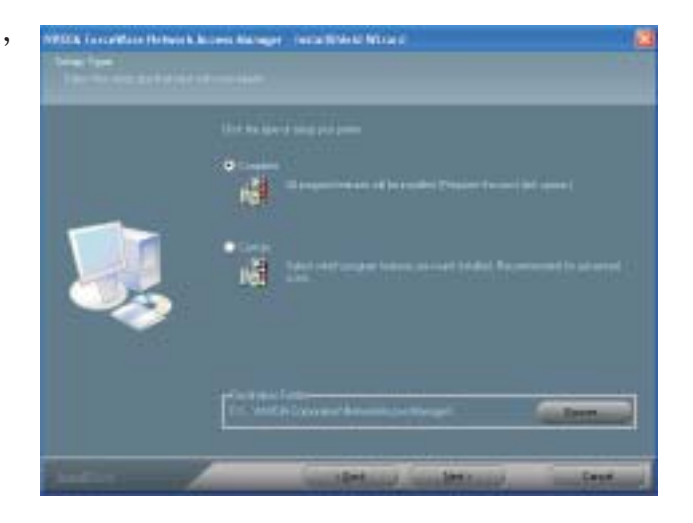

11. 按照螢幕上的提 示完成安裝。

> 點擊 "Yes, I want to restar t my computer now" 後,點擊Finish。

重新啓動系統, 以使程式生效。

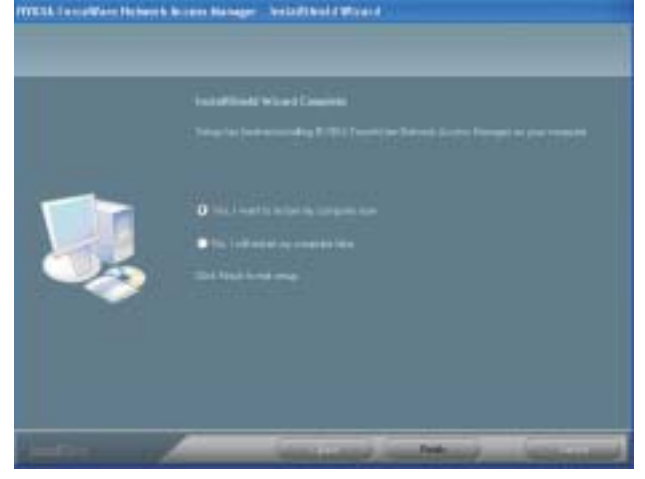

### Microsoft.NET version 1.1 Framework

- 1. 於主畫面中點擊 "Microsoft sNET version 1.1 Framework"。
- 2. 點擊 "Yes" 安裝 Framework文件 包。

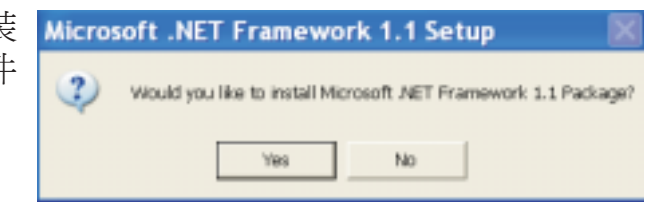

3. 正在安裝文件。

按照熒幕提示完 成安裝後,重新 啓動系統以使程 式生效。

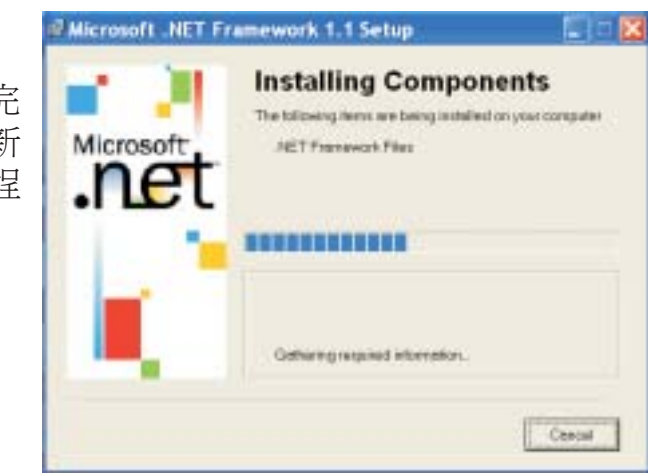

主機板使用手冊 \_\_\_\_\_\_

### **Graphics Drivers**

CD中既包含ATI Redeon驅動程式,也包含有nVidia Gforce驅動程式,請根據顯示卡類型安裝與之相對應的驅動程序。

### ATI Radeon驅動程式

1. 於主畫面中點擊 🥙 6-5\_xp-2k\_dd\_ccc\_wdm\_enu\_32464 Setup: Insta... 📮 🗖 "ATI Radeon Setup will install 6-5\_xp-2k\_dd\_ccc\_wdm\_enu\_32464 in the following folder. To install in a different folder, click Browse and select another folder. Click Install to start the installation. Drivers" 0 Destination Folder 點擊Install將程式 CANTILSUPPORTIG-5 pp-2k dd coc wdm enu 32464 Brovese... 安裝至指定路徑 或選擇其他安裝 路徑。 Space required: 42.8MB Space available: 2.1GB Cancel Nulsoft Install System v2.02 Instal 2. 程式安裝向導正在 🖷 6-5\_xp-7k\_dd\_ccc\_wdm\_enu\_37464 Setup: Insta... 🗐 🗖 收集即將安裝的 Ditract: DataL.cab 檔。該過程完成 後,請點擊Next。 Show details Careford In a party brand System (2:12 - 1 12) and

3. 正准備安裝驅動程 式,請點擊Next。

----

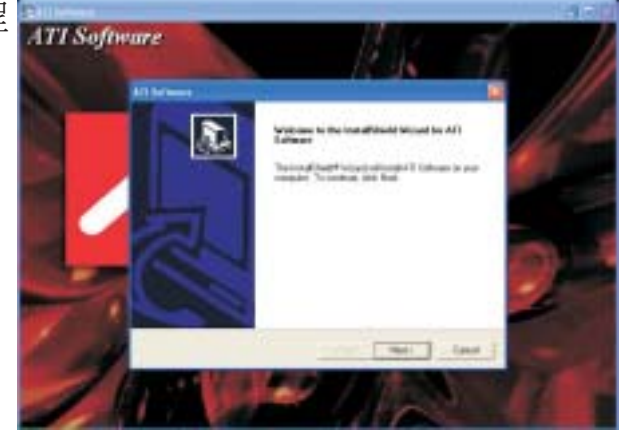

4. 閱讀許可文件,之 後點擊Yes。

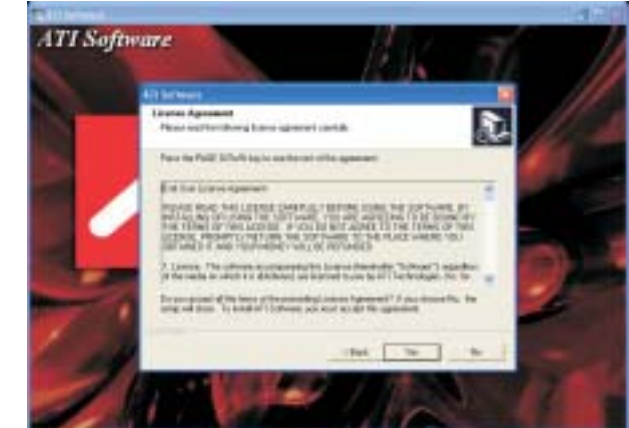

 3. 選擇欲安裝的組件,然後點擊 Next。

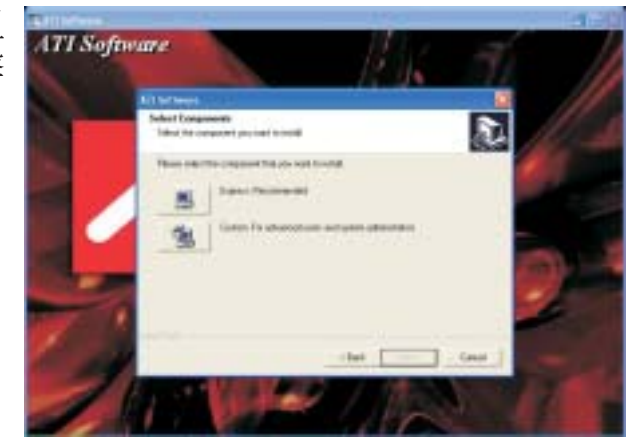

6. 點擊 "I accept the terms in the license agreement",點擊 N e x t ,之後點擊 Finish。

重新啓動電腦以使 程式生效。

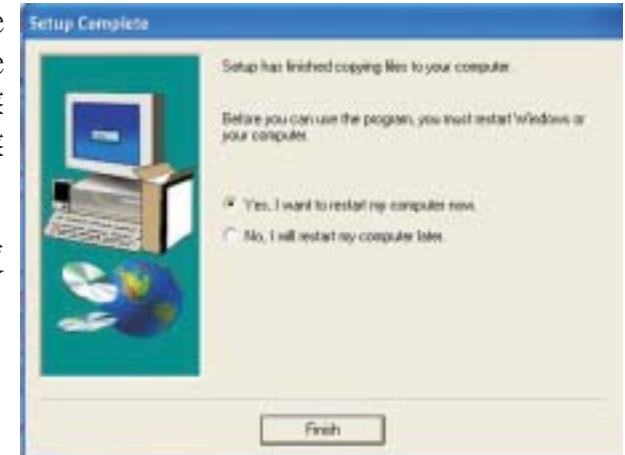

### nVidia GForce驅動程式

1. 於主畫面中點擊 "nVidia GForce Drivers"。

> 閱讀許可文件, 之後點擊"I accept the terms in the license agreement",點擊 Next。

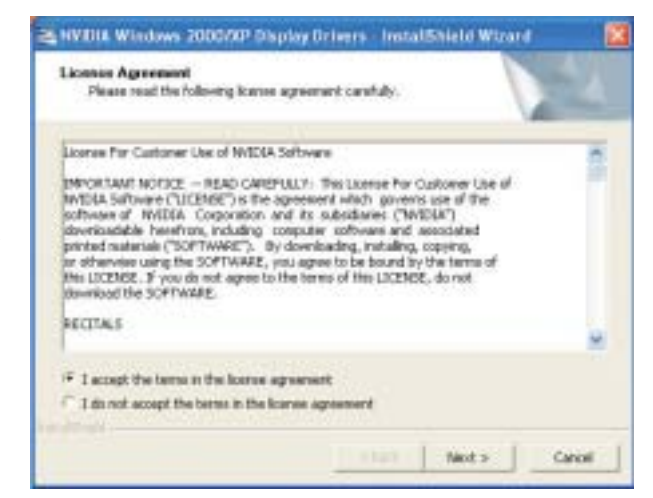

2. 點擊Next將程式安 裝至預設檔或點擊 Next選擇其他安裝 路徑。

----

| Uncation to Save Files<br>Where would you like to save your                | Yim?                                                           | 2        |
|----------------------------------------------------------------------------|----------------------------------------------------------------|----------|
| Please enter the folder where you<br>exist, it will be created for you. To | varit these Nes saved. If the folder<br>scontinue, slick Next. | does not |
| Save Hes in Toklar:                                                        |                                                                |          |
|                                                                            |                                                                | Charge   |
|                                                                            |                                                                |          |
|                                                                            |                                                                |          |
|                                                                            |                                                                |          |
|                                                                            |                                                                |          |

 安裝向導正准備對 NVIDIA Display驅 動程式進行安裝, 請點擊Next。

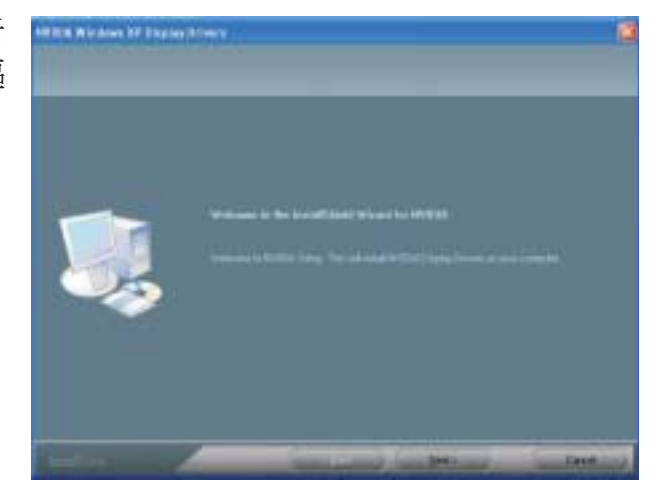

- 正在安裝驅動程 式。請按照螢幕上 的提示完成安裝。
- 5. 重新啓動系統以使 程式生效。

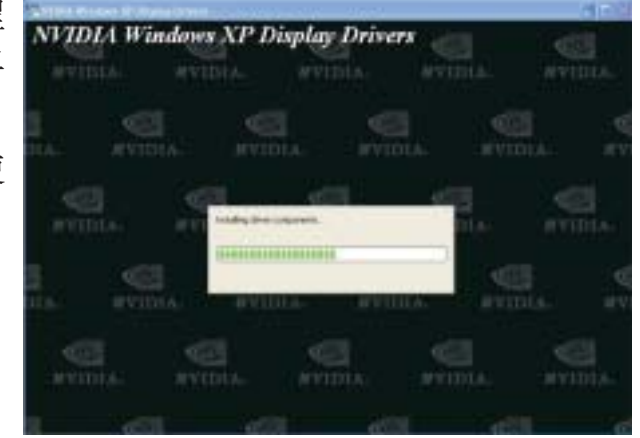

## Realtek Audio Driver

- 1. 於主畫面中點擊 "Realtek Audio Driver"。
- 安裝向導正在收集 文件,請點擊 Next。

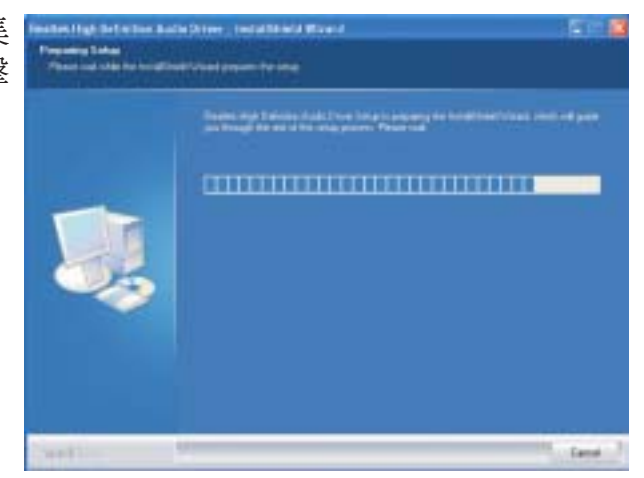

3. 正准備安裝驅動程 式,請點擊Next。

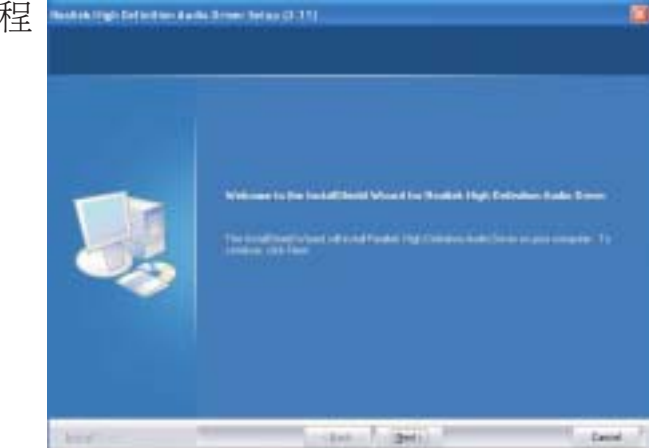

## -----主機板使用手冊

4. 正在安裝并設定新 的程式。

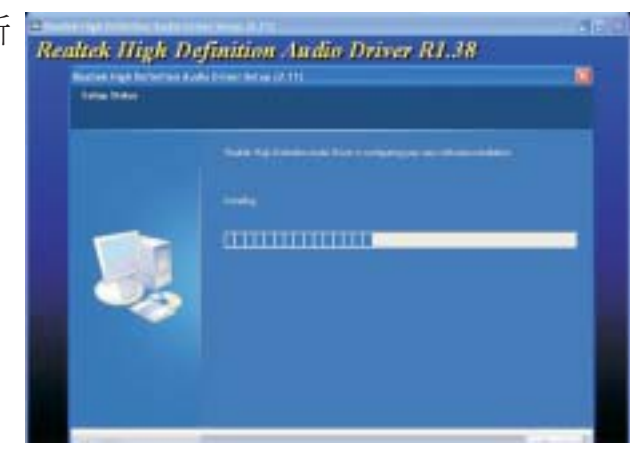

5. 點擊 "Yes, I want to restart my computer n o w "後,點擊 Finish。

重新啓動系統以使驅動程式生效。

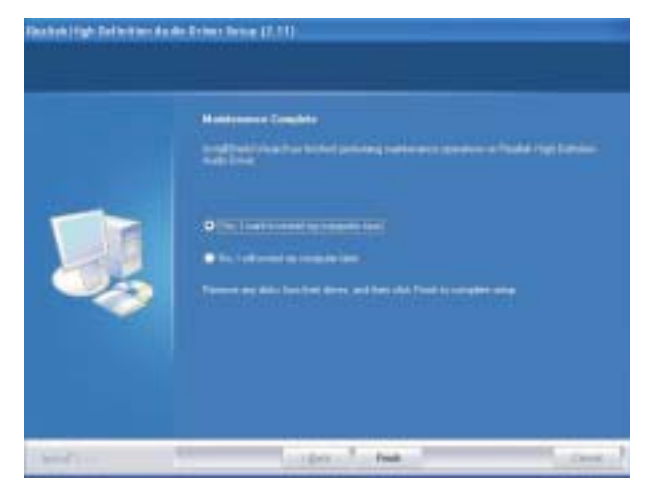

### ITE Smart Guardian

本主機板出貨時即附帶ITE Smart Guardian公用程式。此公用程式 可用來監控系統溫度、風扇速度、電壓等,並允許使用者為監控 對象手動設定監控範圍(最高限度與最低限度),如果監控對 象的數值超出設定範圍,系統即會彈出警示訊息。此程式亦可 設定為出錯時出聲示警模式。公用程式內含一套可將系統維持 在理想監控狀態的預設值,建議使用者選用。

- 1. 於主畫面中點擊 "ITE Smart Guardian"。
- 2. 安裝程式准備 中。

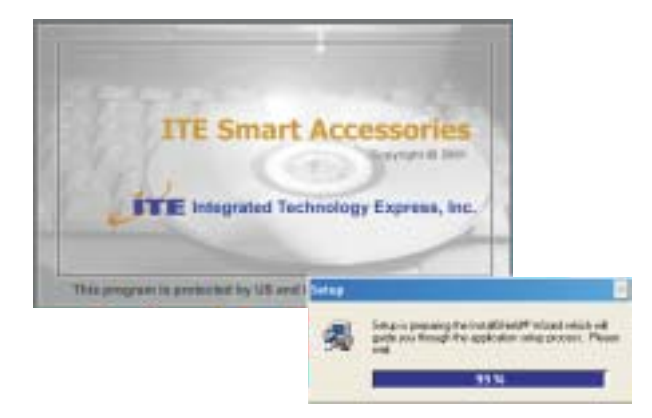

3. 此時即開始Smart Guardian的安裝。 點擊Next繼續或點 擊Browse選擇其他 的安裝路徑。

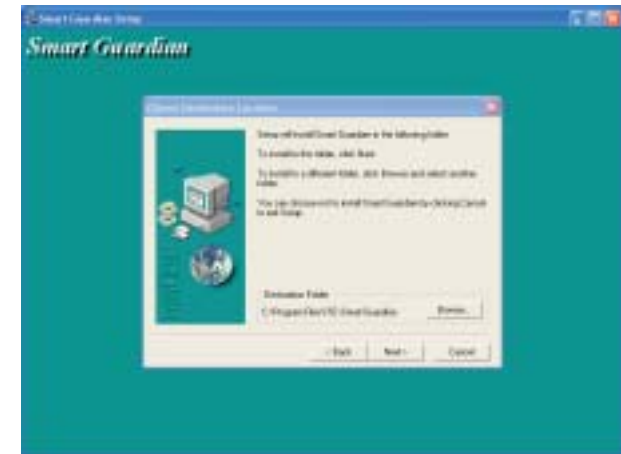

4. 選擇Next將程式 圖示添加至安裝 路徑中。

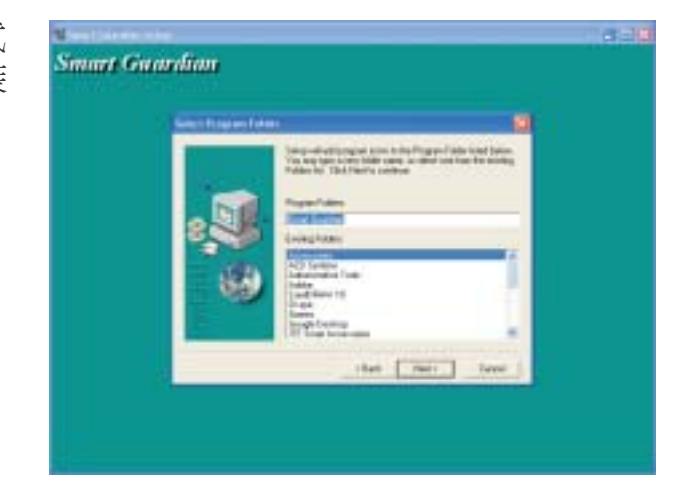

5. 點擊Finish, 重新啓 動電腦以使程式生 效。

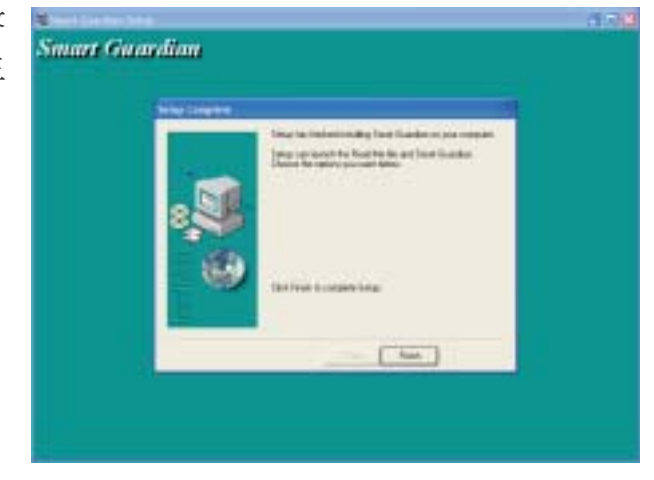

### nTune

1. 請於主畫面中點擊 "nVidianTune"。

AVIDER.

 安裝嚮導正準備對 程式進行安裝。按 照螢幕上的提示完 成安裝。

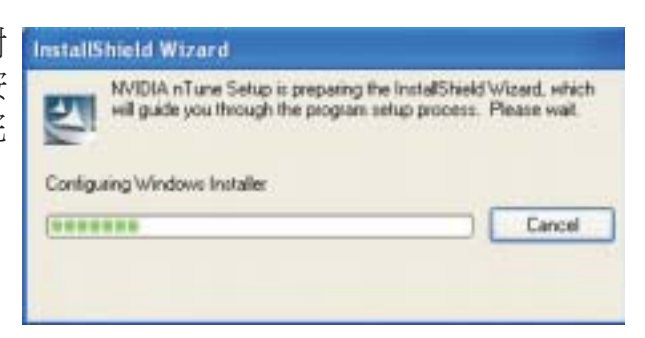

NTune

BHY.

- 3. 藉由 NVIDIA nTune 此一簡便的監控程 式,可以對遊戲效 能進行微調,並可 在DVD播放與使用 系統功能監控時, 將系統設定為且, 以nTune來變更體時 脈與電壓也是最安 全的方式。
- 4. 點擊 "Benchmark and automatically tune my system" 查看相 關標准及瀏覽自動 微調結果。

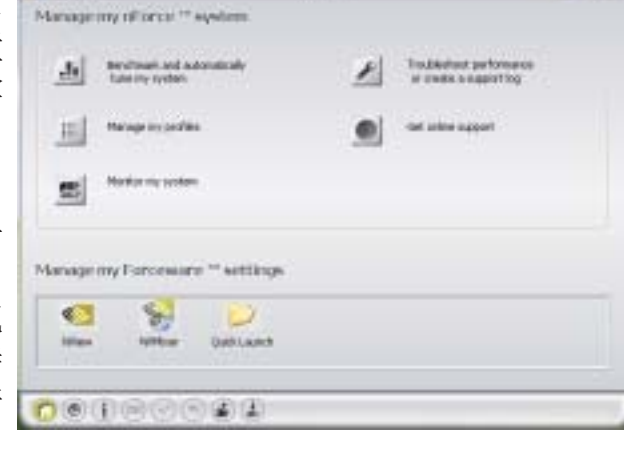

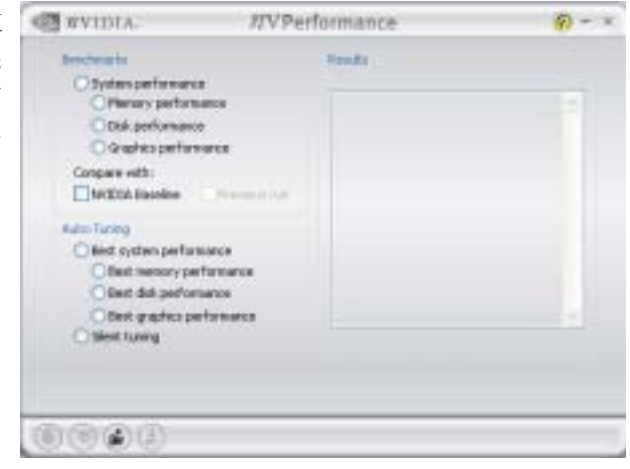

5. 點擊 "NView" 對 視窗管理進行設 定。

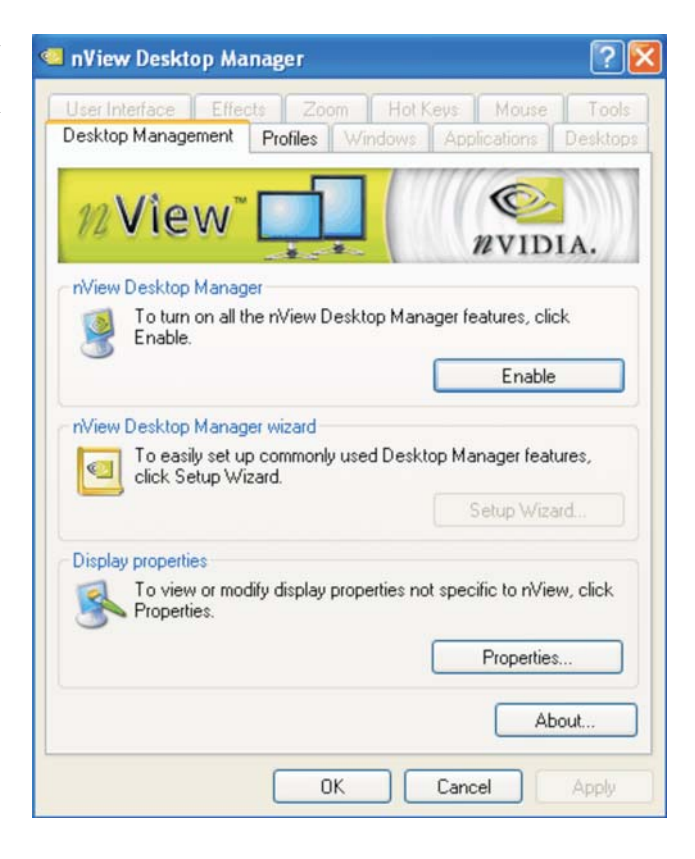

6. 點擊 "NVMixer" 可進行自動微調。

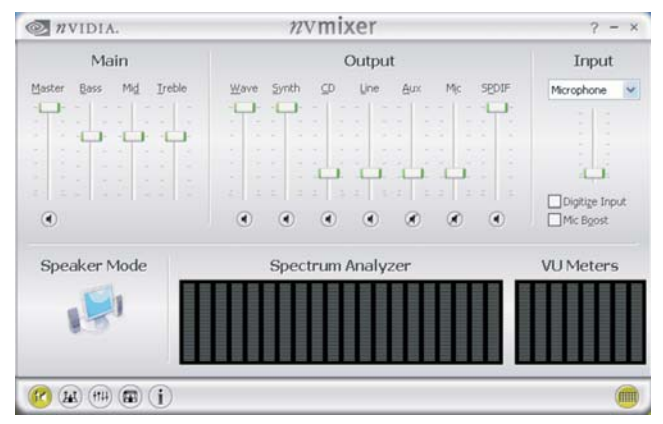

### Intel USB 2.0 驅動程式

### Windows<sup>®</sup> XP

如果你的 Windows<sup>®</sup> XP光碟已包含 Service Pack 1,在安裝作業系統時,USB 2.0 驅動程式會自動安裝。若你的 Windows<sup>®</sup> XP 光碟 並未包含 Service Pack 1,則可至 Microsoft Windows Update 網站下載。

### Windows<sup>®</sup> 2000

如果你的Windows<sup>®</sup> 2000 光碟片已包含 Service Pack 4,在安裝作業系統時,USB 2.0 驅動程式會自動安裝。若你的Windows<sup>®</sup> 2000 光碟並未包含 Service Pack 4,則可至 Microsoft Windows Update 網站下載。

## 程式安裝注意事項

- 1. 安裝主畫面的自動啓動功能僅支援Windows®2000/Windows NT®4. 0/Windows®XP作業系統。當你將所附的 CD 片置入 CD-ROM 光 碟機後,安裝主畫面若未自動啓動並顯示於螢幕,可直接至 CD 片所在的根目錄中執行"Setup"執行檔。
- 2. 由於軟體程式偶爾會更新,因此安裝步驟與程序亦會隨之改 變,針對相關之變動,我們並不另行通知。欲取得最新版本的 驅動程式與軟體程式,請至 DFI 網站: http://www.dfi.com/ support1/download2.asp。

## 第五章 - Cool 'n' Quiet技術

### Cool 'n' Quiet技術

Cool 'n' Quiet技術可偵測CPU工作量大小,并可依據其負載動 態變更工作頻率及電壓,以節省電力消耗,并達到靜音效果。

欲開啓Cool'n'Quiet技術,須進行以下設定:

- 1. 安裝Cool'n'Quiet驅動程式。
- 2. 於Windows作業系統中設定電源管理(Power Management)功能。

第一步:安裝 Cool 'n' Quiet驅動程式

AMD網站提供Cool 'n'Quiet驅動程式的免費下載服務。請務必確認所安裝的驅動程式版本與系統所使用的CR版本相匹配。

### 第二步:於Windows系統中設定電源管理功能

- 1. 於系統桌面上點擊Start("開始"),選擇Control Panel("控制 台")。
- 2. 在Control Panel中, 雙擊Power Options("電源選項")。

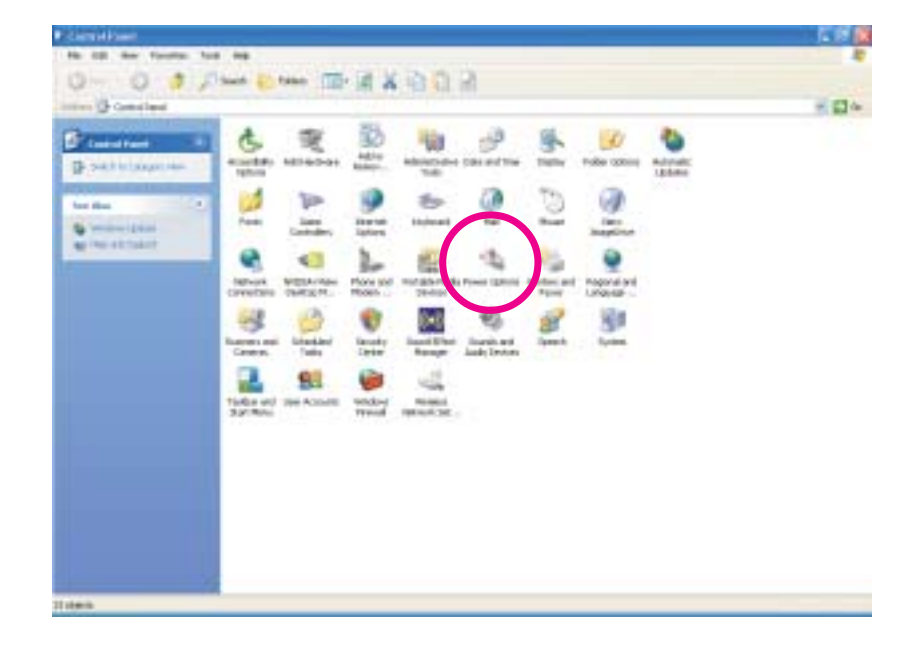

3. 在Power Schemes("電源配置")標簽下,選擇Minimal Power Management("最小電源管理"),點擊"確定"。

| this constant in        | we achieve with the most appr<br>table that changing the second<br>cheme. | spriate settings to<br>below will mode |
|-------------------------|---------------------------------------------------------------------------|----------------------------------------|
| Power (cherror          |                                                                           |                                        |
| <b>Hinal Pave Mela</b>  | 201001                                                                    | 2                                      |
|                         | Save Az                                                                   | i cata                                 |
| Settings for Minimal Pr | over Management power schee                                               | -                                      |
| Turn off monitor:       | Alter 15 nim                                                              | 3                                      |
| Turn of hard doks       | Never                                                                     |                                        |
| System standby          | Never                                                                     |                                        |
| System tibernates       | Never                                                                     | 8                                      |

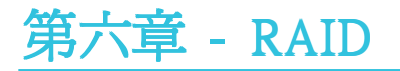

NVIDIA®MCP55PXE晶片組可允許於Serial ATA硬碟上對RAID進行設定,並支援RAID0,RAID1,RAID0+1與RAID5。

Silicon Image Sil3132 晶片可允許於另外兩個Serial ATA埠上對RAID 進行設定,並支援RAID 0 RAID 1與RAID 0+1。

### RAID級別

#### RAID 0 (無容錯設計條帶磁碟陣列)

RAID採用兩塊相同的新硬碟驅動器,并列、交互對資料進行讀 寫。資料被划分為條帶,寫入時,每個條帶被打散在兩塊硬碟 上。運用RAID 0陣列,不同通道的輸入/輸出效能得到提升。但 是,此陣列無容錯功能,任何一塊磁碟出現故障,將會導致整 個陣列中的資料丟失。

#### RAID 1(容錯影像磁碟陣列)

RAIDI可經由一塊磁碟向另一塊磁碟影像拷貝并儲存相同的一組 資料。如果一塊磁碟發生故障,磁碟陣列管理軟體可於另一塊 磁碟獲得所需資料,因為RAIDI事先會將一塊磁碟上的資料完整 復寫至另一塊硬碟上,如此確保了資料安全,并且提高了整個 體系的容錯能力。建立RAIDI時,可使用兩塊新硬碟,也可使用 已有的硬碟搭配一塊新硬碟,此時,新硬碟的容量必須等同或 稍大於已有的硬碟。

#### RAID 0+1 (條帶與影像)

RAID0+1融合了RAID0與RAID1各自的優點,此類RAID設定需要使用四塊新硬碟或三塊新硬碟外加一塊系統已有的硬碟。

#### RAID 5

RAID 5可跨硬碟條帶存儲資料及奇偶效驗訊息。此類RAID具備 容錯功能并可提供較好的硬碟效果及存儲能力。

### RAID設定

欲開啓RAID功能,須進行以下設定:

- 1. 連接Serial ATA硬碟
- 2. 於Award BIOS中對Serial ATA進行設定。
- 3. 於NVRAID/Sil3232 sataRAID BIOS 中對RAID進行設定。
- 4. 安裝RAID驅動程式。
- 步驟一:連接serial ATA硬碟

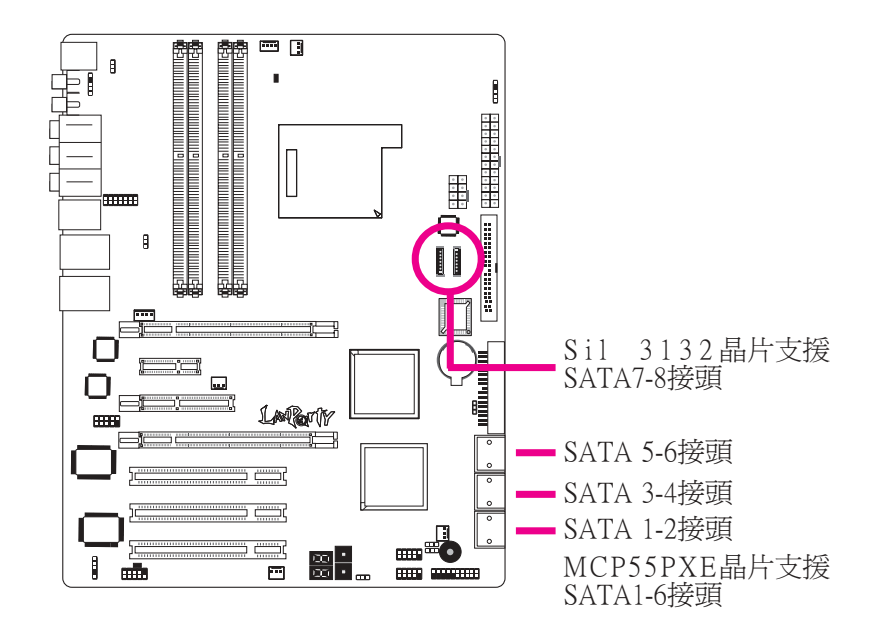

關於連接SerialATA硬碟的詳細資訊,請參考第二章。

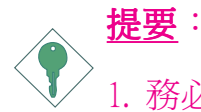

1. 務心確定已連接好Serial ATA硬碟與資料排線,否則無 法進入RAID BIOS公用程式。

 創建RAID時,請您務必十分謹慎,千萬不要觸動硬碟 排線,因為硬碟排線一旦觸動,整個操作系統以及本 次安裝即告失敗。系統將不會重新啓動,而所有數據 也將因此流失。請您一定要認真閱讀此提要,數據一 旦流失,將無法再恢復。

### 步驟二:於Award BIOS中對Serial ATA進行設定

- 1. 開機後按<Del>鍵進入Award BIOS的主畫面。
- 2. 於BIOS的Genie BIOS子畫面中選擇 "PCI Device Control"中選擇 RAID Config。
- 3. 對Serial ATA硬碟的RAID功能進行設定。

| Phoenix - AwardBIOS CMOS Setup Utility<br>RAID Config                                                                                                    |                                                                                                 |                                                      |  |  |
|----------------------------------------------------------------------------------------------------|-------------------------------------------------------------------------------------------------|------------------------------------------------------|--|--|
| Serial-ATA Controller<br>RAID Enable<br>SATA 1 Primary RAID<br>SATA 1 Secondary RAID<br>SATA 2 Primary RAID<br>SATA 2 Secondary RAID<br>SATA 3 Primary RAID<br>SATA 3 Secondary RAID | All Enabled<br>Disabled<br>Disabled<br>Disabled<br>Disabled<br>Disabled<br>Disabled<br>Disabled | Item Help<br>Menu Level ►►                           |  |  |
| $ \uparrow \downarrow \rightarrow \leftarrow: Move \qquad Enter: Select  F5: Previous Values $                                                                                       | +/-/PU/PD: Value F10: Save<br>F6: Fail-Safe Defaults                                            | ESC: Exit F1: General Help<br>F7: Optimized Defaults |  |  |

- 4. 按<Esc>鍵回到BIOS主畫面,選擇"Save & Exit Setup"後按 <Enter>。
- 5. 輸入"Y"後按<Enter>鍵。
- 6. 重新啓動系統。

#### 步驟三:於RAID BIOS中對RAID進行設定

#### 於NVRAID BIOS中對RAID進行設定

於系統啓動,所有硬碟均偵測到以後,NVIDIABIOS狀態訊息的 螢幕將會出現。此時可按下<F10>鍵進入此程式。此程式可允許 您於Serial ATA硬碟上建立一個RAID。按<Ctrl>與<X>鍵可退出 RAID BIOS。

#### 於Sil3132 SataRAID BIOS中對RAID進行設定

於系統啓動,所有硬碟均偵測到以後,Sil3132 SataRAID BIOS狀態訊息的螢幕將會出現。此時可按下<Ctrl-S>或<F4>鍵進入此程式。此程式可允許您於Serial硬碟上建立一個RAID體系。

#### 步驟四:安裝RAID驅動程式

如果於安裝Windows®XP或Windows®2000作業系統的過程中,於 設定為RAID的硬蝶上安裝RAID驅動程式,需使用所附軟碟進行 安裝;如果於已安裝完畢Windows®XP或Windows®2000作業系統 中安裝RAID驅動程式,需使用所附CD進行安裝。

# 於安裝Windows <sup>®</sup>XP或Windows<sup>®</sup>2000過程中安裝NVRAID驅動程式

以下顯示了於安裝Windows®XP或Windows®2000過程中,於設定了 RAID的硬碟上安裝RAID驅動程式的相關步驟:

- 1. 從 Windows Setup 安裝光碟片開機,開始 Windows 作業系統的 安裝。
- 2. 於作業系統安裝之初,提示訊息出現時,按<F6>。
- 3. 以下步驟十分關鍵,因為有兩個重要的文件將於此安裝。請按 <S>鍵選擇 "Specify Additional Device"。
- 4. 當提示訊息出現時,使用內含 RAID 驅動程式的軟碟來安裝。 將包含RAID驅動程式的軟碟放入CD-ROM中。
- 5. 找到軟碟目錄,選擇NVIDIA nForce 500 Controller,按 <Enter>以安裝驅動程式。
- 6. 現在,請再次按下会鍵指定另外一個裝置。

-----主機板使用手冊

- 7. 此時,請選擇NVIDIA nForce ATA RAID Class Controller。按下 <Enter>鍵安裝驅動程式。務必確保兩個檔都已成功安裝,否 則整個安裝過程即告失敗。
- 8. 若有其它裝置尙待安裝,請於此時一併指定,否則請繼續下一個步驟。
- 9. 依循螢幕上的指示完成安裝。.

10.操作系統安裝完成以後,如有必要,建立硬碟磁區。

### 於安裝Windows <sup>®</sup>XP或Windows<sup>®</sup>2000過程中安裝Sil3132 RAID驅動程式

- 1. 從 Windows Setup 安裝光碟片開機,開始 Windows 作業系統的 安裝。
- 2. 於作業系統安裝之初,提示訊息出現時,按<F6>。
- 3. 按<S>鍵選擇 "Specify Additional Device"。
- 4. 當提示訊息出現時,使用內含 RAID 驅動程式的軟碟來安裝。 將包含RAID驅動程式的軟碟放入CD-ROM中。
- 5. 找到軟碟目錄,選擇Silicon Image controller,按 <Enter>以安裝驅動程式。
- 若有其它裝置尚待安裝,請於此時一併指定,否則請繼續下一個步驟。
- 7. 依循螢幕上的指示完成安裝。

## 第七章 -SLI技術

NVIDIA <sup>®</sup>SLI<sup>™</sup> (Scalable Link Interface) 技術將兩塊SLI-ready PCI Express 顯示卡連接在單一的可升級系統中。籍由SI連接卡連接的兩塊顯示 卡,可提供強烈的游戲視覺效果和強大的多媒體顯示能力。兩個CPU 可以增強圖形3D效果, 使圖形性能翻倍。

### 系統需求

- 1. 兩塊相同的NVIDIA SLI-ready PCI Express x16顯示卡。
- 2. 安裝支援NVIDIA SLI技術的顯示卡驅動程式。
- 3. 於BIOS中選擇SLI模式。
- 4. 請使用400 Watt以上電源。
- 5. 請將電源接至4-pin 5V/12V電源接頭。
- 6. NVIDIA SLI技術只能在Windows® XP環境下使用。

## PCI Express 插槽

### SLI 模式及單VGA模式

下圖展示了PCIExpress插槽的頻寬。

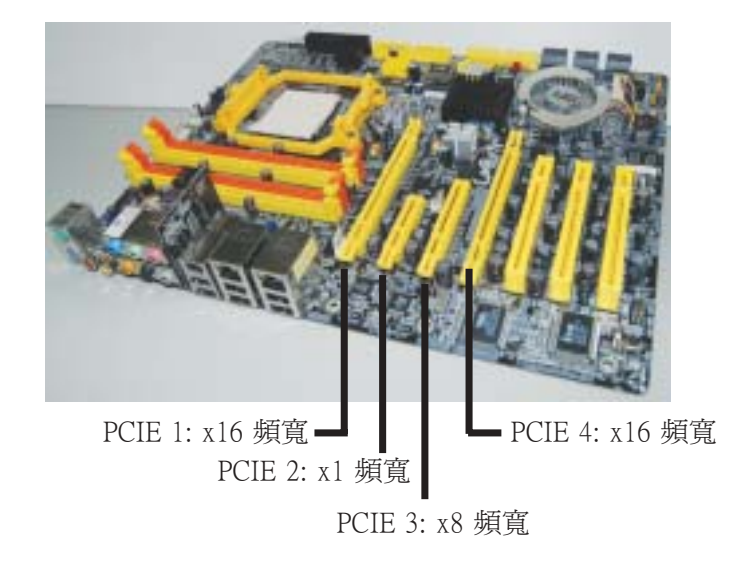

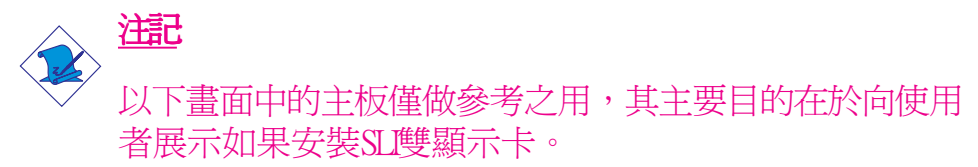

**安裝顯示卡** ◆ **提要:** 請安裝兩塊相同的NVIDIA SLI-ready PCI Express x16顯示 卡。

- 1. 關閉系統及顯示器,拔掉電源插頭。
- 2. 先卸掉RCEI插槽對面托座上的螺絲,然后去掉托座,安 裝第一塊顯示卡。

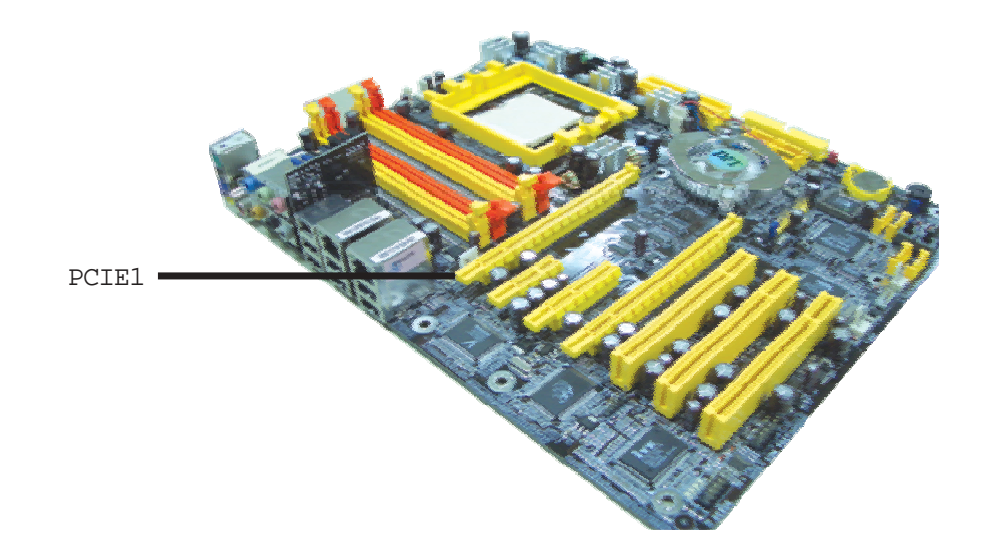

 找准位置,將顯示卡從上空牢固置入,固定夾會自動固定 好顯示卡。

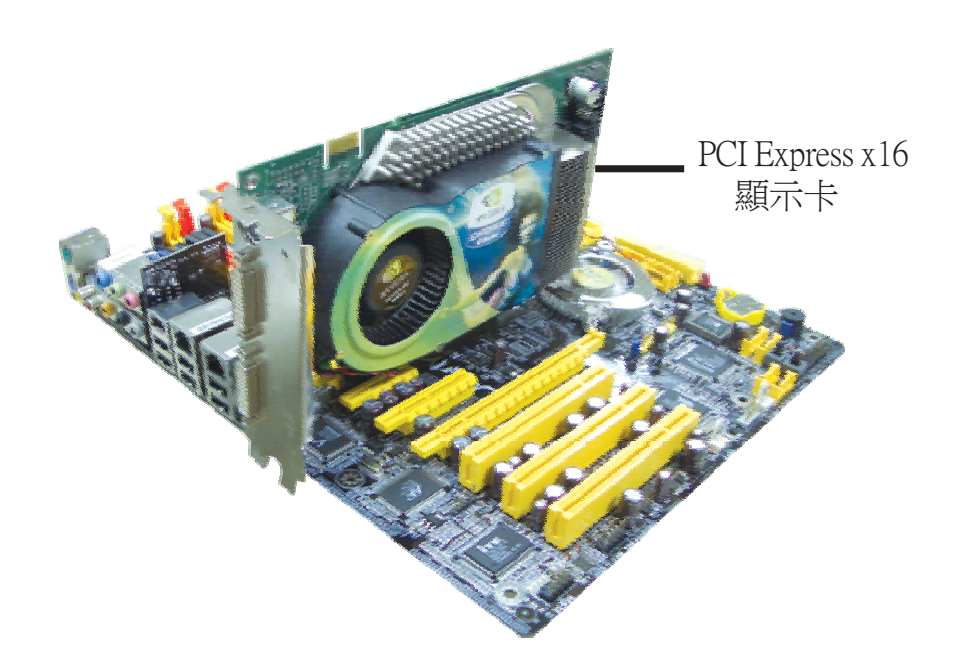

- 4. 安裝步驟卸掉的螺絲。
- 5. 安裝另外一塊顯示卡時請卸掉RCE4插槽對面托座上的螺 絲,同步驟2。

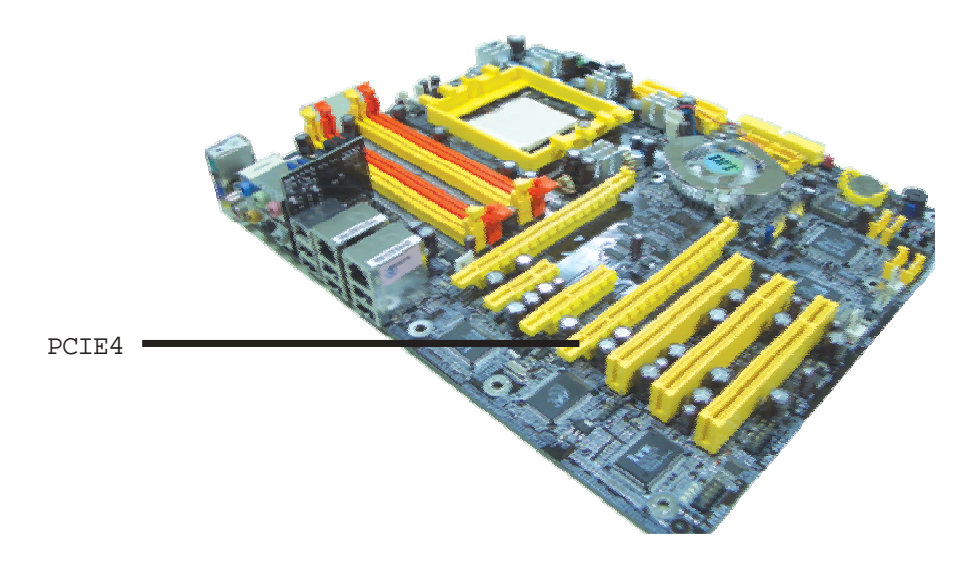

6. 顯示卡置入方式同步驟3。

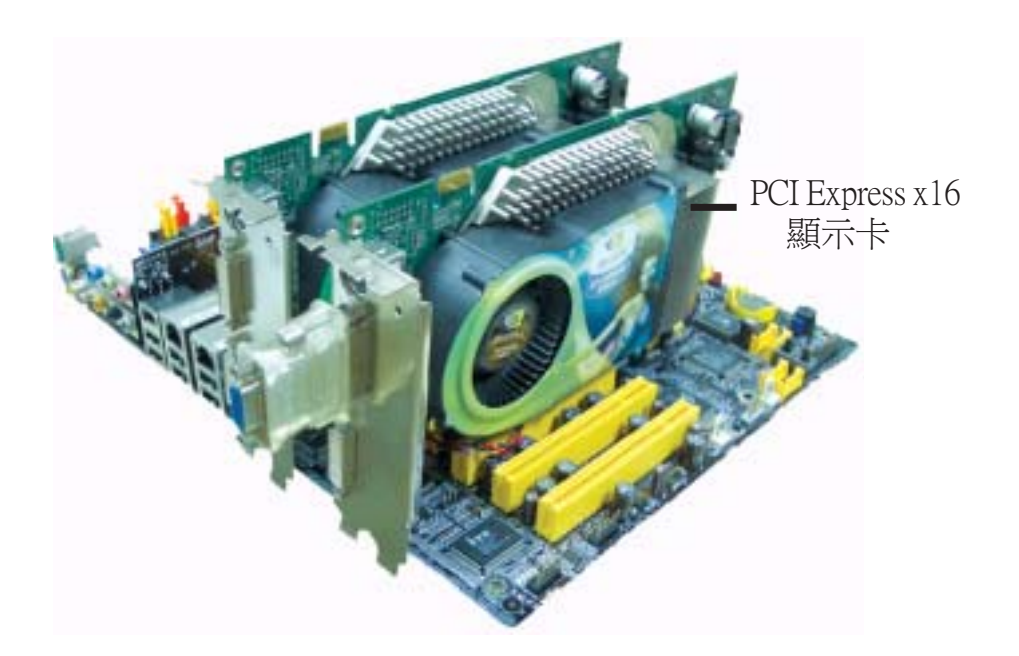

. . .

..........

- 7. 安裝進行步驟時卸掉的螺絲。
- 8 SLI-ready顯示卡的最明顯特征是其顯露在外面的金色SLI連接端金手指),如圖:

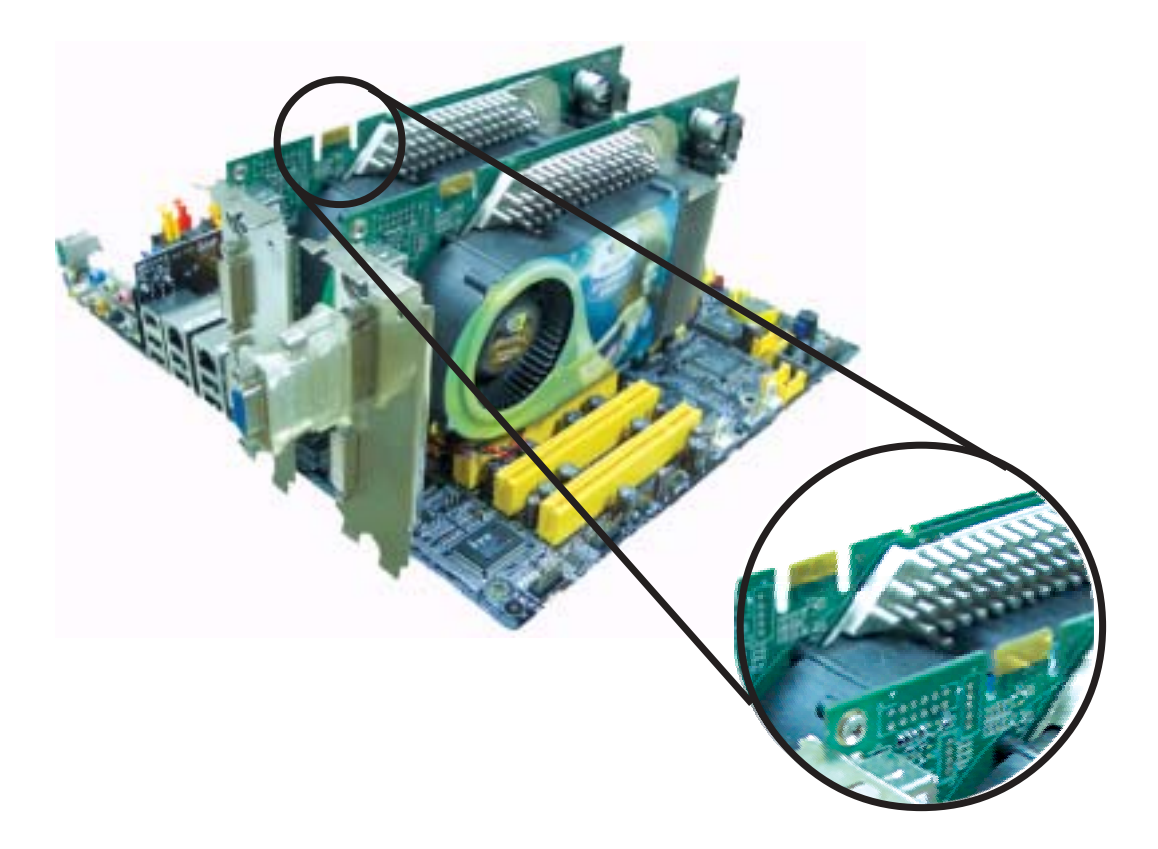

-----主機板使用手冊

 將SL連接卡(包含于主機板包裝盒中)的連接端在上空 與兩塊顯示卡的連接端對齊,然后下壓,使其正確連接。 如圖:

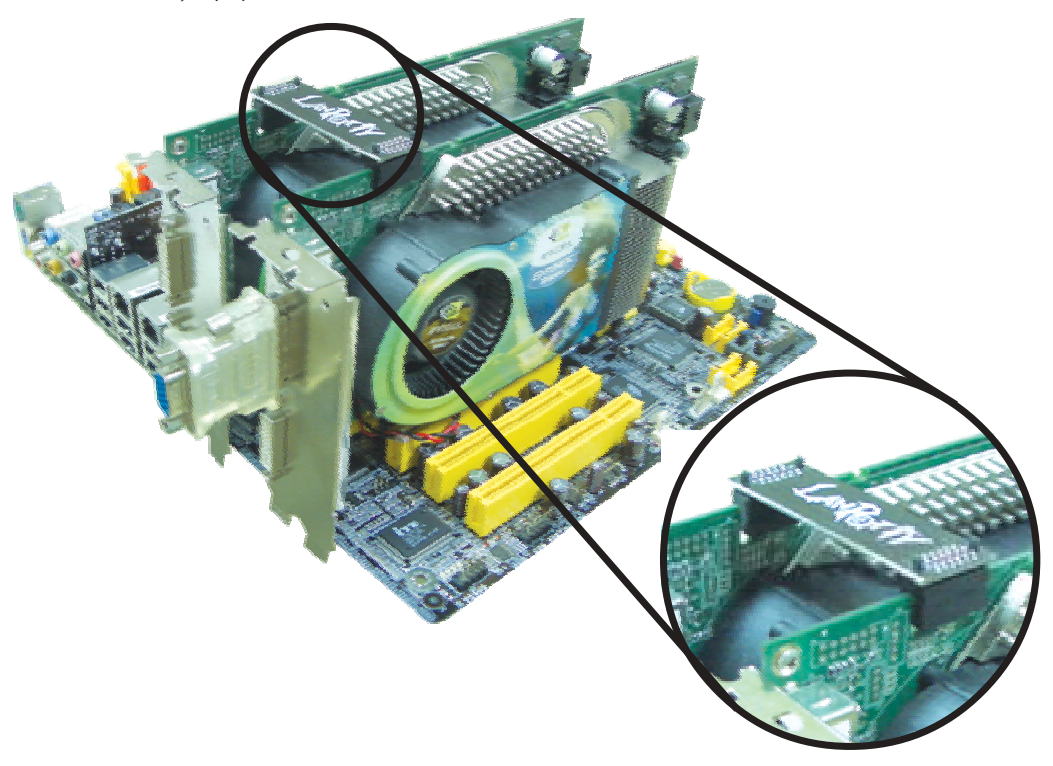

10. 用4-pin (FDD類型) 電源線將電源接至系統主機板的5V/ 12V接頭。

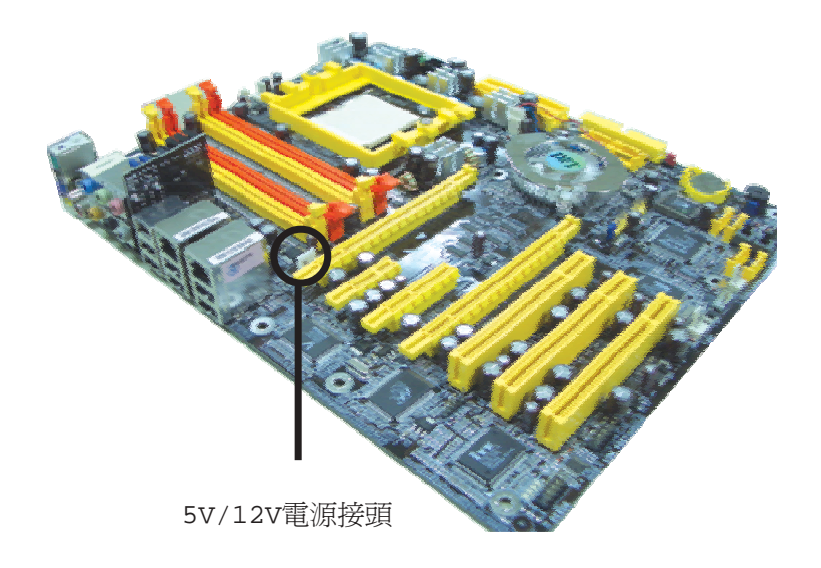

11. 先開啓顯示器,然後再重新啓動系統,如此Windows可以 偵測新增硬體的設定。
# 附錄 A - 錯誤訊息解讀

系統於 BIOS 錯誤時會發出警告聲或於螢幕上出現錯誤訊息告知 使用者,這時候使用者可依循螢幕上的指示訊息如: PRESS F1 TO CONTINUE, CRLT-ALT-ESC or DEL TO ENTER SETUP 即可繼續執 行或進入 BIOS 設定程式中修正錯誤。

# 開機自我測試(POST)警告嗶聲

BIOS 中有兩種警告聲,當BIOS無法啓動螢幕顯示器來顯示訊息時,系統會發出一長三短的嗶聲;當DRAM 發生錯誤時,會發出一長嗶聲。

# 錯誤訊息

BIOS 於開機自我測試(POST)時,若偵測到錯誤,會將此錯誤訊息顯示在螢幕上。以下便是 BIOS 常見的錯誤訊息:

CMOS BATTERY HAS FAILED

CMOS 電池沒電,需更換新電池。

# 警告: 電池替換或安裝不當可能導致電池爆裂,請依照廠商的建 議,選用適當的電池類型;並依據電池製造商的指示處理 廢棄電池。

#### CMOS CHECKSUM ERROR

當 CHECKSUM 有誤時,可能是電池電力不足而引起 CMOS 資料 流失。請檢查電池,必要時進行更換。

#### DISPLAY SWITCH IS SET INCORRECTLY

主機板上顯示器的設定可將螢幕設成單色或彩色,此訊息的出現 表示主機板上顯示器的設定與 BIOS 中的設定不一致。先確定顯 示器的類型,於關機後調整主機板上的設定,或是進入BIOS中更 改 VIDEO 的設定。

#### FLOPPY DISK(S) FAIL(80)

軟碟機無法重置。

主機板使用手冊

#### FLOPPY DISK(S) FAIL(40)

軟碟機類型不符。

HARD DISK(S) FAIL (80)

硬碟重置失效。

HARD DISK(S) FAIL (40)

硬碟控制器診斷發生錯誤。

HARD DISK(S) FAIL (20)

硬碟起始化錯誤。

HARD DISK(S) FAIL (10)

磁區資料混亂,資料無法重新修復。

HARD DISK(S) FAIL (08)

讀寫磁區發生錯誤混亂。

KEYBOARD IS LOCKED OUT - UNLOCK THE KEY

鍵盤被鎖住,鍵盤控制器被 pull low。

**KEYBOARD ERROR OR NO KEYBOARD PRESENT** 

無法初始化鍵盤。請確定鍵盤的連接正確無誤,而且在開機過程中避免不當的按鍵動作。

MANUFACTURING POST LOOP

當鍵盤被 pull low 時,系統會永無止境地執行 POST,此乃用於工廠測試主機板時的 "燒機 (burn-in)" 作業。

**BIOS ROM CHECKSUM ERROR - SYSTEM HALTED** 

ROM 位址 F0000H-FFFFFH 的 checksum 發生錯誤。 MEMORY TEST FAIL

記憶體有誤時, BIOS 提報記憶體測試失敗。

# 附錄 B- 故障排除

## 故障排除檢查清單

本章節主旨在於協助使用者解決常見的系統問題;問題發生時, 最好將不同的問題加以區分,以避免不相干的問題相互干擾,才 能夠有效率地找出發生問題的原因。

系統發生問題時,最普遍的原因如下:

- 1. 週邊設備的電源尚未開啓。
- 2. 排線與電源線連接不當。
- 週邊設備使用的電源插座接觸不良或無電流通過。這時可以使用電燈或其它電器用品測試此插座。
- 4. 顯示器電源尚未開啓。
- 5. 顯示器亮度與對比顏色設定不當。
- 6. 介面卡安裝不牢固。
- 7. 系統所安裝的介面卡設定不當。

#### 顯示器/畫面

系統啓動後,螢幕上無畫面。

- 1. 確定顯示器電源是否已開啓。
- 檢查顯示器電源線及顯示器與交流電插座的連接是否牢固。
  必要時,可更換其它插座。
- 檢查影像輸入線是否已正確地連接於顯示器與系統的顯示卡上,並且連接牢固。
- 4. 使用顯示器的亮度調節鈕調整螢幕亮度。

#### 畫面持續跳動

- 1. 檢查螢幕的垂直同步畫面設定是否流失。調整垂直同步畫面 的設定。
- 移開周圍不相電器裝置,如:風扇或其它顯示器等,以 免系統受到電磁干擾。
- 3. 螢幕是否支援顯示卡的輸出頻率。

#### 畫面輕微晃動

如果你的顯示器與另一台顯示器距離過近,最好將另一台顯示器關掉,否則你的顯示器會受另一台顯示器幅射螢光的影響,而造成畫面晃動。

#### 電源供應器

#### 電腦啓動後無任何回應

- 檢查插座是否通電,及電源線與插座及系統的連接是否得當。
- 2. 系統所使用的電壓是否正確。
- 3. 電源線可能短路。檢查電源線,必要時請更換新的電源線。

#### 軟碟機

#### 軟碟機無法使用

- 1. 磁碟片未格式化。請將磁碟片格式化後再試。
- 2. 磁碟片有防寫設定。請使用未防寫的磁片。
- 磁碟機路徑錯誤。請檢查指令路徑,找出正確的磁碟機路徑。
- 4. 現有的磁碟片容量不敷使用,請更換容量較大的磁碟片。

## 硬碟機

#### 硬碟機無法使用

- 1. 確定 BIOS 中硬碟機的設定資料正確。
- 2. 若是系統內有兩台硬碟,請確定第一台硬碟〔爲可開機硬 碟〕設為Master,第二台設為Slave。而第一台硬碟必須要有 開機磁區。

#### 格式化時間過長

若硬碟容量很大,或是排線連接不當時,可能會導致格式化時間過長。

## 並列埠(印表機埠)

#### 下達列印指令時,印表機無任何反應

- 1. 請確定印表機電源已開啓,並且已與系統連線(on-line)。
- 2. 請確定印表機的驅動程式設定正確。
- 3. 確認主機板 LPT 埠的 I/O 位址與 IRQ 設定妥適。
- 4. 若已確定並列埠 (LPT) 及印表機並無損壞,而且設定亦無錯 誤時,請更換印表機與系統的連接線,然後再試一次。

#### 串列埠

#### 連接於串列埠的設備〔如數據機、印表機〕無法正常輸出或 輸出**亂**碼

- 1. 確定設備的電源已開啓,並且處於連線(on-line)狀態。
- 2. 確認設備已連接至電腦背面正確的串列埠上。
- 檢查設備與串列埠是否損壞,串列埠的設定是否正確,系統 與串列裝置間的連接線是否損壞。
- 4. 確認 COM 埠的設定與 I/O 位址的選擇無誤。

主機板使用手冊 \_\_\_\_\_\_

### 鍵盤

#### 按鍵無任何反應

- 1. 確認鍵盤的連接正確無誤。
- 2. 檢查鍵盤上的按鍵是否被異物卡住;或在開機過程中不小心 按到鍵盤。

## 主機板

- 確認主機板擴充槽中的介面卡是否安裝牢固,若是介面卡有 鬆動的情形,請先關掉系統電源,於介面卡安裝穩固之後, 再重新開機。
- 2. 確認主機板上的 DIP Switch 和 Jumper 的設定無誤。
- 3. 確認記憶體插槽中的所有記憶體模組皆安裝牢固。
- 4. 確認所有記憶體模組的安裝位置無誤。
- 主機板無法正常運作時,請將主機板置於平坦的桌面上,檢 查所安裝的物件是否皆安裝牢固,可輕壓每一張卡或接頭使 安裝更爲穩固。
- 6. 若是更改 BIOS 設定後所造成的系統問題,則請進入 BIOS 將 原預設值重新載入。